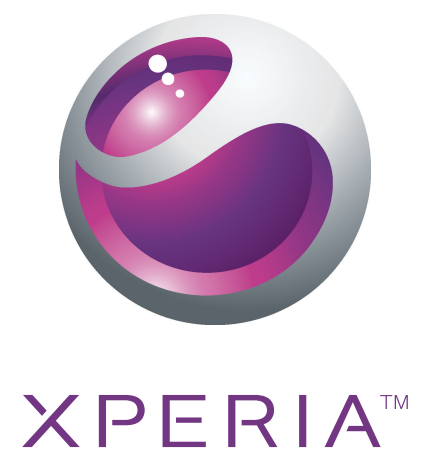

# Xperia<sup>TM</sup> neo V Rozszerzona instrukcja obsługi

Sony Ericsson make.believe

## Spis treści

| Ważne informacje                              | 6           |
|-----------------------------------------------|-------------|
| Android™ – co i dlaczego?                     | 7           |
| Aplikacje                                     | 7           |
| Czvnności przygotowawcze                      | 8           |
| Przygotowanie telefonu do pracy               | 8           |
| Włączanie telefonu                            | 10          |
| Blokada ekranu                                | 10          |
| Kreator konfiguracji                          | 10          |
| Konta i usługi                                | 11          |
| Poznaj swój telefon                           | 12          |
| Omówienie telefonu                            | 12          |
| Używanie klawiszy                             | 13          |
| Ładowanie baterii                             | 13          |
| Korzystanie z ekranu dotykowego               | 14          |
| Ekran główny                                  | 16          |
| Dostęp i korzystanie z aplikacji              | 18          |
| Stan i powiadomienia                          | 20          |
| Menu Ustawienia telefonu                      | 21          |
| Wprowadzanie tekstu                           | 21          |
| Ustawienia klawiatury i klawiatury telefonu   | 24          |
| Regulacja głośności                           | 24          |
| Dostosowanie/personalizacja telefonu          | 25          |
| Bateria                                       | 27          |
| Pamięć                                        | 28          |
| Przenosny zestaw głosnomowiący stereo         | 29          |
| Ustawienia Internetu I wiadomosci             | 29          |
| Korzystanie z aplikacji Data monitor          |             |
|                                               | ا د<br>۱۰۰  |
| Listawionia sioci                             | ا نی.<br>مې |
|                                               |             |
|                                               |             |
| Obeluge peleozeń                              | రర<br>గా    |
| Obsiuga połączen                              |             |
| Miele połaczoń                                | 34<br>عد    |
| Połaczenia konferencyjne                      |             |
| l Istawienia rozmów                           | عد<br>مح    |
|                                               |             |
|                                               |             |
| Otwieranie aplikacji Kontakty po raz pierwszy |             |

| Wprowadzanie kontaktów do telefonu                                | 38       |
|-------------------------------------------------------------------|----------|
| Kontakty omówienie ekranu                                         | 39       |
| Zarządzanie kontaktami                                            | 40       |
| Komunikacja z osobami zapisanymi w kontaktach                     | 41       |
| Udostępnianie kontaktów                                           | 42       |
| Tworzenie kopii zapasowej kontaktów                               | 42       |
| Wiadomości                                                        | 43       |
| Korzystanie z wiadomości SMS i MMS                                | 43       |
| Opcje wiadomości SMS i MMS                                        | 44       |
| Poczta e-mail                                                     |          |
| Używanie poczty e-mail                                            |          |
| Korzystanie z kont poczty e-mail                                  |          |
| Gmail™ oraz inne usługi Google™                                   |          |
| Anlikacia Google Talk <sup>TM</sup>                               | 50       |
|                                                                   |          |
| Aplikacja Sony Ericsson Timescape <sup>™</sup>                    | 51       |
| Widok głowny Timescape <sup>™</sup>                               |          |
|                                                                   | 51       |
|                                                                   |          |
| Ustawienia aplikacji. Limescape M                                 | 54       |
| Jak rozpocząć korzystanie z usługi Android Market™                | 55       |
| Opcje płatności                                                   |          |
| Pobleranie z usługi Android Market™                               | 55       |
| Czyszczenie danych aplikacji                                      | 56       |
| Uprawnienia                                                       | 56       |
| Instalowanie aplikacji spoza usługi Android Market <sup>™</sup>   | 57       |
| Usługa PlayNow™                                                   | 58       |
| Przed rozpoczęciem pobierania zawartości                          | 58       |
| Pobieranie z usługi PlayNow™                                      | 58       |
| Robienie porządków                                                | 59       |
| Kalendarz                                                         | 59       |
| Budzik                                                            | 59       |
| Svnchronizacia.                                                   | 62       |
| Synchronizacja z Google™                                          | 62       |
| Synchronizowanie firmowych wiadomości e-mail, kalendarza          | 62       |
| Synchronizowania z usługa Eacobook IM                             | <br>63   |
| Synchronizacia oraz przechowywanie kontaktów i kalendarza         | 00<br>61 |
| Synchronizacja oraz przechowywanie kontaktów i kalenualza $\dots$ | 04<br>65 |
|                                                                   | 00       |
|                                                                   | 67       |
|                                                                   | 67       |
| vvirtualne sleci prywatne (VPN)                                   | /1       |

| Przeglądarka internetowa                                      | 73       |
|---------------------------------------------------------------|----------|
| Pasek narzędzi                                                | 73       |
| Przeglądanie stron internetowych                              | 73       |
| Nawigacja po stronach internetowych                           | 74       |
| Zarządzanie zakładkami                                        | 74       |
| Zarządzanie tekstem i obrazami                                | 75       |
| Wiele okien                                                   | 76       |
| Pobieranie z Internetu                                        | 76       |
| Ustawienia przeglądarki                                       | 76       |
| Muzyka                                                        | 77       |
| Kopiowanie plików multimedialnych na kartę pamięci            | 77       |
| Korzystanie z odtwarzacza muzyki                              | 77       |
| Technologia TrackID™                                          | 82       |
| Korzystanie z wyników działania technologii TrackID™          | 82       |
| Dedie EM                                                      |          |
| Comévienie funkcii redie EM                                   | ðð       |
| Ornowienie lunkcji radia Fivi                                 | 00<br>00 |
| Przełączanie stacji radiowych.                                | 03<br>04 |
| Norzystanie z ulubionych stacji radiowych                     |          |
|                                                               |          |
| Przełączanie się między głośnikiem a zestawem Hr              | 84       |
| TrackID <sup>TM</sup>                                         | 8/       |
|                                                               |          |
| Robienie zajęc i nagrywanie wideo                             |          |
| Elementy sterujące aparatu                                    | 85       |
| Korzystanie z aparatu w trybie totografii                     |          |
| Korzystanie z aparatu w tryble wideo                          |          |
| Wyświetlanie zdjęć i nagrań wideo w Galerii                   | 96       |
| Funkcja BRAVIA ENGINE™                                        | 96       |
| Praca z albumami                                              | 97       |
| Praca ze zdjęciami                                            | 99       |
| Technologia bezprzewodowa Bluetooth™                          | 102      |
| Nazwa telefonu                                                | 102      |
| Tworzenie powiązania między telefonem a innym urządzenien     | n        |
| Bluetooth™                                                    | 102      |
| Wysyłanie i odbieranie elementów przy użyciu technologii      |          |
| Bluetooth™                                                    | 103      |
| Podłączanie telefonu do komputera                             | 105      |
| Przesyłanie i obsługiwanie zawartości za pomocą przewodu l    | JSB105   |
| Tryby połączenia USB                                          | 105      |
| Przesyłanie plików w trybie Protokołu transferu multimediów z | za       |
| pośrednictwem sieci Wi-Fi®                                    | 106      |
| Aplikacja PC Companion                                        | 107      |

| Aplikacja Media Go™                                                                                                    | 107                               |
|----------------------------------------------------------------------------------------------------|-----------------------------------|
| Podłączanie telefonu do telewizora                                                                                                    | 109                               |
| Usługi lokalizacji.<br>Korzystanie z GPS.<br>Mapy Google™                                                                                                    | <b>110</b><br>110<br>111          |
| Blokowanie i ochrona telefonu                                                                                                    | 112                               |
| Numer IMEI<br>Ochrona karty SIM<br>Ustawienie blokady ekranu                                                                                                    |                                   |
| Aktualizowanie telefonu drogą bezprzewodową<br>Aktualizowanie telefonu przy użyciu przewodu USB                                                                                                    | <b>115</b><br>115<br>115          |
| Omówienie ustawień telefonu                                                                                                    | 117                               |
| Omówienie ikon<br>Ikony stanu<br>Ikony powiadomień                                                                                                    | 118<br>118<br>118                 |
| Omówienie aplikacji                                                                                                    |                                   |
| Obsługa użytkowników                                                                                                    |                                   |
| Rozwiązywanie problemów.<br>Telefon nie działa zgodnie z oczekiwaniami.<br>Resetowanie telefonu.<br>Nie mogę naładować baterii telefonu.<br>Po rozpoczecju ładowania telefonu nie pojawia sie ikona łado | 123<br>123<br>123<br>123<br>wania |
| baterii<br>Poziom naładowania baterii jest niski<br>Nie mogę przenieść zawartości między telefonem a komputer                                                                                            | 123<br>123<br>em za               |
| pomocą kabla USB<br>Nie mogę korzystać z usług internetowych<br>Komunikaty o błędach                                                                                                    | 124<br>124<br>124                 |
| Oddaj telefon do recyklingu                                                                                                    | 125                               |
| Informacje prawne                                                                                                    | 126                               |
| Indeks                                                                                                    |                                   |

## Ważne informacje

Przed pierwszym użyciem telefonu komórkowego należy zapoznać się z Ważnymi informacjami.

Niektóre usługi i funkcje opisane w tej Instrukcji obsługi są obsługiwane w wybranych krajach/ regionach i przez wybrane sieci i/lub wybranych operatorów na wybranych obszarach. Dotyczy to między innymi międzynarodowego numeru alarmowego GSM 112. W celu ustalenia dostępności określonych usług i funkcji oraz ewentualnych dodatkowych opłat z nimi związanych należy skontaktować się z operatorem sieci lub usługodawcą.

## Android<sup>™</sup> – co i dlaczego?

Telefon z systemem Android<sup>™</sup> może spełniać wiele funkcji komputera. Można go również dostosować do swoich potrzeb, użyć do odbierania potrzebnych informacji i jednocześnie używać do rozrywki. Można dodawać i usuwać aplikacje lub rozszerzać ich funkcje. Gry i aplikacje można pobierać z rosnących zasobów w usłudze Android Market<sup>™</sup>. Można również zintegrować aplikacje na swoim telefonie Android<sup>™</sup> z danymi osobistymi i kontami online. Na przykład można utworzyć kopię zapasową kontaktów z telefonu, uzyskać dostęp z jednego miejsca do różnych kont e-mail oraz kalendarzy, śledzić ustalone terminy oraz korzystać z portali społecznościowych.

Telefony z systemem Android™ ciągle się rozwijają. Kiedy dostępna jest nowa wersja oprogramowania i Twój telefon ją obsługuje, możesz zaktualizować swój telefon, aby korzystać z nowych funkcji i najnowszych udoskonaleń.

¶<sup>-</sup> Twój telefon z systemem Android™ ma fabrycznie załadowane usługi Google™. Aby skorzystać z usług Google™, należy utworzyć konto Google™ i zalogować się na nie przy pierwszym uruchomieniu telefonu. Korzystanie z wielu funkcji systemu Android™ wymaga dostępu do Internetu.

## Aplikacje

Aplikacja to zainstalowany na telefonie program pomagający w wykonaniu pewnego zadania. Istnieją aplikacje pozwalające, na przykład, wykonać połączenie telefoniczne, zrobić zdjęcie lub pobrać więcej aplikacji.

## Czynności przygotowawcze

## Przygotowanie telefonu do pracy

Jak zdjąć pokrywę baterii

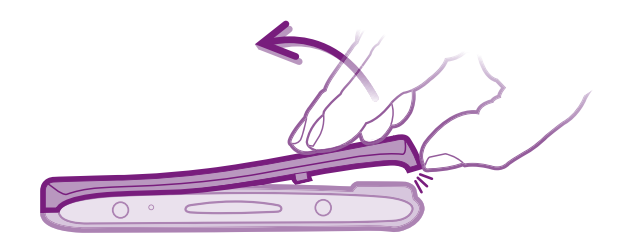

- Włóż koniuszek palca w otwór na spodzie telefonu (między telefonem a pokrywą baterii). Następnie powoli, ale zdecydowanie unieś pokrywę.
- Nie należy używać ostro zakończonych przedmiotów, które mogą uszkodzić części telefonu.

#### Jak włożyć kartę SIM i kartę pamięci

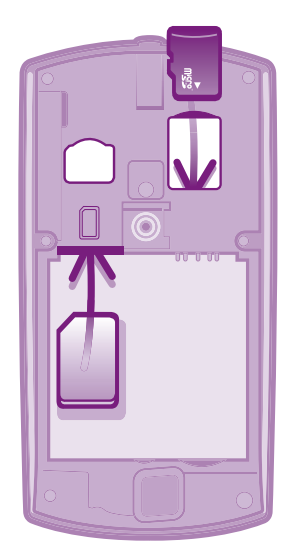

- Zdejmij pokrywę baterii, a następnie włóż kartę SIM i kartę pamięci w odpowiednie gniazda.
- Karta pamięci może nie być dostępna podczas zakupu na niektórych rynkach.

#### Wyjmowanie baterii

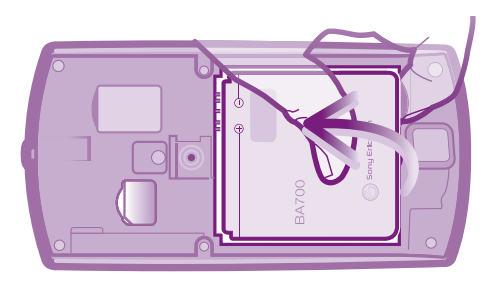

- 1 Zdejmij pokrywę baterii.
- 2 Włóż koniuszek palca w otwór w dolnej części baterii i podnieś baterię.

#### Jak wyjąć kartę pamięci

Aby wyjąć kartę pamięci, należy najpierw wyłączyć telefon lub odłączyć kartę pamięci w Ustawienia menu przed jej usunięciem. Więcej informacji na ten temat znajduje się w sekcji Bezpieczne wyjmowanie karty pamięci na stronie 28.

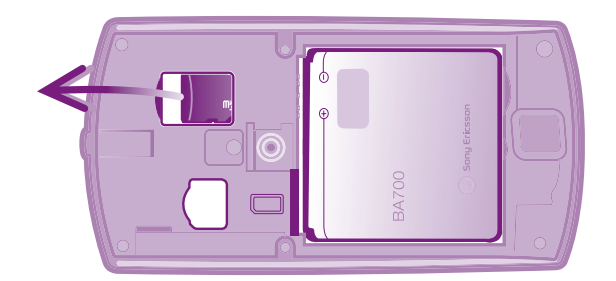

• Zdejmij pokrywę baterii, a następnie pociągnij kartę pamięci do góry, aby ją wyjąć.

#### Usuwanie karty SIM

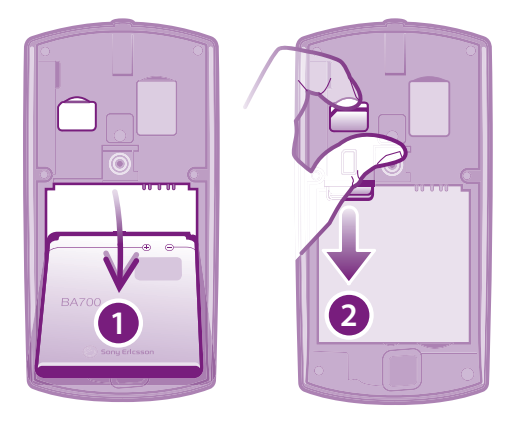

- 1 Zdejmij pokrywę baterii.
- 2 Włóż paznokieć w szczelinę pomiędzy kartą SIM a zakrzywioną krawędzią gniazda na kartę SIM, następnie wysuń kartę do góry.

Jak założyć pokrywę baterii

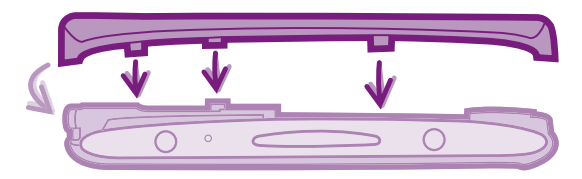

- 1 Umieść pokrywę z tyłu telefonu w taki sposób, aby otwór na obiektyw aparatu w pokrywie był wyrównany z obiektywem aparatu.
- 2 Należy docisnąć wszystkie krawędzie pokrywy baterii, aby bezpiecznie ją zamocować.

## Włączanie telefonu

Jak włączyć telefon

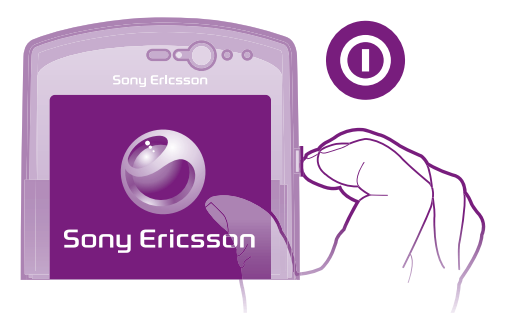

- 1 Naciśnij klawisz zasilania () po prawej stronie telefonu i przytrzymaj go do momentu właczenia wibracji.
- 2 Jeśli ekran zostanie przyciemniony, naciśnij krótko klawisz 🏠 lub 🔘, aby włączyć ekran.
- 3 Aby odblokować ekran, przeciągnij ikonę 💼 na prawą stronę ekranu.
- 4 Wprowadź kod PIN karty SIM, jeśli jest wymagany, i wybierz pozycję OK.
- Kod PIN karty SIM jest początkowo dostarczany przez operatora sieci, ale można go później zmienić w menu Ustawienia. Aby poprawić błąd podczas wprowadzania kodu PIN karty SIM, naciśnij klawisz .
- Uruchamianie telefonu może potrwać jakiś czas.

#### Jak wyłączyć telefon

- 1 Naciśnij i przytrzymaj klawisz zasilania 🕡 do momentu otwarcia menu opcji.
- 2 W menu opcji stuknij pozycję Wyłącz.
- 3 Stuknij pozycję **OK**.
- Wyłączanie telefonu może potrwać jakiś czas.

## Blokada ekranu

Ekran jest automatycznie przyciemniany w celu oszczędzania energii i blokowany, kiedy telefon jest włączony i pozostaje nieużywany przez określony czas. Blokada ekranu zapobiega przypadkowemu wywoływaniu funkcji na ekranie dotykowym, kiedy telefon nie jest używany.

#### Jak włączyć ekran

#### Jak odblokować ekran

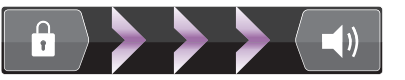

• Przeciągnij 💼 na prawą stronę ekranu.

#### Jak ręcznie zablokować ekran

Kiedy ekran jest aktywny, krótko naciśnij klawisz ().

## Kreator konfiguracji

Kiedy telefon zostanie uruchomiony po raz pierwszy, otwiera się kreator konfiguracji przedstawiający podstawowe funkcje telefonu i pomagający wprowadzić najważniejsze

ustawienia. W tym momencie należy skonfigurować telefon, aby dostosować go do własnych potrzeb.

Kreator konfiguracji obejmuje następujące ustawienia:

- Podstawowe ustawienia telefonu, takie jak język i Internet. Przykładowo, można dostosować ustawienia dostępu do Internetu.
- Ustawienia Wi-Fi®, umożliwiające uzyskiwanie większej szybkości i obniżenie kosztów przesyłania danych.
- Ustawienia usług online pomocne podczas konfigurowania poczty elektronicznej, kont usług online oraz przesyłaniu kontaktów z poprzedniego telefonu lub innych źródeł informacji.

Użytkownik może także zapoznać się z treścią odpowiednich rozdziałów w instrukcji obsługi w telefonie, dostępnej w aplikacji Pomoc w telefonie oraz na stronie *www.sonyericsson.com/support*, aby uzyskać więcej informacji na temat:

- Wi-Fi®
- Sony Ericsson Sync
- Jeśli chcesz, możesz pominąć niektóre czynności i uzyskać dostęp do kreatora konfiguracji później na ekranie aplikacji lub zmienić ustawienia w menu Ustawienia.

#### Jak uzyskać dostęp do kreatora konfiguracji

- 1 Na ekranie Ekran główny stuknij pozycję .....
- 2 Znajdź i stuknij pozycję Kreator konfiguracji.

## Konta i usługi

Zaloguj się na swoje konta usług internetowych i korzystaj z nich z telefonu. Korzystaj z różnych usług, aby czerpać z nich więcej korzyści. Na przykład, możesz pobrać kontakty ze swoich kont Google™ oraz Facebook™ i umieścić je razem w swoim spisie telefonów, dzięki czemu będziesz mieć odstęp do wszystkich kontaktów w jednym miejscu.

Możesz zalogować się do usług internetowych ze swojego telefonu oraz ze swojego komputera. Podczas logowania się po raz pierwszy tworzone jest konto z twoją nazwą użytkownika, hasłem, ustawieniami oraz informacjami osobistymi. Podczas drugiego logowania pokazany będzie spersonalizowany widok.

#### Konto Google™

Posiadanie konta Google jest kluczem do korzystania z wielu aplikacji i usług na telefonie Android. Konto Google™ jest niezbędne, jeśli użytkownik chce na telefonie korzystać z aplikacji Gmail™, a także jeśli chce rozmawiać ze znajomymi za pomocą Google Talk™, zsynchronizować kalendarz w telefonie z kalendarzem Google™ oraz pobrać aplikacje i gry z usługi Android Market™.

## Konto Sony Ericsson

Kontakty z telefonu można bezpiecznie przechować na serwerze Sony Ericsson, dzięki czemu będziesz zawsze mieć kopię zapasową kontaktów. Na koncie Sony Ericsson można również przechować kalendarz i zakładki internetowe.

## Konto Exchange ActiveSync®

Telefon można zsynchronizować z firmowym kontem Exchange ActiveSync<sup>®</sup>. Pozwoli to na łatwy dostęp do firmowych wiadomości e-mail, kontaktów i zdarzeń kalendarza.

#### Konto Facebook™

Facebook™ łączy cię ze znajomymi, rodziną i kolegami na całym świecie. Zaloguj się, aby dzielić swój świat z innymi.

## Poznaj swój telefon

## Omówienie telefonu

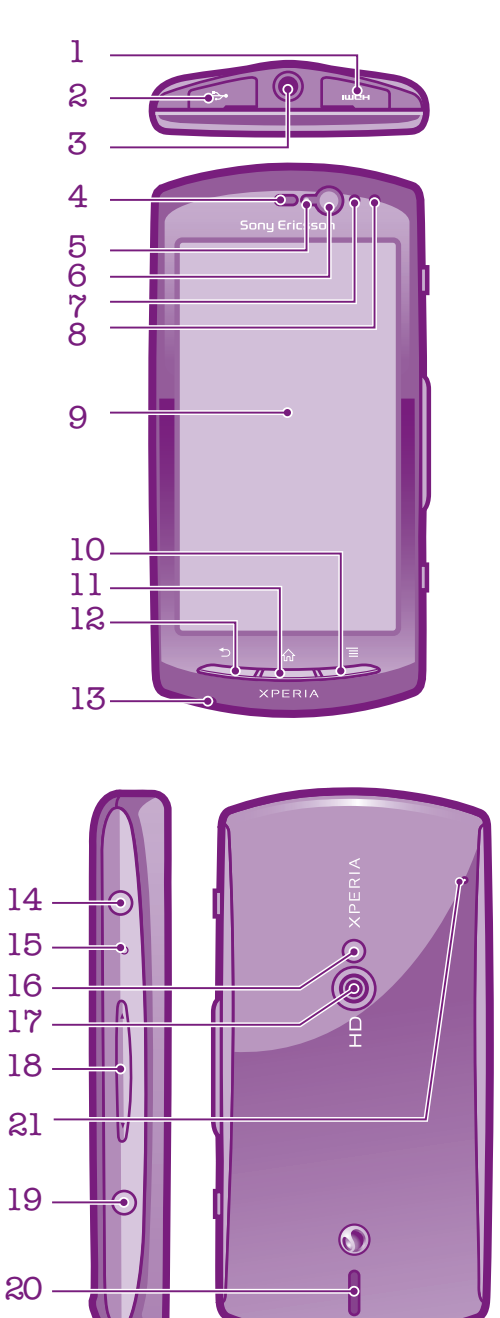

To jest wersja internetowa niniejszej publikacji. © Drukowanie dozwolone wyłącznie do użytku prywatnego.

- 1. Złącze HDMI
- 2. Złącze ładowarki/przewodu USB
- 3. Złącze słuchawek
- 4. Głośnik słuchawki
- 5. Czujnik światła
- 6. Przedni aparat
- 7. Czujnik zbliżeniowy 1
- 8. Czujnik zbliżeniowy 2
- 9. Ekran dotykowy
- 10. Klawisz menu
- 11. Klawisz ekranu głównego

- 12. Klawisz Wstecz
- 13. Główny mikrofon
- 14. Przycisk zasilania/blokady ekranu
- 15. Dioda LED powiadomień/Stan baterii
- 16. Lampa błyskowa LED aparatu
- 17. Obiektyw aparatu
- 18. Klawisz głośności/powiększenia
- 19. Klawisz aparatu
- 20. Głośnik
- 21. Drugi mikrofon

## Używanie klawiszy

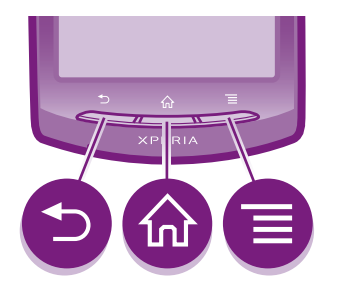

#### Wstecz

- Umożliwia przejście do poprzedniego ekranu.
- Umożliwia zamknięcie klawiatury ekranowej, okna dialogowego, menu opcji lub panelu powiadomień.

#### Ekran główny

- Pozwala przejść na Ekran główny.
- Pozwala włączyć ekran, jeśli został wygaszony.
- Naciskając i przytrzymując ten klawisz, można otworzyć okno z ostatnio używanymi aplikacjami.

#### Menu

Umożliwia otwarcie listy opcji dostępnych na bieżącym ekranie lub w bieżącej aplikacji.

## Ładowanie baterii

W nowo kupionym telefonie bateria jest naładowana częściowo. Po podłączeniu telefonu do źródła zasilania, takiego jak port USB lub ładowarka, może upłynąć kilka minut, zanim ikona baterii zostanie wyświetlona na ekranie. Podczas ładowania baterii można nadal korzystać z telefonu.

Kiedy ładowarka jest podłączona, bateria zacznie się rozładowywać chwilę po jej pełnym naładowaniu, a następnie po pewnym czasie zacznie znowu się ładować. Ta funkcja ma na celu przedłużenie żywotności baterii i może być przyczyną wskazywania stanu naładowania mniejszego niż 100 procent.

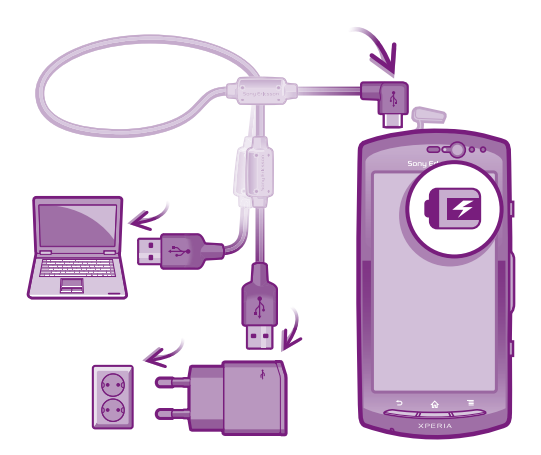

#### Jak naładować telefon

- 1 Podłącz ładowarkę telefonu do gniazdka sieciowego.
- 2 Podłącz jeden koniec przewodu USB do ładowarki (lub do gniazda USB komputera).
- 3 Podłącz drugi koniec przewodu do gniazda micro USB telefonu, symbolem USB skierowanym do góry.
- 4 Po pełnym naładowaniu baterii odłącz przewód USB od telefonu, wyciągając wtyczkę prosto do zewnątrz.

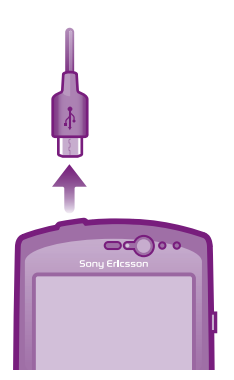

Pamiętaj, aby nie wyginać wtyczki podczas odłączania przewodu od telefonu.

## Korzystanie z ekranu dotykowego

Nowo zakupiony telefon ma folię ochronną przyklejoną do ekranu. Zanim zaczniesz korzystać z ekranu dotykowego, musisz tę folię zerwać. W przeciwnym razie ekran dotykowy może nie działać prawidłowo.

Ekran jest automatycznie przyciemniany w celu oszczędzania energii i blokowany, kiedy telefon jest włączony i pozostaje nieużywany przez określony czas. Blokada ekranu zapobiega przypadkowemu wywoływaniu funkcji na ekranie dotykowym, kiedy telefon nie jest używany. Można również ustawić osobiste blokady, aby ochronić się przed korzystaniem z telefonu przez nieupoważnione osoby lub zabronić dostępu do zawartości w telefonie.

Ekran telefonu jest wykonany ze szkła. Jeśli szkło jest pęknięte lub stłuczone, nie należy dotykać ekranu. Nie należy podejmować samodzielnych prób naprawy uszkodzonego ekranu. Szklane ekrany są wrażliwe na upuszczenia i wstrząsy mechaniczne. Gwarancja na telefony Sony Ericsson nie obejmuje przypadków nieostrożnego obchodzenia się z telefonem.

#### Jak otworzyć lub wyróżnić element

Dotknij elementu.

#### Jak zaznaczać opcje i usuwać ich zaznaczenie

 Stuknij odpowiednie pole wyboru lub, w niektórych przypadkach, prawą stronę opcji listy, aby zaznaczyć opcję albo usunąć jej zaznaczenie. Zaznaczone pole wyboru.
 Niezaznaczone pole wyboru.
 Zaznaczona opcja listy.
 Niezaznaczona opcja listy.

## Powiększanie

Widok można powiększać na dwa sposoby. Dostępna metoda powiększania zależy od używanej aplikacji.

#### Jak ustawić powiększenie

- Dotknij pozycji lub , gdy są dostępne, aby powiększyć lub pomniejszyć widok.
- Aby wyświetlić ikony powiększenia, może być konieczne przeciągnięcie ekranu w dowolną stronę.

Jak zmienić powiększenie, używając dwóch palców

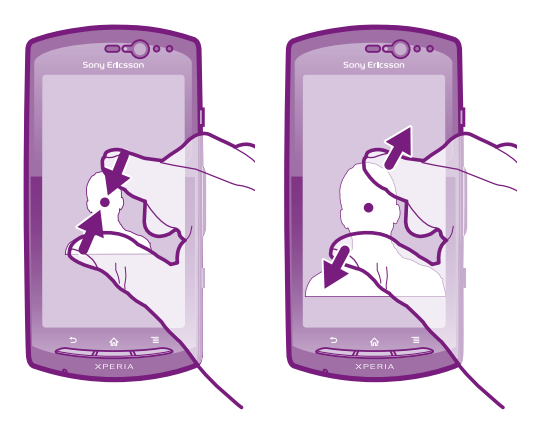

- Dotknij ekran jednocześnie dwoma palcami i zbliż je do siebie (aby zmniejszyć) lub rozsuń je (aby powiększyć).
- Funkcja zmiany powiększenia może być używana przy oglądaniu zdjęć i map oraz przy przeglądaniu stron internetowych.

#### Przewijanie

Przewijanie polega na przesuwaniu palcem po ekranie w górę lub w dół. Niektóre strony internetowe można także przewijać na boki.

Przeciąganie i muskanie nie powoduje włączania żadnych funkcji na ekranie.

Jak przewijać

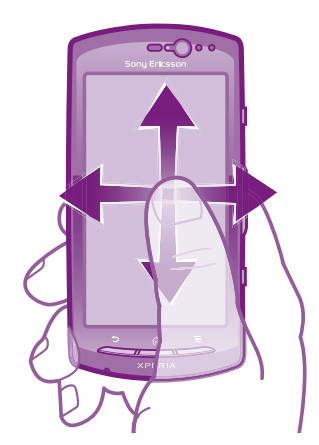

- Aby przewinąć zawartość ekranu, przeciągnij lub muśnij palcem po ekranie w odpowiednią stronę.
- ∳ Aby przewijać szybciej, muśnij palcem po ekranie w odpowiednią stronę.

Jak musnąć

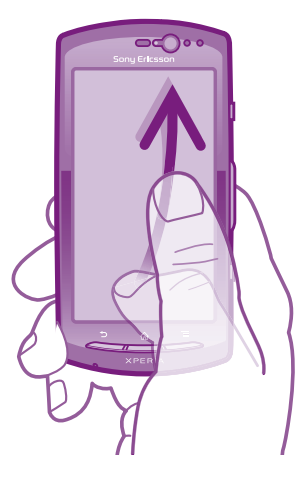

 Aby przewijać znacznie szybciej, muśnij palcem po ekranie w stronę, w którą chcesz przewinąć. Można poczekać, aż przewijanie zakończy się samodzielnie, lub zatrzymać przewijanie natychmiast, dotykając ekranu.

## Czujniki

Telefon jest wyposażony w dwa czujniki: światła i zbliżeniowy. Czujnik światła wykrywa poziom światła w otoczeniu i odpowiednio dostosowuje jasność ekranu. Czujnik zbliżeniowy powoduje wyłączenie ekranu dotykowego po dotknięciu go twarzą. Zapobiega to niezamierzonemu włączaniu funkcji telefonu podczas rozmowy telefonicznej.

## Ekran główny

Ekran główny telefonu to odpowiednik pulpitu komputera. Zapewnia on dostęp do najważniejszych funkcji telefonu. Możesz dostosować swój Ekran główny, umieszczając na nim widżety, skróty, foldery, motywy, tapetę oraz inne elementy.

Ekran główny jest większy niż szerokość wyświetlacza. Aby obejrzeć całą zawartość w jednym z czterech rozszerzeń ekranu, należy musnąć ekran w lewo lub w prawo.

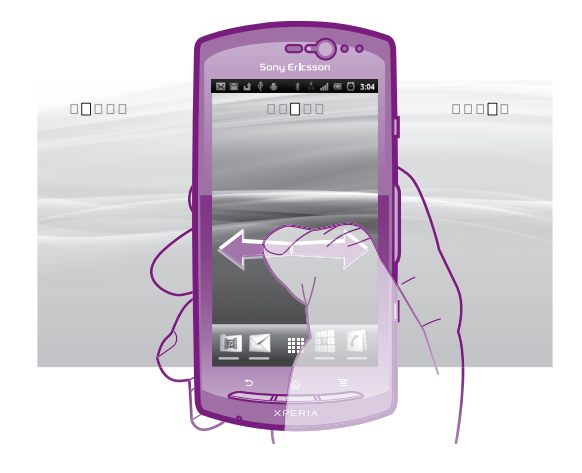

Elementy na pasku w dolnej części ekranu są zawsze dostępne.

Jak przejść do ekranu głównego

Naciśnij klawisz

Jak przeglądać ekran główny

• Muśnij ekran w lewo lub prawo.

#### Jak udostępnić element z ekranu głównego

- 1 Naciśnij klawisz 🏠, aby otworzyć Ekran główny.
- 2 Dotknij elementu na ekranie i przytrzymaj go do momentu jego powiększenia i włączenia wibracji telefonu, a następnie przeciągnij go do pozycji .
- 3 Wybierz opcję i w razie potrzeby ją potwierdź. Od tej chwili możesz udostępniać aplikacje i widżety znajomym, aby mogli je pobierać i ich używać.

#### Widżet

Widżety to małe aplikacje, które można użyć bezpośrednio na Ekran główny. Na przykład widżet **Odtwarzacz muzyki** umożliwia włączenie odtwarzania muzyki, natomiast widżet Sony Ericsson Timescape™ wyświetla wiadomości przychodzące.

#### Jak dodać widżet do ekranu głównego

- 1 Na ekranie Ekran główny naciśnij klawisz 📃
- 2 Stuknij kolejno pozycje Dodaj > Widżety.
- 3 Stuknij widżet.

#### Jak wyświetlić wszystkie widżety na ekranie głównym

- Dotknij i zsuń palcami dowolny obszar ekranu Ekran główny. Wszystkie widżety znajdujące się w różnych obszarach ekranu Ekran główny są teraz wyświetlane razem.
- Gdy są wyświetlane wszystkie widżety na ekranie Ekran główny, wystarczy stuknąć dowolny widżet, aby przejść do obszaru Ekran główny zawierającego ten widżet.

## Zmiana układu ekranu głównego

Wygląd ekranu głównego można dostosować. Można też zmienić funkcje dostępne z tego ekranu. Zmieniaj tapetę ekranu, przesuwaj elementy, twórz foldery i dodawaj skróty do kontaktów.

#### Jak otworzyć menu opcji ekranu głównego

Menu opcji ekranu Ekran główny można otworzyć na dwa sposoby:

- Na ekranie Ekran główny naciśnij klawisz
- Dotknij i przytrzymaj dowolną cześć ekranu Ekran główny.

#### Jak dodać skrót do ekranu głównego

- 1 Na ekranie Ekran główny naciśnij klawisz 📃
- 2 Stuknij kolejno pozycje **Dodaj** > **Skróty**.
- 3 Znajdź i wybierz skrót.
- Skrót do aplikacji możesz dodać bezpośrednio z ekranu Aplikacje przez dotknięcie i przytrzymanie aplikacji.

#### Jak dodać folder do ekranu głównego

- 1 Na ekranie Ekran główny naciśnij klawisz 📃
- 2 Stuknij kolejno pozycje Dodaj > Folder.
- 3 Wprowadź nazwę folderu, wybierz ikonę i stuknij pozycję Gotowe.
- + Aby automatycznie utworzyć folder, upuść jeden element na drugi na ekranie głównym.

#### Jak dodawać elementy do folderu

• Dotknij elementu na ekranie i przytrzymaj go do momentu jego powiększenia i włączenia wibracji telefonu, po czym przeciągnij go do folderu.

#### Jak zmienić nazwę folderu

- 1 Stuknij folder, aby go otworzyć.
- 2 Dotknij paska tytułu folderu i przytrzymaj go, aby wyświetlić pole Nazwa folderu.
- 3 Wprowadź nową nazwę folderu, a następnie stuknij pozycję **Gotowe**.

#### Jak umieścić element w innym miejscu ekranu głównego

- 2 Dotknij elementu na ekranie i przytrzymaj go do momentu jego powiększenia i włączenia wibracji telefonu, po czym przeciągnij go w nowe miejsce.

#### Jak usunąć element z ekranu głównego

 Dotknij elementu na ekranie i przytrzymaj go do momentu jego powiększenia i włączenia wibracji telefonu, po czym przeciągnij go do m.

#### Zmiana tapety ekranu głównego

Dostosuj Ekran główny zgodnie ze swoim gustem, używając tapet i różnych motywów.

#### Jak zmienić tapetę ekranu głównego

- 1 Na ekranie Ekran główny naciśnij klawisz 💳.
- 2 Stuknij pozycję **Tapeta**, a następnie wybierz tapetę.
- Można użyć animacji lub zdjęcia zrobionego aparatem. Aby na przykład pobrać tapety animowane, które zmieniają się wraz z porą dnia, przejdź do Android Market™ i innych źródeł.

#### Jak ustawić motyw

- 1 Na ekranie Ekran główny naciśnij klawisz 💳.
- 2 Stuknij pozycję **Motyw**, a następnie wybierz motyw.
- Po zmianie motywu zmianie ulega także tło w niektórych aplikacjach.

## Dostęp i korzystanie z aplikacji

Dostęp do aplikacji można uzyskać poprzez skróty w Ekran główny lub z ekranu Aplikacje.

#### Ekran Aplikacje

Ekran Aplikacje, który można otworzyć z Ekran główny, zawiera aplikacje początkowo zainstalowane na telefonie oraz pobrane aplikacje.

Ekran Aplikacje jest większy niż szerokość ekranu. Aby obejrzeć całą zawartość należy, musnąć ekran w lewo lub w prawo.

#### Jak otworzyć ekran Aplikacje

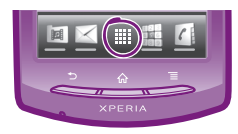

• Na ekranie Ekran główny stuknij pozycję .....

#### Jak przeglądać ekran Aplikacje

• Otwórz ekran Aplikacje, muśnij ekran w lewo lub w prawo.

#### Jak dodać do ekranu głównego skrót do aplikacji

- 1 Na ekranie Ekran główny stuknij pozycję III.
- 2 Dotknij i przytrzymaj aplikację aż zostanie wyświetlona na ekranie Ekran główny, a następnie przeciągnij ją w pożądane miejsce.

#### Jak udostępnić aplikację z ekranu Aplikacje

- 1 Na ekranie Ekran główny stuknij pozycję III.
- 2 Dotknij i przytrzymaj aplikację, aż zostanie wyświetlona na ekranie Ekran główny, a następnie przeciągnij ją do pozycji
- 3 Wybierz opcję i w razie potrzeby ją potwierdź. Od tej chwili możesz udostępniać aplikacje znajomym, aby mogli je pobierać i ich używać.

## Uruchamianie i zamykanie aplikacji

Jak otworzyć aplikację

• Na ekranie Ekran główny lub na ekranie Aplikacje stuknij ikonę aplikacji.

#### Jak zamknąć aplikację

- 🕨 Naciśnij klawisz 👈.
- Po naciśnięciu przycisku w celu wyjścia, niektóre aplikacje są pauzowane, natomiast inne mogą dalej działać w tle. W pierwszym przypadku, po następnym otwarciu aplikacji można kontynuować od tego samego miejsca.

#### Okno ostatnio używanych aplikacji

W tym oknie można przeglądać i otwierać ostatnio używane aplikacje.

#### Jak otworzyć okno ostatnio używanych aplikacji

## Menu aplikacji

Podczas korzystania z aplikacji można w dowolnym momencie otworzyć menu, naciskając klawisz metriczne telefonu. Wygląd menu się różni w zależności od używanej aplikacji.

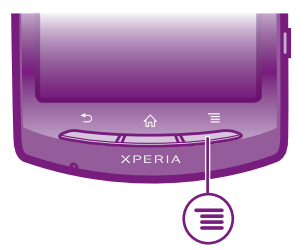

#### Jak otworzyć menu w aplikacji

- Podczas korzystania z aplikacji naciśnij klawisz \_\_\_\_\_
- Menu nie jest dostępne we wszystkich aplikacjach.

## Zmiana układu/dostosowywanie ekranu Aplikacji

Aplikacje można przemieszczać po ekranie Aplikacji w celu dostosowania do swoich preferencji.

#### Jak rozmieścić aplikacje na ekranie Aplikacje

- 1 Na ekranie Ekran główny stuknij pozycję IIII, aby otworzyć ekran Aplikacje.
- 2 Stuknij pozycję 🔎 i wybierz odpowiednią opcję.

#### Jak umieścić aplikację w innym miejscu ekranu Aplikacje

- 1 Otwórz ekran Aplikacje, a następnie stuknij 💾.
- 2 Dotknij elementu na ekranie i przytrzymaj go do momentu jego powiększenia i włączenia wibracji telefonu, po czym przeciągnij go w nowe miejsce.
- 3 Stuknij przycisk ₽, aby wyjść z trybu edycji.

#### Jak odinstalować aplikację z ekranu Aplikacje

- 1 Na ekranie Ekran główny stuknij pozycję III.
- 2 Stuknij pozycję R. Wszystkie aplikacje, które można odinstalować, są oznaczone ikoną x.
- 3 Stuknij aplikację, którą chcesz odinstalować, a następnie stuknij pozycję OK.

## Stan i powiadomienia

Pasek stanu u góry ekranu informuje o tym, co się dzieje z telefonem. Po lewej stronie są wyświetlane powiadomienia o zdarzeniach nowych lub w toku. W tym miejscu pojawiają się np. powiadomienia o nowej wiadomości lub zdarzeniu kalendarza. Po prawej stronie pokazana jest moc sygnału, stan baterii oraz inne informacje.

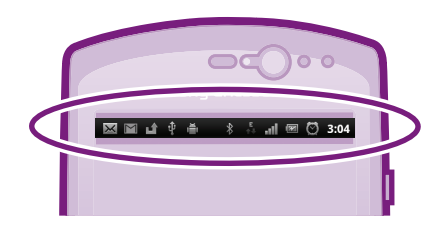

## Sprawdzanie powiadomień i bieżących czynności/aktywności

Aby otworzyć panel powiadomień i uzyskać więcej informacji można przeciągnąć w dół pasek stanu. Otworzenie panelu powiadomień pozwala na przykład utworzyć nową wiadomość lub obejrzeć wydarzenie kalendarzowe. Z panelu można również otworzyć uruchomione aplikacje, na przykład odtwarzacz muzyki.

#### Jak otworzyć panel powiadomień

| Sony Erksson<br>- 00/01/27/2 |  |
|------------------------------|--|
|                              |  |
| XPERIA                       |  |

• Przeciągnij pasek stanu w dół.

#### Jak zamknąć panel powiadomień

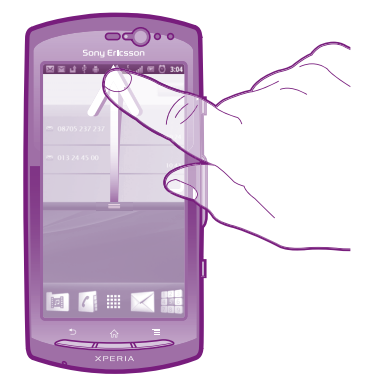

Przeciągnij do góry belkę u dołu panelu powiadomień.

Jak otworzyć uruchomioną aplikację z panelu powiadomień

• W panelu powiadomień stuknij ikonę uruchomionej aplikacji, aby ją otworzyć.

Jak wyczyścić panel powiadomień

• W panelu powiadomień wybierz Czyść.

## Menu Ustawienia telefonu

Znajduje się w menu Ustawienia, pozwala przejrzeć i zmienić ustawienia telefonu.

#### Jak uzyskać dostęp do ustawień telefonu

- 1 Na ekranie Ekran główny stuknij pozycję III.
- 2 Stuknij pozycję **Ustawienia**.

## Wprowadzanie tekstu

#### Klawiatura ekranowa

Stukając klawisze klawiatury ekranowej w układzie QWERTY, można wygodnie wprowadzać tekst. Niektóre aplikacje automatycznie otwierają klawiaturę ekranową. Można też otworzyć tę klawiaturę, dotykając pola tekstowego.

#### Korzystanie z klawiatury ekranowej

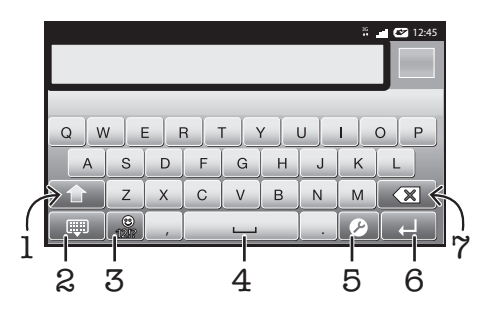

- 1 Umożliwia zmianę wielkości liter i włączenie funkcji Caps lock. W przypadku niektórych języków ten klawisz umożliwia dostęp do dodatkowych znaków.
- 2 Umożliwia zamknięcie widoku klawiatury ekranowej.
- 3 Umożliwia wyświetlenie liczb i symboli. Dotykając tego klawisza i przytrzymując go, można wyświetlić emotikony.
- 4 Umożliwia wstawienie spacji.
- 5 Powoduje otwarcie menu umożliwiającego zmianę ustawień wprowadzania, na przykład opcji **Języki wpisywania tekstu**. Ten klawisz służy także do zmiany języka wprowadzania, jeśli ustawiono kilka języków.

- 6 Umożliwia wstawienie znaku powrotu karetki lub zatwierdzenie wprowadzonego tekstu.
- 7 Umożliwia usunięcie znaku przed kursorem.
- Wszystkie ilustracje mają charakter poglądowy i nie muszą odzwierciedlać faktycznego wyglądu telefonu.

#### Jak wyświetlić klawiaturę ekranową, aby wprowadzić tekst

• Stuknij wybrane pole wprowadzania tekstu.

#### Jak ukryć klawiaturę ekranową

Po otwarciu klawiatury ekranowej naciśnij klawisz

#### Jak korzystać z klawiatury ekranowej w orientacji poziomej

- Podczas wprowadzania tekstu obróć telefon na bok.
- Aby można było korzystać z tej funkcji, używana aplikacja musi obsługiwać tryb poziomy. Musi być też ustawiona automatyczna zmiana orientacji ekranu.

#### Jak wprowadzać tekst za pomocą klawiatury ekranowej

- Aby wprowadzić znak widoczny na klawiaturze, stuknij go.
- Aby wprowadzić odmianę znaku, dotknij i przytrzymaj zwykły znak na klawiaturze w celu wyświetlenia listy dostępnych opcji, a następnie wybierz pozycję na liście. Na przykład aby wprowadzić literę "é", dotknij i przytrzymaj literę "e" do czasu wyświetlenia innych opcji, a następnie, trzymając palec przyciśnięty do klawiatury, przesuń go na pozycję "é".

#### Jak przełączać się między wielkimi i małymi literami

#### Jak włączyć pisanie wyłącznie wielkimi literami

Przed wpisaniem słowa stukaj pozycję 1 lub 1 do czasu wyświetlenia symbolu
 1.

#### Jak wprowadzać liczby lub symbole

Podczas wprowadzania tekstu stuknij pozycję 2. Zostanie wyświetlona klawiatura z liczbami i symbolami. Stuknij pozycję 2. aby wyświetlić więcej opcji.

#### Jak wstawić buźkę

- 1 Podczas wprowadzania tekstu dotknij i przytrzymaj opcję 📆
- 2 Wybierz buźkę.

#### Jak usuwać znaki

Stuknij, aby umieścić kursor po znaku do usunięcia, a następnie stuknij pozycję

 Image: Comparison of the stuknij pozycję

#### Jak wprowadzić symbol powrotu karetki

Podczas wprowadzania tekstu stuknij pozycję —, aby wstawić znak powrotu karetki.

#### Jak edytować tekst

- 1 Podczas wprowadzania tekstu dotknij pola tekstowego i przytrzymaj je, aż pojawi się menu **Edytuj tekst**.
- 2 Wybierz jedną z opcji.

## Klawiatura telefonu

Klawiatura telefonu jest zbliżona do standardowej klawiatury telefonicznej o 12 klawiszach. Udostępnia ona opcję predykcyjnego wprowadzania tekstu i metodę kolejnych naciśnięć. Metodę wprowadzania tekstu na klawiaturze telefonu można określić w ustawieniach klawiatury. Klawiatura telefonu jest dostępna wyłącznie w pozycji pionowej.

## Korzystanie z klawiatury telefonu

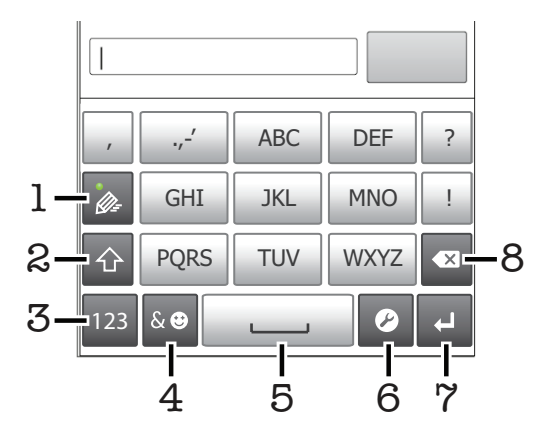

- 1 Umożliwia wybranie opcji wprowadzania tekstu.
- 2 Umożliwia zmianę wielkości liter i włączenie funkcji Caps lock.
- 3 Umożliwia wyświetlenie liczb.
- 4 Umożliwia wyświetlenie symboli i emotikon.
- 5 Umożliwia wstawienie spacji.
- 6 Powoduje otwarcie menu umożliwiającego zmianę ustawień wprowadzania tekstu, na przykład opcji Języki wpisywania tekstu. Ten klawisz służy także do zmiany języka wprowadzania tekstu, jeśli ustawiono kilka języków.
- 7 Umożliwia wstawienie znaku powrotu karetki lub zatwierdzenie wprowadzonego tekstu.
- 8 Umożliwia usunięcie znaku przed kursorem.
- Wszystkie ilustracje mają charakter poglądowy i nie muszą odzwierciedlać faktycznego wyglądu telefonu.

#### Jak otworzyć klawiaturę telefonu po raz pierwszy

- Stuknij pole wprowadzania tekstu, a następnie stuknij opcję lub, jeśli wybrany został więcej niż jeden język pisania, dotknij i przytrzymaj opcję .
   Klawiatura w pionie i wybierz odpowiednią opcję.
- Po ustawieniu wybranej opcji można otworzyć klawiaturę telefonu, stukając pole wprowadzania tekstu.

#### Jak przełączać się między klawiaturą ekranową a klawiaturą telefonu

- 1 Podczas wprowadzania tekstu stuknij pozycję ⊘ lub, jeśli wybrano więcej niż jeden język wprowadzania tekstu, dotknij opcji ⊕ i przytrzymaj ją.
- 2 Stuknij pozycję Klawiatura w pionie i wybierz odpowiednią opcję.
- Klawiatura telefonu jest dostępna wyłącznie w orientacji pionowej.

#### Jak wpisywać tekst za pomocą klawiatury telefonu

Podczas korzystania z klawiatury telefonu można wybrać jedną z dwóch opcji wprowadzania tekstu:

Jeżeli na klawiaturze telefonu jest wyświetlony symbol , aby napisać słowo, stukaj każdy klawisz tylko raz, nawet jeśli potrzebna litera nie jest pierwszą literą na klawiszu. Stuknij słowo, które się pojawi, lub stuknij pozycję , aby wybrać słowo z listy.

 Jeżeli na klawiaturze telefonu jest wyświetlony symbol , stuknij klawisz ekranowy ze znakiem, który chcesz wprowadzić. Naciskaj ten klawisz do momentu wybrania odpowiedniego znaku. Następnie wykonaj te same czynności, aby wprowadzić kolejne znaki.

#### Jak wprowadzać liczby za pomocą klawiatury telefonu

 Gdy klawiatura telefonu jest włączona, stuknij pozycję 123. Zostanie wyświetlona klawiatura numeryczna.

#### Jak wstawić symbole i emotikony za pomocą klawiatury telefonu

- 1 Gdy klawiatura telefonu jest włączona, stuknij pozycję 🔤. Zostanie wyświetlona siatka symboli i emotikon.
- 2 Przewiń ekran w górę lub w dół, aby wyświetlić więcej opcji. Stuknij symbol lub emotikon, aby go wybrać.

## Ustawienia klawiatury i klawiatury telefonu

Ustawienia klawiatury ekranowej i klawiatury telefonu, takie jak język pisania i automatyczne poprawianie, można modyfikować.

#### Jak uzyskać dostęp do klawiatury i ustawień klawiatury telefonu

 Podczas wprowadzania tekstu za pomocą klawiatury ekranowej lub klawiatury telefonu stuknij pozycję . Jeżeli ustawiono kilka języków wprowadzania tekstu, dotknij i przytrzymaj pozycję .

#### Jak zmienić język pisania za pomocą klawiatury ekranowej lub klawiatury telefonu

- Podczas wprowadzania tekstu stuknij pozycję Dub, jeśli wybrano więcej niż jeden język wprowadzania tekstu, dotknij opcji i przytrzymaj ją.
- 2 Stuknij pozycję **Języki wpisywania tekstu** i wybierz języki, z których chcesz korzystać przy pisaniu.
- 3 Jeśli wybrano więcej niż jeden język wprowadzania tekstu, stuknij opcję , aby przełączyć się między wybranymi językami pisania.

## Ustawienia wprowadzania tekstu

Podczas wprowadzania tekstu można skorzystać z menu ustawień wprowadzania tekstu w celu ustawienia opcji przewidywania tekstu. Na przykład można wybrać sposób prezentacji przez telefon alternatywnych słów oraz prawidłowych słów podczas pisania lub też umożliwić aplikacji zapamiętywanie nowych wpisywanych słów.

#### Jak zmienić ustawienia wprowadzania tekstu

- 1 Podczas wprowadzania tekstu za pomocą klawiatury ekranowej lub klawiatury telefonu stuknij pozycję 🖉 lub dotknij i przytrzymaj pozycję 🚔.
- 2 Stuknij pozycję Ustawienia wprowadzania tekstu.
- 3 Wybierz odpowiednie ustawienia.

## Regulacja głośności

Można regulować zarówno głośność dzwonka połączeń telefonicznych i powiadomień, jak i głośność słuchanej muzyki lub odtwarzanych filmów wideo.

#### Jak regulować głośność dzwonka za pomocą klawisza głośności

• Naciśnij klawisz głośności w górę lub w dół.

## Jak regulować poziom głośności odtwarzania multimediów za pomocą klawisza głośności

 W czasie słuchania muzyki lub oglądania filmów wideo naciskaj klawisz głośności w górę lub w dół.

#### Jak ustawić w telefonie tryb cichy i wibracyjny

- 1 Na ekranie Ekran główny stuknij pozycję III.
- 2 Znajdź i stuknij kolejno pozycje Ustawienia > Dźwięk.
- 3 Zaznacz pole wyboru **Tryb cichy**.
- 4 Wybierz pozycję Wibracje i wybierz opcję.

#### Jak zwiększyć poziom głośności głośnika

- 1 Na ekranie Ekran główny stuknij pozycję **!!!!**.
- 2 Znajdź i stuknij kolejno pozycje Ustawienia > Dźwięk.
- 3 Zaznacz pole wyboru **xLOUD™**.

## Dostosowanie/personalizacja telefonu

Dostosuj telefon do swoich potrzeb przez ustawienie, na przykład, wybranego dzwonka, języka telefonu oraz zmianę ustawień prywatności.

## Godzina i data

W telefonie można zmienić godzinę i datę.

#### Jak ręcznie ustawić datę

- 1 Na ekranie Ekran główny stuknij pozycję .....
- 2 Znajdź i stuknij kolejno pozycje Ustawienia > Data i godzina.
- 3 Usuń zaznaczenie pola wyboru Automatycznie, jeśli jest zaznaczone.
- 4 Stuknij pozycję Ustaw datę.
- 5 Przewijaj wartości w górę lub w dół, aby dostosować datę.
- 6 Stuknij pozycję **Ustaw**.

#### Jak ręcznie ustawić godzinę

- 1 Na ekranie Ekran główny stuknij pozycję III.
- 2 Znajdź i stuknij kolejno pozycje **Ustawienia** > **Data i godzina**.
- 3 Usuń zaznaczenie pola wyboru Automatycznie, jeśli jest zaznaczone.
- 4 Stuknij pozycję Ustaw godzinę.
- 5 Przewijaj wartości w górę lub w dół, aby dostosować godzinę i minuty.
- 6 Stuknij pozycję AM, aby zmienić ustawienie na PM (lub odwrotnie).
- 7 Stuknij pozycję **Ustaw**.
- Aby użyć ustawień AM i PM, należy usunąć zaznaczenie opcji Format 24-godzinny.

#### Jak ustawić strefę czasową

- 1 Na ekranie Ekran główny stuknij pozycję III.
- 2 Znajdź i stuknij kolejno pozycje Ustawienia > Data i godzina.
- 3 Usuń zaznaczenie pola wyboru Automatycznie, jeśli jest zaznaczone.
- 4 Stuknij pozycję Wybierz strefę czasową.
- 5 Wybierz jedną z opcji.

#### Jak ustawić format daty

- 1 Na ekranie Ekran główny stuknij pozycję .....
- 2 Znajdź i stuknij kolejno pozycje Ustawienia > Data i godzina > Wybierz format daty.
- 3 Wybierz jedną z opcji.

## Ustawienia dzwonka

#### Jak ustawić dzwonek telefonu

- 1 Na ekranie Ekran główny stuknij pozycję III.
- 2 Znajdź i stuknij kolejno pozycje **Ustawienia** > **Dźwięk** > **Dzwonek telefonu**.
- 3 Wybierz dzwonek.
- 4 Stuknij pozycję Gotowe.

#### Jak włączyć dźwięki klawiszy

- 1 Na ekranie Ekran główny stuknij pozycję III.
- 2 Znajdź i stuknij kolejno pozycje Ustawienia > Dźwięk.
- 3 Zaznacz pole wyboru Wybieranie numeru oraz Dotyk ekranu.

#### Jak wybrać dzwonek powiadomienia

- 1 Na ekranie Ekran główny stuknij pozycję 🎆.
- 2 Znajdź i stuknij kolejno pozycje Ustawienia > Dźwięk > Powiadomienia.
- 3 Wybierz dzwonek.
- 4 Stuknij pozycję Gotowe.

#### Jak ustawić alarm wibracyjny

- 1 Na ekranie Ekran główny stuknij pozycję III.
- 2 Znajdź i stuknij kolejno pozycje Ustawienia > Dźwięk.
- 3 Wybierz pozycję **Wibracje** i wybierz opcję.

#### Ustawienia ekranu

#### Jak regulować jasność wyświetlacza

- 1 Na ekranie Ekran główny stuknij pozycję III.
- 2 Znajdź i stuknij kolejno pozycje Ustawienia > Wyświetlacz > Jasność ekranu.
- 3 Aby zmniejszyć jasność ekranu, przeciągnij suwak w lewo. Aby zwiększyć jasność ekranu, przeciągnij suwak w prawo.
- 4 Stuknij pozycję OK.
- Poziom jasności wyświetlacza wpływa na wydajność baterii. Wskazówki na temat zwiększenia wydajności pracy baterii zawiera rozdział Wydajność baterii na stronie 27.

#### Jak ustawić wibrację ekranu

- 1 Na ekranie Ekran główny stuknij pozycję III.
- 2 Znajdź i stuknij kolejno pozycje **Ustawienia** > **Dźwięk**.
- 3 Zaznacz pole wyboru **Wibracja przy wybieraniu**. Ekran będzie wibrować po stuknięciu przycisków i niektórych aplikacji.

#### Jak ustawić czas bezczynności przed wyłączeniem ekranu

- 1 Na ekranie Ekran główny stuknij pozycję 🎆.
- 2 Znajdź i stuknij kolejno pozycje Ustawienia > Wyświetlacz > Wygaszanie ekranu.
- 3 Wybierz jedną z opcji.
- Aby szybko wyłączyć ekran, naciśnij krótko klawisz zasilania ().

#### Jak pozostawić włączony ekran podczas ładowania telefonu

- 1 Na ekranie Ekran główny stuknij pozycję III.
- 2 Znajdź i stuknij kolejno pozycje Ustawienia > Aplikacje > Dla programistów.
- 3 Zaznacz pole wyboru **Zostaw włączony**.

#### Język telefonu

Telefon umożliwia wybór używanego języka.

#### Jak zmienić język telefonu

- 1 Na ekranie Ekran główny stuknij pozycję
- 2 Znajdź i stuknij kolejno pozycje Ustawienia > Język i klawiatura > Wybierz język.
- 3 Wybierz jedną z opcji.
- 4 Stuknij pozycję Gotowe.
- Jeśli wybierzesz nieprawidłowy język i nie możesz odczytać tekstów menu, odszukaj i stuknij ikonę Ustawienia X. Następnie wybierz pozycję obok ikony A i wybierz pierwszą pozycję w kolejnym menu. Uzyskasz możliwość wybrania innego języka.

## Tryb samolotowy

W trybie samolotowym, aby zapobiec zakłócaniu wrażliwych systemów samolotu wyłączony jest nadajnik radiowy oraz antena sieci bezprzewodowej. W tym trybie można grać w gry, słuchać muzyki, oglądać filmy i inne pliki, jeśli są one zapisane na karcie pamięci. Działają również alarmy, jeśli zostały włączone.

· ₩ Włączenie trybu samolotowego zmniejsza zużycie baterii.

#### Jak włączyć tryb samolotowy

- 1 Na ekranie Ekran główny stuknij pozycję III.
- 2 Znajdź i stuknij kolejno pozycje Ustawienia > Sieci zwykłe i bezprzew.
- 3 Zaznacz pole wyboru **Tryb samolotowy**.

Możesz także wybrać opcję Tryb samolotowy z menu Opcje telefonu. Aby uzyskać dostęp do menu Opcje telefonu, naciśnij i przytrzymaj przycisk zasilania ①.

## Bateria

Telefon z systemem Android<sup>™</sup> zapewnia stałą łączność i aktualizacje niezależnie od miejsca. Wywiera to jednak wpływ na żywotność baterii telefonu. Poniżej znajdują się wskazówki, jak przedłużyć żywotność baterii, jednocześnie zapewniając stałą łączność i aktualizacje.

## Wydajność baterii

Czas gotowości to powszechne określenie używane odnośnie do wydajności baterii, oznaczające czas, przez jaki telefon jest połączony z siecią i nie jest używany. Im dłuższy czas pracy telefonu w trybie gotowości (bez wykonywania żadnych czynności), tym dłuższy czas pracy baterii.

Wydajność baterii można zwiększyć, stosując się do poniższych wskazówek:

- Często ładuj telefon. Częste ładowanie nie powoduje skrócenia żywotności baterii.
- Pobieranie danych z Internetu zwiększa zużycie energii. Jeśli nie korzystasz z Internetu, wyłączenie połączeń danych przez sieć komórkową pozwoli zmniejszyć zużycie energii. Można to zrobić, wybierając opcje Ustawienia > Sieci zwykłe i bezprzew. > Sieci komórkowe. To ustawienie nie wyłącza przesyłania danych przez inne sieci bezprzewodowe.
- Wyłącz funkcje GPS, Bluetooth™ i Wi-Fi®, jeśli ich nie potrzebujesz. Można ułatwić ich włączanie i wyłączanie przez dodanie widżetu zmiany stanu do ekranu Ekran główny. Nie trzeba wyłączać funkcji 3G.
- Ustaw aplikacje synchronizacji (używane do synchronizowania poczty e-mail, kalendarza i kontaktów) na synchronizację ręczną. Możesz też używać synchronizacji automatycznej, ale zwiększ jej interwały.
- Sprawdź w menu użycia baterii w telefonie, które aplikacje zużywają najwięcej energii. Zużycie energii wzrasta podczas korzystania z aplikacji odtwarzających strumienie wideo i muzyki, takich jak YouTube™. Więcej energii zużywają również niektóre aplikacje z Android Market™.
- Zamknij i wyjdź z aplikacji, których nie używasz, ponieważ wielozadaniowość wpływa na wydajność baterii.
- Zmniejsz poziom jasności wyświetlacza.
- Jeśli znajdujesz się w miejscu, w którym nie ma zasięgu sieci, wyłącz telefon lub użyj trybu Tryb samolotowy. W przeciwnym razie telefon będzie stale szukać dostępnych sieci, a to zwiększa zużycie energii.
- Do słuchania muzyki używaj oryginalnego zestawu HF firmy Sony Ericsson. Zużycie energii będzie mniejsze niż podczas słuchania muzyki przez głośniki telefonu.
- Aby uzyskać więcej informacji na temat maksymalizowania wydajności baterii, odwiedź stronę *www.sonyericsson.com/support*.

#### Jak uzyskać dostęp do menu użycia baterii

- 1 Na ekranie Ekran główny stuknij pozycję
- 2 Odszukaj i stuknij kolejno opcje Ustawienia > Informacje o telefonie > Użycie baterii, aby sprawdzić, które z zainstalowanych aplikacji zużywają najwięcej baterii.

Jak dodać widżet transferu danych do ekranu głównego

- 1 Na ekranie Ekran główny naciśnij klawisz 💳.
- 2 Stuknij kolejno pozycje Dodaj > Widżety.
- 3 Wybierz widżet **Transfer danych**. Możesz teraz w prosty sposób włączać i wyłączać wszystkie połączenia transmisji danych.

#### Aby dodać widżet przełączania statusu do ekranu głównego

- 1 Na ekranie Ekran główny naciśnij klawisz 💳.
- 2 Stuknij kolejno pozycje Dodaj > Widżety.
- 3 Wybierz widżet Przełączanie stanu.

## Wskaźnik LED stanu baterii

| ZielonaBateria jest w pełni naładowana.Miga na czerwonoPoziom naładowania baterii jest niskiPomarańczowaBateria jest w trakcie ładowania. Poziom naładowania baterii jest między poziomem niskim |                  |                                                                                                   |
|----------------------------------------------------------------------------------------------------|------------------|---------------------------------------------------------------------------------------------------|
| Miga na czerwono Poziom naładowania baterii jest niski<br>Pomarańczowa Bateria jest w trakcie ładowania. Poziom naładowania baterii jest między poziomem niskim                                  | Zielona          | Bateria jest w pełni naładowana.                                                                  |
| Pomarańczowa Bateria jest w trakcie ładowania. Poziom naładowania baterii jest między poziomem niskim                                                                                            | Miga na czerwono | Poziom naładowania baterii jest niski                                                             |
| a pełnym                                                                                                    | Pomarańczowa     | Bateria jest w trakcie ładowania. Poziom naładowania baterii jest między poziomem niskim a pełnym |

#### Jak sprawdzić poziom naładowania baterii

- 1 Na ekranie Ekran główny stuknij pozycję **…**
- 2 Znajdź i stuknij kolejno pozycje Ustawienia > Informacje o telefonie > Informacje o telefonie.

## Pamięć

Zawartość można zapisywać na karcie pamięci i w pamięci telefonu. Muzyka, nagrania wideo i zdjęcia są zapisywane na karcie pamięci, a aplikacje, kontakty i wiadomości są zapisywane w pamięci telefonu.

Niektóre aplikacje można przenosić z pamięci telefonu na kartę pamięci.

#### Jak przenieść aplikację na kartę pamięci

- 1 Na ekranie Ekran główny stuknij pozycję 🎆
- 2 Znajdź i stuknij kolejno pozycje Ustawienia > Aplikacje > Zarządzaj aplikacjami.
- 3 Stuknij żądaną aplikację.
- 4 Stuknij pozycję Przenieś na kartę SD.
- Niektórych aplikacji nie można przenieść z pamięci telefonu na kartę pamięci.

## Karta pamięci

Karta pamięci może być do nabycia osobno.

Telefon obsługuje karty pamięci microSD™ używane do przechowywania zawartości multimedialnej. Kart tego typu można także używać jako przenośnych kart pamięci razem z innymi zgodnymi urządzeniami.

Bez karty pamięci nie można używać aparatu oraz odtwarzać i pobierać plików muzycznych i nagrań wideo.

## Bezpieczne wyjmowanie karty pamięci

Kartę pamięci można bezpiecznie wyjąć z telefonu w dowolnym momencie, gdy telefon jest wyłączony. Jeśli chcesz wyjąć kartę pamięci przy włączonym telefonie, przed wyjęciem

karty z telefonu musisz ją najpierw odłączyć. Zapobiega to jej uszkodzeniu lub utracie przechowywanych na niej danych.

#### Jak odłączyć kartę pamięci

- 1 Na ekranie Ekran główny stuknij pozycję .....
- 2 Znajdź i stuknij kolejno pozycje Ustawienia > Pamięć > Odłącz kartę SD.

#### Formatowanie karty pamięci

W telefonie można sformatować kartę pamięć, aby na przykład zwolnić miejsce. Sformatowanie oznacza usunięcie całej zawartości karty.

Formatowanie spowoduje usunięcie wszystkich danych z karty pamięci. Przed sformatowaniem karty pamięci należy wykonać kopię zapasową wszystkiego, co ma zostać zachowane. Aby utworzyć kopię zapasową zawartości, można ją skopiować na komputer. Aby uzyskać więcej informacji, zobacz *Podłączanie telefonu do komputera* na stronie 105.

#### Jak sformatować kartę pamięci

- 1 Na ekranie Ekran główny stuknij pozycję .....
- 2 Znajdź i stuknij kolejno pozycje Ustawienia > Pamięć > Odłącz kartę SD.
- 3 Po odłączeniu karty pamięci stuknij pozycję Wyczyść kartę SD.

## Przenośny zestaw głośnomówiący stereo

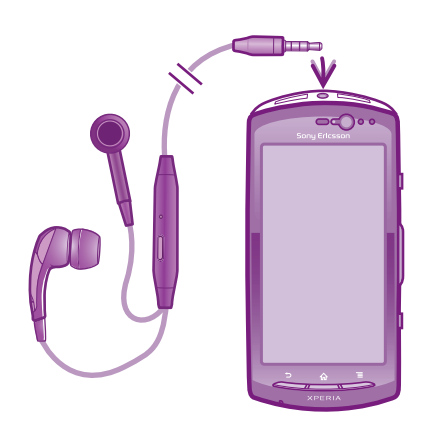

#### Jak używać zestawu HF

- 1 Podłącz przenośny zestaw HF.
- 2 Aby odebrać połączenie, naciśnij klawisz obsługi połączenia. Jeśli słuchasz muzyki, to jej odtwarzanie zostanie wstrzymane po nadejściu połączenia i wznowione po jego zakończeniu.
- 3 Aby zakończyć połączenie, naciśnij klawisz obsługi połączenia.
- Jeśli przenośny zestaw HF nie został dostarczony z telefonem, można go kupić osobno.

## Ustawienia Internetu i wiadomości

Aby wysyłać wiadomości SMS i MMS oraz mieć dostęp do Internetu, należy posiadać poprawnie skonfigurowane mobilne połączenie transmisji danych 2G/3G. Istnieją różne sposoby uzyskania tych ustawień:

- W przypadku większości sieci i operatorów komórkowych ustawienia Internetu i wiadomości są wstępnie skonfigurowane w telefonie. Z Internetu i funkcji wysyłania wiadomości można korzystać od razu.
- W niektórych przypadkach ustawienia Internetu i wiadomości można pobrać po włączeniu telefonu po raz pierwszy. Ustawienia te można również pobrać później z menu Ustawienia.
- Ustawienia Internetu i sieci w telefonie można ręcznie dodać i zmienić w dowolnym momencie. Aby uzyskać szczegółowe informacje o ustawieniach Internetu i wiadomości, skontaktuj się z operatorem sieci.

#### Jak pobrać ustawienia Internetu i wiadomości

- 1 Na ekranie Ekran główny stuknij pozycję III.
- 2 Znajdź i stuknij kolejno pozycje Ustawienia > Sony Ericsson > Ustawienia Internetu.

#### Jak wyświetlić bieżącą nazwę punktu dostępu (APN)

- 1 Na ekranie Ekran główny stuknij pozycję 🎆
- 2 Znajdź i stuknij kolejno pozycje Ustawienia > Sieci zwykłe i bezprzew. > Sieci komórkowe.
- 3 Stuknij pozycję **Punkty dostępowe**.
- Jeśli masz kilka dostępnych połączeń, aktywne połączenie sieciowe będzie oznaczone z prawej strony znacznikiem wyboru.

#### Jak ręcznie skonfigurować ustawienia APN

- 1 Na ekranie Ekran główny stuknij pozycję
- 2 Znajdź i stuknij kolejno pozycje Ustawienia > Sieci zwykłe i bezprzew. > Sieci komórkowe > Punkty dostępowe.
- Naciśnij klawisz \_\_\_\_.
- 4 Stuknij pozycję Nowa nazwa APN.
- 5 Stuknij pozycję Nazwa i wprowadź nazwę profilu sieci, który chcesz utworzyć.
- 6 Stuknij pozycję **APN** i wprowadź nazwę punktu dostępu.
- 7 Wprowadź wszystkie informacje wymagane przez operatora sieci.
- 8 Naciśnij klawisz 🔁 i stuknij pozycję Zapisz 💾.
- Aby uzyskać szczegółowe informacje o ustawieniach sieci, skontaktuj się z operatorem sieci.

#### Jak przywrócić domyślne ustawienia Internetu

- 1 Na ekranie Ekran główny stuknij pozycję III.
- 2 Stuknij kolejno pozycje Ustawienia > Sieci zwykłe i bezprzew. > Sieci komórkowe > Nazwy punktów dostępu.
- 3 Naciśnij klawisz 📃.
- 4 Stuknij pozycję Resetuj do ust. domyśln..

#### Informacje o używaniu

W celu poprawy jakości, firma Sony Ericsson zbiera anonimowe zgłoszenia błędów i statystyki użycia telefonu. Gromadzone dane nie zawierają żadnych informacji osobistych. W domyślnym ustawieniu wysyłanie informacji o używaniu jest wyłączone. Jeśli chcesz, możesz włączyć wysyłanie informacji o używaniu.

#### Jak wysłać informacje o użyciu

- 1 Na ekranie Ekran główny stuknij pozycję **!!!!**.
- 2 Znajdź i stuknij kolejno pozycje Ustawienia > Sony Ericsson > Informacje o użyciu.
- 3 Zaznacz pole wyboru Wyślij inf. o użyciu.

## Korzystanie z aplikacji Data monitor

Za pomocą aplikacji Data monitor można śledzić ilość danych wysłanych i odebranych przez telefon. Ta aplikacja śledzi przybliżone informacje na temat transferu danych za pośrednictwem sieci 2G/3G, począwszy od określonego dnia. Wartości są resetowane co miesiąc. Jeśli na przykład jako dzień początkowy ustalono piętnasty dzień miesiąca, licznik transferu danych będzie resetowany w tym dniu każdego miesiąca. Przy pierwszym uruchomieniu aplikacji Data monitor dzień początkowy jest ustawiany na 1.

Aplikacja Data monitor umożliwia otrzymywanie alarmów po osiągnięciu określonego limitu ilości przesłanych danych. Limity można ustawić oddzielnie dla danych wysłanych,

odebranych i danych łącznie. Aplikację Data monitor można też włączyć jako widżet na ekranie Ekran główny.

- Wskazane ilości danych są przybliżone. Aby poznać rzeczywistą ilość danych, skontaktuj się z usługodawcą.
- Provenski politika politika po

#### Jak ustawić dzień początkowy aplikacji Data monitor

- 1 Na ekranie Ekran główny stuknij pozycję III.
- 2 Znajdź i stuknij pozycję Monitor danych.
- 3 Stuknij kolejno pozycje **Ustaw.** > **Okres miesięczny**.
- 4 Przewijaj wartości w górę lub w dół, aby dostosować dzień początkowy.
- 5 Po zakończeniu stuknij pozycję **OK**.

#### Jak ustawić alarm monitorowania danych

- 1 Na ekranie Ekran główny stuknij pozycję III.
- 2 Znajdź i stuknij pozycję Monitor danych.
- 3 W zależności od alarmu, który chcesz ustawić, stuknij ikonę dzwonka obok pozycji Wysłane dane, Odebrane dane lub Łączna ilość danych.
- 4 Przewijaj wartości w górę lub w dół, aby je dostosować.
- 5 Po zakończeniu stuknij pozycję **OK**.

#### Jak usunąć alarm monitorowania danych

- 1 Na ekranie Ekran główny stuknij pozycję .....
- 2 Znajdź i stuknij opcję Monitor danych.
- 3 W zależności od alarmu, który chcesz usunąć, stuknij ikonę dzwonka obok pola Wysłane dane, Odebrane dane lub Łączna ilość danych.
- 4 Stuknij opcję **Wyzeruj**. Limit alarmów zostanie zresetowany do wartości 0 (zero), a alarm zostanie dezaktywowany.

## Wyłączanie transmisji danych

Aby uniknąć wszelkich niepożądanych operacji pobierania i synchronizacji danych, można wyłączyć w telefonie wszystkie połączenia transmisji danych w sieciach 2G/3G. Aby uzyskać szczegółowe informacje na temat wybranej taryfy i kosztów transmisji danych, skontaktuj się z operatorem sieci.

✓ Kiedy połączenia transmisji danych są wyłączone, nadal można używać połączeń Wi-Fi™ i Bluetooth™. Można także wysyłać i odbierać wiadomości MMS.

#### Jak wyłączyć całą transmisję danych

- 1 Na ekranie Ekran główny stuknij pozycję .....
- 2 Znajdź i stuknij kolejno pozycje Ustawienia > Sieci zwykłe i bezprzew. > Sieci komórkowe.
- 3 Usuń zaznaczenie pola wyboru Włącz przesył danych.

## Dane w roamingu

Niektórzy operatorzy sieci umożliwiają mobilne połączenia transmisji danych 2G/3G poza siecią macierzystą (roaming). Za transmisję danych mogą być pobierane opłaty. Więcej informacji można uzyskać u operatora sieci.

Aplikacje mogą czasami korzystać z połączenia internetowego w sieci macierzystej bez żadnego powiadomienia, na przykład w przypadku wysyłania żądań wyszukiwania i synchronizowania. Transmisja danych w roamingu może wiązać się z dodatkowymi opłatami. Skontaktuj się z usługodawcą.

#### Jak włączyć dane w roamingu

- 1 Na ekranie Ekran główny stuknij pozycję III.
- 2 Znajdź i stuknij kolejno pozycje Ustawienia > Sieci zwykłe i bezprzew. > Sieci komórkowe.
- 3 Zaznacz pole wyboru **Dane w roamingu**.
- Nie można aktywować danych w roamingu, gdy połączenia danych są wyłączone.

## Ustawienia sieci

Telefon automatycznie przełącza się między sieciami w zależności od ich dostępności w danej lokalizacji. Początkowo telefon jest skonfigurowany w taki sposób, aby była używana najszybsza dostępna sieć transmisji danych. Można jednak ręcznie włączyć używanie w telefonie do transmisji danych wolniejszej sieci 2G, co pozwala zwiększyć żywotność baterii między doładowaniami. Można też skonfigurować telefon tak, aby uzyskiwany był dostęp do zupełnie innych sieci lub aby działał on w inny sposób w czasie roamingu.

#### Jak wybrać tryb sieci

- 1 Na ekranie Ekran główny stuknij pozycję III.
- 2 Znajdź i stuknij kolejno pozycje Ustawienia > Sieci zwykłe i bezprzew. > Sieci komórkowe.
- 3 Stuknij pozycję **Tryb sieci**.
- 4 Wybierz tryb sieci.

#### Jak wybrać ręcznie inną sieć

- 1 Na ekranie Ekran główny stuknij pozycję III.
- 2 Znajdź i stuknij kolejno pozycje Ustawienia > Sieci zwykłe i bezprzew. > Sieci komórkowe > Operatorzy sieci.
- 3 Stuknij pozycję Tryb wyszukiwania.
- 4 Po wyświetleniu okna podręcznego stuknij pozycję Wybór ręczny.
- 5 Wybierz sieć.
- W przypadku ręcznego wyboru sieci telefon nie będzie szukać innych sieci nawet wtedy, gdy znajdziesz się poza zasięgiem ręcznie wybranej sieci.

#### Jak włączyć automatyczny wybór sieci

- 1 Na ekranie Ekran główny stuknij pozycję **IIII**.
- 2 Znajdź i stuknij kolejno pozycje Ustawienia > Sieci zwykłe i bezprzew. > Sieci komórkowe > Operatorzy sieci.
- 3 Stuknij pozycję Tryb wyszukiwania.
- 4 Stuknij pozycję Wybierz automatycznie.

## Łączenie

## Połączenia alarmowe

Telefon obsługuje międzynarodowe numery alarmowe, np. 112 i 911. Tych numerów można zazwyczaj używać do nawiązywania połączeń alarmowych w dowolnym kraju, z włożoną kartą SIM lub bez niej, jeżeli telefon znajduje się w zasięgu sieci.

Jak nawiązać połączenie alarmowe

- 1 Na ekranie Ekran główny stuknij pozycję III.
- 2 Znajdź i stuknij pozycję **Telefon**.
- 3 Wprowadź numer telefonu alarmowego i stuknij pozycję Połącz. Aby usunąć numer, stuknij pozycję X.
- Połączenia alarmowe można nawiązywać nawet wtedy, gdy do telefonu nie włożono karty SIM lub gdy połączenia wychodzące są zablokowane.

Jak nawiązać połączenie alarmowe, gdy karta SIM jest zablokowana

- 1 Stuknij pozycję **Połączenie alarm.**
- 2 Wprowadź numer telefonu alarmowego i puknij pozycję **Połącz**. Aby usunąć numer, puknij pozycję **(x)**.

## Obsługa połączeń

Połączenie można nawiązać, ręcznie wybierając numer telefonu, stukając numer zapisany na liście kontaktów lub stukając pozycję Cobok numeru telefonu w oknie **Rejestr**.

#### Jak nawiązać połączenie przez wybranie numeru

- 1 Na ekranie Ekran główny stuknij pozycję .....
- 2 Znajdź i stuknij pozycję **Telefon**.
- 3 Wprowadź numer rozmówcy i stuknij pozycję Połącz. Aby usunąć numer, stuknij pozycję X.

#### Jak zakończyć połączenie

🔹 Puknij pozycję 📐

#### Jak nawiązać połączenie międzynarodowe

- 1 Na ekranie Ekran główny stuknij pozycję **IIII**.
- 2 Znajdź i stuknij pozycję **Telefon**.
- 3 Dotknij pozycji 0 i przytrzymaj ją do momentu pojawienia się znaku "+".
- 4 Wprowadź kod kraju, numer kierunkowy (bez początkowego zera) i numer telefonu, a następnie stuknij pozycję **Połącz**.

#### Jak odebrać połączenie

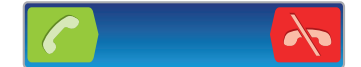

- Przeciągnij element C do prawej strony w poprzek ekranu.
- Jeśli używasz zwykłych słuchawek bez mikrofonu, to aby móc odebrać połączenie, musisz przedtem wyjąć słuchawki ze złącza zestawu słuchawkowego.

#### Jak odrzucić połączenie

Przeciągnij 💦 na lewą stroną ekranu.

#### Jak zmienić głośność słuchawki w czasie połączenia

Naciśnij klawisz głośności w górę lub w dół.

Jak włączyć głośnik w trakcie rozmowy

Puknij pozycję 

 Puknij pozycję
 Puknij pozycję
 Puknij pozycję
 Puknij pozycję
 Puknij pozycję
 Puknij pozycję
 Puknij pozycję
 Puknij pozycję
 Puknij pozycję
 Puknij pozycję
 Puknij pozycję
 Puknij pozycję
 Puknij pozycję
 Puknij pozycję
 Puknij pozycję
 Puknij pozycję
 Puknij pozycję
 Puknij pozycję
 Puknij pozycję
 Puknij pozycję
 Puknij pozycję
 Puknij pozycję
 Puknij pozycję
 Puknij pozycję
 Puknij pozycję
 Puknij pozycję
 Puknij pozycję
 Puknij pozycję
 Puknij pozycję
 Puknij pozycję
 Puknij pozycję
 Puknij pozycję
 Puknij pozycję
 Puknij pozycję
 Puknij pozycję
 Puknij pozycję
 Puknij pozycję
 Puknij pozycję
 Puknij pozycję
 Puknij pozycję
 Puknij pozycję
 Puknij pozycję
 Puknij pozycję
 Puknij pozycję
 Puknij pozycję
 Puknij pozycję
 Puknij pozycję
 Puknij pozycję
 Puknij pozycję
 Puknij pozycję
 Puknij pozycję
 Puknij pozycję
 </u>

 Puknij pozycję
 </u>

 Puknij poz

#### Jak wyłączyć mikrofon podczas rozmowy

Puknij pozycję Skala

#### Jak wyłączyć ekran podczas rozmowy

Naciśnij klawisz

#### Jak wprowadzać liczby podczas połączenia

- 2 Wprowadź liczby.

#### Jak wyciszyć dzwonek połączenia przychodzącego

• W odpowiedzi na połączenie przychodzące naciśnij klawisz głośności.

#### Ostatnie połączenia

W rejestrze połączeń można wyświetlić ostatnio nieodebrane 🏠, odebrane 🌪 i wybrane 🥕 połączenia.

#### Jak sprawdzić nieodebrane połączenia

- Jeśli istnieją nieodebrane połączenia, na pasku stanu pojawia się ikona 
   Przeciągnij pasek stanu w dół.
- 2 Stuknij pozycję **Nieodebrane połączenie**.

#### Jak zadzwonić na numer z rejestru połączeń

- 1 Na ekranie Ekran główny stuknij pozycję .....
- 2 Znajdź i stuknij kolejno pozycje Telefon > Rejestr, aby otworzyć rejestr połączeń.
- 3 Aby zadzwonić na numer bezpośrednio, stuknij ikonę a obok żądanego numeru. Jeśli chcesz edytować numer przed wykonaniem połączenia, dotknij i przytrzymaj dany numer, a następnie stuknij pozycję **Edytuj nr przed połączeniem**.

#### Jak dodać numer z rejestru połączeń do kontaktów

- 1 Na ekranie Ekran główny stuknij pozycję III.
- 2 Znajdź i stuknij kolejno pozycje **Telefon** > **Rejestr**.
- 3 Dotknij i przytrzymaj numer, a następnie stuknij pozycję Dodaj do kontaktów.
- 4 Stuknij żądany kontakt lub stuknij pozycję **Utwórz nowy kontakt**.
- 5 Poddaj edycji szczegółowe informacje o kontakcie i stuknij pozycję **Gotowe**.

## Poczta głosowa

Jeśli abonament obejmuje usługę poczty głosowej, rozmówcy mogą zostawiać wiadomości głosowe, gdy nie możesz odbierać połączeń. Numer usługi poczty głosowej jest zwykle zapisany na karcie SIM. W przeciwnym razie można uzyskać numer usługi od operatora i wprowadzić go ręcznie.

#### Jak wprowadzić numer poczty głosowej

- 1 Na ekranie Ekran główny stuknij pozycję III.
- 2 Znajdź i stuknij kolejno pozycje Ustawienia > Ustawienia połączeń > Ustawienia poczty głosowej > Numer poczty głosowej.
- 3 Wprowadź numer poczty głosowej.
- 4 Stuknij pozycję OK.

#### Jak połączyć się z usługą poczty głosowej

- 1 Na ekranie Ekran główny stuknij pozycję III.
- 2 Znajdź i stuknij pozycję **Telefon**.
- 3 Dotknij cyfry **1** i przytrzymaj ją.

## Wiele połączeń

W przypadku włączenia funkcji połączeń oczekujących można obsługiwać wiele połączeń jednocześnie. Włączenie tej funkcji spowoduje, że po nadejściu kolejnego połączenia zostanie odtworzone powiadomienie dźwiękowe.

#### Jak włączyć lub wyłączyć usługę połączeń oczekujących

- 1 Na ekranie Ekran główny stuknij pozycję III.
- 2 Znajdź i stuknij pozycję Ustawienia > Ustawienia połączeń > Ustawienia dodatkowe.
- 3 Aby włączyć lub wyłączyć usługę połączeń oczekujących, stuknij pozycję Połączenia oczekujące.

#### Jak odrzucić drugie połączenie

• Kiedy usłyszysz powtarzający się sygnał w czasie połączenia, puknij pozycję **Zajęty**.

#### Jak odebrać drugie połączenie i zakończyć trwające połączenie

 Kiedy usłyszysz powtarzający się sygnał w czasie połączenia, puknij pozycję Zakończ to poł. i odbierz.

#### Jak odebrać drugie połączenie i zawiesić trwające połączenie

• Kiedy usłyszysz powtarzający się sygnał w czasie połączenia, puknij pozycję **Odbierz**.

#### Jak nawiązać drugie połączenie

- 1 Podczas trwającej rozmowy stuknij pozycję
- 2 Wprowadź numer rozmówcy i stuknij pozycję C
- 3 Jeśli połączenie zostanie odebrane, pierwsze połączenie zostanie zawieszone.
- · ₩ przypadku następnych połączeń należy wykonać taką samą procedurę.

## Jak przełączać się między wieloma połączeniami

• Aby przełączyć się do innego połączenia i zawiesić bieżące połączenie, puknij żądany numer lub kontakt.

#### Jak zakończyć trwające połączenie i powrócić do zawieszonego połączenia

Puknij pozycję

## Połączenia konferencyjne

Połączenia konferencyjne (wieloosobowe) pozwalają prowadzić rozmowy z więcej niż jedną osobą.

#### Jak nawiązać połączenie konferencyjne

- 1 Podczas trwającej rozmowy stuknij pozycję
- 2 Wybierz numer drugiego uczestnika i stuknij pozycję 🔼.
- 3 Jeśli drugi uczestnik odbierze połączenie, pierwsze połączenie zostanie zawieszone.
- 4 Stuknij pozycję 4.
- · Powtórz kroki od 1 do 4, aby dodać kolejnych uczestników.

#### Jak odbyć rozmowę prywatną z uczestnikiem połączenia konferencyjnego

- 1 W czasie połączenia konferencyjnego stuknij przycisk wskazujący liczbę uczestników. Przykładowo stuknij przycisk 3 uczestników, jeżeli w połączeniu uczestniczą trzy osoby.
- 2 Stuknij nazwisko uczestnika, z którym chcesz przeprowadzić prywatną rozmowę.
- 3 Aby zakończyć prywatną rozmowę i powrócić do połączenia konferencyjnego, stuknij pozycję 4.

#### Jak rozłączyć uczestnika rozmowy konferencyjnej

- 1 W czasie połączenia konferencyjnego stuknij przycisk wskazujący liczbę uczestników. Przykładowo stuknij przycisk **3 uczestników**, jeżeli w połączeniu uczestniczą trzy <u>os</u>oby.
- 2 Stuknij przycisk 綦 obok uczestnika, którego chcesz rozłączyć.

#### Jak zakończyć połączenie konferencyjne

Podczas połączenia puknij pozycję - Norma na połączenia w kalk w kalk w k

## Ustawienia rozmów

#### Blokowanie połączeń

Połączenia przychodzące i wychodzące (wszystkie lub tylko niektóre) można zablokować. Aby rozpocząć korzystanie z funkcji blokowania połączeń, należy wprowadzić kod PUK (Personal Unblocking Key) i podać nowe hasło uaktywniające tę funkcję.

#### Jak zablokować połączenia przychodzące lub wychodzące

- 1 Na ekranie Ekran główny stuknij pozycję .....
- 2 Znajdź i stuknij kolejno pozycje Ustawienia > Ustawienia połączeń > Blokada dzwonienia.
- 3 Wybierz jedną z opcji.
- 4 Wprowadź hasło i stuknij pozycję Włącz.

## Przekazywanie połączeń

Połączenia można przekazywać na inny numer telefonu lub do usługi odbierania.

#### Jak przekierowywać połączenia

- 1 Na ekranie Ekran główny stuknij pozycję **...**.
- 2 Znajdź i stuknij kolejno pozycje Ustawienia > Ustawienia połączeń > Przekierowanie połacz.
- 3 Wybierz jedna z opcji.
- 4 Wprowadź numer, na który mają być przekierowywane połączenia, a następnie stuknij pozycję **Włącz**.

#### Jak wyłączyć przekierowywanie połączeń

- 1 Na ekranie Ekran główny stuknij pozycję .....
- 2 Znajdź i stuknij kolejno pozycje Ustawienia > Ustawienia połączeń > Przekierowanie połącz.
- 3 Wybierz opcję, a następnie stuknij pozycję Wyłącz.

#### Wyświetlanie lub ukrywanie numeru telefonu

Możesz zdecydować, czy Twój numer telefonu będzie widoczny, czy niewidoczny na ekranach urządzeń Twoich rozmówców.

#### Jak wyświetlić lub ukryć numeru telefonu

- 1 Na ekranie Ekran główny stuknij pozycję .....
- 2 Znajdź i stuknij kolejno pozycje Ustawienia > Ustawienia połączeń > Ustawienia dodatkowe > ID rozmówcy.

#### Numery wybierania stałego

W przypadku otrzymania od usługodawcy kodu PIN2 można ograniczyć połączenia wychodzące za pomocą listy numerów wybierania stałego.
## Jak włączyć lub wyłączyć wybieranie stałe

- 1 Na ekranie Ekran główny stuknij pozycję III.
- 2 Znajdź i stuknij kolejno pozycje Ustawienia > Ustawienia połączeń > Ustalone numery.
- 3 Stuknij opcję Włącz ustalone numery lub Wyłącz ustalone num.
- 4 Wprowadź kod PIN2 i stuknij pozycję **OK**.

### Jak uzyskać dostęp do listy zaakceptowanych rozmówców

- 1 Na ekranie Ekran główny stuknij pozycję III.
- 2 Znajdź i stuknij kolejno pozycje Ustawienia > Ustawienia połączeń > Ustalone numery > Ustalone numery.

# Kontakty

Aplikacja Kontakty umożliwia przechowywanie wszystkich kontaktów i zarządzanie nimi. W jednym miejscu można przechowywać numery telefonów, adresy e-mail i inne dane kontaktów. Aplikacja Kontakty pozwala wyświetlać rejestr całej komunikacji z określoną osobą. Aby uzyskać dostęp do tych informacji w jednym widoku, wystarczy stuknąć kontakt.

Nowe kontakty można dodać w telefonie i zsynchronizować z kontaktami konta synchronizacji Sony Ericsson, konta Google™, konta Microsoft<sup>®</sup> Exchange ActiveSync<sup>®</sup> lub innych kont obsługujących synchronizację kontaktów. Aplikacja Kontakty próbuje automatycznie złączyć nowe adresy z istniejącymi kontaktami, aby utworzyć jeden wpis. Procesem tym można również zarządzać recznie. Wiecej informacji można znaleźć na stronie www.sonyericsson.com/support/contacts.

# Otwieranie aplikacji Kontakty po raz pierwszy

Podczas pierwszego otwarcia aplikacji Kontakty wyświetlane sa instrukcje dotyczące dodawania kontaktów w telefonie. W tym momencie należy wybrać metode najbardziej dopasowana do sytuacji i konfiguracji.

# Wprowadzanie kontaktów do telefonu

Istnieje wiele sposobów na wgranie istniejących kontaktów i innych danych do nowego telefonu:

z jednego telefonu do drugiego ze względu na ograniczoną pojemność karty SIM.

Synchronizacja telefonu z kontaktami zapisanymi w internetowej usłudze synchronizacji, takiej jakSony Ericsson Sync lub Google Sync™.

Import kontaktów z karty SIM. Użycie tej metody może nie pozwolić na przesłanie wszystkich informacji

n sco I

Import kontaktów z karty pamięci.

Użycie połączenia Bluetooth™.

Wysłanie kontaktów za pośrednictwem usługi przesyłania wiadomości, takiej jak SMS, MMS lub e-mail.

Metoda synchronizacji z użyciem internetowej usługi synchronizacji sprawdza się w większości sytuacji. Dzięki użyciu tego sposobu użytkownik zawsze ma kopię zapasową danych w Internecie.

## Jak wyświetlić kontakty

Na ekranie Ekran główny stuknij pozycję IIII, a następnie stuknij pozycję 🚺. Wyświetlane są kontakty.

#### Jak synchronizować kontakty w telefonie z kontem synchronizacji

- Na ekranie Ekran główny stuknij pozycję 🎆, a następnie stuknij pozycję 📶. 1
- 2 Naciśnij klawisz =, a następnie stuknij kolejno Ustawienia > Konta i synchronizacja.
- 3 Aby skonfigurować konto synchronizacji, stuknij pozycje Dodaj konto i postepuj zgodnie z instrukcjami wyświetlanymi na ekranie. Jeśli konto synchronizacji zostało już skonfigurowanie i chcesz dokonać synchronizacji z tym kontem, stuknij konto, naciśnij przycisk 📃, a następnie stuknij Synchronizuj teraz.

#### Jak zaimportować kontakty z karty SIM

- 1 Na ekranie Ekran główny stuknij pozycję IIII, a następnie stuknij pozycję 📊.
- 2 Naciśnij klawisz \_\_\_\_, a następnie stuknij kolejno Import. kontakty > Karta SIM.
- 3 Po skonfigurowaniu konta synchronizacji można dodać do tego konta kontakty z karty SIM. Kontaktów można również używać tylko w telefonie. Wybierz żądaną opcję.
- 4 Aby zaimportować indywidualny kontakt, odszukaj i stuknij kontakt. Aby zaimportować wszystkie kontakty, naciśnij klawisz \_\_\_\_\_, a następnie stuknij pozycję **Importuj wszystko**.

#### Jak zaimportować kontakty z karty pamięci

- 1 Na ekranie Ekran główny stuknij pozycję 🎆, a następnie stuknij pozycję 🚮.
- 2 Naciśnij klawisz , a następnie stuknij kolejno Import. kontakty > Karta pamięci.
- 3 Po skonfigurowaniu konta synchronizacji można dodać do tego konta kontakty zaimportowane z karty pamięci. Zaimportowanych kontaktów można również używać tylko w telefonie. Wybierz żądaną opcję.
- 4 Jeżeli na karcie SD znajduje się więcej niż jeden plik vCard, zostanie wyświetlona lista różnych zbiorów kontaktów telefonicznych wraz z datami ich utworzenia. Wybierz zbiór, który chcesz zaimportować.

# Jak odbierać dane kontaktów wysłane za pomocą technologii bezprzewodowej Bluetooth™

- 1 Należy upewnić się, że funkcja Bluetooth™ jest włączona, a telefon jest ustawiony jako widoczny. Jeśli nie, odbieranie danych z innych urządzeń nie będzie możliwe.
- 2 Po wyświetleniu monitu o zezwolenie na przesłanie pliku do telefonu stuknij pozycję Akceptuj.
- 3 Aby zaimportować kontakty, przeciągnij w dół panel powiadomień i kliknij otrzymany plik.

#### Jak odbierać dane kontaktów wysłane za pomocą usługi przesyłania wiadomości

- 1 Po odebraniu nowej wiadomości SMS, MMS lub e-mail otwórz odebraną wiadomość.
- 2 Otrzymane dane kontaktu będą wyświetlane w postaci załącznika wizytówki vCard. Stuknij albo dotknij i przytrzymaj plik vCard, aby otworzyć menu umożliwiające zapisanie danych kontaktu.

# Kontakty omówienie ekranu

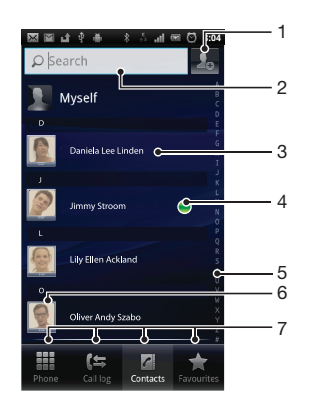

- 1 Stuknij tutaj, aby utworzyć kontakt.
- 2 Pole wyszukiwania kontaktu.
- 3 Stuknij kontakt, aby wyświetlić szczegółowe informacje.
- 4 Ikona wskazuje stan kontaktu w usługach komunikacji błyskawicznej.

- 5 Alfabetyczny spis do przeglądania kontaktów.
- 6 Stuknij miniaturę kontaktu, aby uzyskać dostęp do menu szybkiego kontaktu.
- 7 Karty skrótów.

# Zarządzanie kontaktami

Wystarczy kilka prostych czynności, aby tworzyć kontakty, edytować je i zarządzać nimi. Możesz wybrać opcję wyświetlania tylko tych kontaktów, których chcesz używać w telefonie. Jeśli zsynchronizujesz kontakty z więcej niż jednym kontem, możesz scalić kontakty w telefonie, aby uniknąć ich duplikowania.

Niektóre usługi synchronizacji, na przykład pewne serwisy społecznościowe, nie zezwalają na edytowanie danych kontaktów.

#### Jak wybrać kontakty do wyświetlania w aplikacji Kontakty

- 1 Na ekranie Ekran główny stuknij pozycję IIII, a następnie pozycję 🚺.
- 2 Naciśnij klawisz 🚞, a następnie stuknij pozycję Filtr.
- 3 Na wyświetlonej liście zaznacz odpowiednie opcje albo usuń ich zaznaczenie. Jeśli kontakty zostały zsynchronizowane z kontem synchronizacji, pojawi się ono na liście. Aby rozwinąć listę opcji, stuknij konto. Po zakończeniu stuknij pozycję OK.

#### Jak dodać kontakt

- 1 Na ekranie Ekran główny stuknij pozycję 🎆, a następnie pozycję 🜈.
- 2 Stuknij pozycję 🧕
- 3 Jeżeli kontakty zostały zsynchronizowane z co najmniej jednym kontem, wybierz konto, do którego chcesz dodać kontakt, albo stuknij pozycję **Kontakt z telefonu**, jeżeli chcesz używać tego kontaktu wyłącznie w telefonie.
- 4 Wprowadź lub wybierz żądane dodatkowe informacje o kontakcie.
- 5 Po zakończeniu stuknij pozycję Gotowe.
- Jeśli przed numerem telefonu kontaktu dodasz znak plus i numer kierunkowy kraju, pod ten numer będzie można dzwonić z innych krajów.

#### Jak edytować kontakt

- 1 Na ekranie Ekran główny stuknij pozycję IIII, a następnie stuknij pozycję 🚺.
- 2 Dotknij i przytrzymaj kontakt, który chcesz edytować, a następnie stuknij pozycję Edytuj kontakt.
- 3 Dokonaj edycji żądanych informacji. Po zakończeniu stuknij pozycję Gotowe.

#### Jak powiązać obrazek z kontaktem

- 1 Na ekranie Ekran główny stuknij pozycję 🎆, a następnie pozycję 📶.
- 2 Dotknij i przytrzymaj kontakt, który chcesz edytować, a następnie stuknij pozycję Edytuj kontakt.
- 3 Stuknij ikonę 风 i wybierz żądaną metodę dodawania obrazka kontaktu.
- 4 Po wybraniu obrazka stuknij pozycję Gotowe.
- Y Obrazek do kontaktu możesz także dodać bezpośrednio z aplikacji Galeria.

#### Jak wyświetlić komunikację z kontaktem

- 1 Na ekranie Ekran główny stuknij pozycję 🎆, a następnie stuknij pozycję 🚺.
- 2 Stuknij kontakt, który chcesz wyświetlić.
- 3 Stuknij elementy filtrujące u dołu ekranu lub muśnij je, aby wyświetlić inne formy komunikacji z kontaktem.

#### Jak usunąć kontakty

- 1 Na ekranie Ekran główny stuknij pozycję 🎆, a następnie pozycję 📶.
- 2 Naciśnij klawisz <u>,</u> a następnie stuknij pozycję **Usuń kontakty**.
- 3 Zaznacz kontakty, które chcesz usunąć, lub stuknij pozycję **Zaznacz wszystkie**, aby usunąć wszystkie kontakty.
- 4 Stuknij kolejno pozycje **Usuń** > **OK**.

#### Jak edytować swoje informacje kontaktowe

- 1 Na ekranie Ekran główny stuknij pozycję 🎆, a następnie pozycję 🚺.
- 2 Dotknij i przytrzymaj pozycję Ja na początku listy kontaktów, a następnie stuknij pozycję Edytuj kontakt.
- 3 Wprowadź nowe informacje lub odpowiednie zmiany.
- 4 Po zakończeniu stuknij pozycję Gotowe.

## Unikanie zduplikowanych wpisów w aplikacji Kontakty

W przypadku synchronizacji kontaktów z nowym kontem lub importu informacji o kontakcie w inny sposób, można spowodować zduplikowanie wpisów w kontaktach. Jeśli taka sytuacja wystąpi, można połączyć takie duplikaty w celu utworzenia jednego wpisu. Pozycje można rozdzielić ponownie, jeśli zostaną połączone przez przypadek.

#### Jak połączyć kontakty

- 1 Na ekranie Ekran główny stuknij pozycję IIII, a następnie pozycję 🚺.
- 2 Dotknij i przytrzymaj kontakt, który chcesz połączyć z innym kontaktem, a następnie stuknij pozycję **Połącz kontakty**.
- 3 Na wyświetlonej liście stuknij kontakt, którego informacje chcesz połączyć z pierwszym kontaktem, a następnie stuknij pozycję OK, aby potwierdzić. Informacje z pierwszego kontaktu zostaną dodane do drugiego kontaktu, a pierwszy kontakt nie będzie już wyświetlany na liście Kontakty.

#### Jak rozłączyć połączone kontakty

- 1 Na ekranie Ekran główny stuknij pozycję 🋄, a następnie pozycję 🚺.
- 2 Dotknij i przytrzymaj połączony kontakt, który chcesz edytować, a następnie stuknij pozycję **Edytuj kontakt**.
- 3 Naciśnij klawisz 🚞, a następnie stuknij pozycję Podziel.
- 4 Stuknij pozycję OK.

## Ulubione

Istnieje możliwość oznaczenia kontaktu jako ulubionego. Karta **Ulubione** daje szybki dostęp do zaznaczonych kontaktów. W karcie **Ulubione** znajduje się lista kontaktów, z którymi komunikujesz się najczęściej.

#### Jak oznaczyć kontakt jako ulubiony lub usunąć to oznaczenie

- 1 Na ekranie Ekran główny stuknij pozycję 🎆, a następnie stuknij pozycję 🚺.
- 2 Stuknij kontakt, który chcesz dodać do listy ulubionych lub z niej usunąć.
- 3 Stuknij opcję 🛧.

# Komunikacja z osobami zapisanymi w kontaktach

#### Jak wyszukać kontakt

- 1 Na ekranie Ekran główny stuknij pozycję 🎆, a następnie pozycję 🚺.
- 2 Wprowadź kilka pierwszych liter nazwy kontaktu w polu **Wyszukaj**. Zostaną wyświetlone wszystkie kontakty, których nazwy rozpoczynają się tymi literami.

## Menu szybkiego kontaktu

Stuknięcie miniatury kontaktu powoduje wyświetlenie opcji szybkiego kontaktu z tym kontaktem. Dostępne są opcje dzwonienia do kontaktu, wysłania wiadomości SMS lub MMS oraz rozpoczęcia rozmowy na czacie za pomocą aplikacji Google Talk™.

Aby aplikacja była wyświetlana jako opcja w menu szybkiego kontaktu, należy skonfigurować ją w telefonie i zalogować się do aplikacji. Przykładowo, należy uruchomić aplikację Gmail™ i wprowadzić dane do logowania przed użyciem Gmail™ z menu szybkiego kontaktu.

# Udostępnianie kontaktów

#### Jak wysłać wizytówkę

- 1 Na ekranie Ekran główny stuknij pozycję 🎆, a następnie pozycję 📶.
- 2 Stuknij pozycję **Ja**.
- 3 Naciśnij klawisz =, a następnie stuknij pozycję Wyślij kontakt > OK.
- 4 Wybierz dostępną metodę przesyłania, a następnie postępuj zgodnie z instrukcjami wyświetlanymi na ekranie.

#### Jak wysłać kontakt

- 1 Na ekranie Ekran główny stuknij pozycję IIII, a następnie pozycję 🚺.
- 2 Stuknij kontakt, którego szczegóły chcesz wysłać.
- 3 Naciśnij klawisz \_\_\_\_, a następnie stuknij pozycję Wyślij kontakt > OK.
- 4 Wybierz dostępną metodę przesyłania, a następnie postępuj zgodnie z instrukcjami wyświetlanymi na ekranie.

### Jak wysyłać wiele kontaktów jednocześnie

- 1 Na ekranie Ekran główny stuknij pozycję 🎆, a następnie pozycję 📶.
- 2 Naciśnij klawisz =, a następnie stuknij pozycję Wyślij kontakty.
- 3 Zaznacz kontakty, które chcesz wysłać, lub wybierz wszystkie, jeżeli chcesz wysłać wszystkie kontakty.
- 4 Stuknij pozycję **Wyślij**, a następnie **OK**, aby potwierdzić.
- 5 Wybierz dostępną metodę przesyłania, a następnie postępuj zgodnie z instrukcjami wyświetlanymi na ekranie.

# Tworzenie kopii zapasowej kontaktów

Kopię zapasową kontaktów można zapisać na karcie pamięci lub karcie SIM. Można też skorzystać z internetowego narzędzia do synchronizacji, takiego jak aplikacja Microsoft<sup>®</sup> Exchange ActiveSync<sup>®</sup>.

## Jak wyeksportować wszystkie kontakty na kartę pamięci

- 1 Na ekranie Ekran główny stuknij pozycję 🎆, a następnie pozycję 🜈.
- 2 Naciśnij klawisz 📃, a następnie stuknij pozycję Kopia zap. kont. > Karta

pamięci.

3 Stuknij pozycję OK.

## Jak wyeksportować kontakty na kartę SIM

- 1 Na ekranie Ekran główny stuknij pozycję 🎆, a następnie stuknij pozycję 📶.
- 2 Naciśnij klawisz \_\_\_\_, a następnie stuknij kolejno Kopia zap. kont. > Karta SIM.
- 3 Zaznacz kontakty, które chcesz wyeksportować, lub stuknij pozycję **Zaznacz** wszystkie, jeżeli chcesz wyeksportować wszystkie kontakty.
- 4 Stuknij opcję Kopia zapasowa.
- 5 Wybierz Dodaj kontakty, jeśli chcesz dodać kontakty do kontaktów istniejących na karcie SIM lub Zastąp wszystkie kontakty, aby zastąpić istniejące kontakty na karcie SIM.
- Podczas eksportowania kontaktów do karty SIM nie wszystkie informacje zostaną wyeksportowane. Jest to spowodowane ograniczoną pamięcią karty SIM.

# Wiadomości

# Korzystanie z wiadomości SMS i MMS

Z telefonu możesz wysyłać i odbierać wiadomości tekstowe za pośrednictwem usługi SMS (Short Message Service). Jeśli Twój abonament obejmuje usługę wysyłania wiadomości MMS (Multimedia Messaging Service), możesz również wysyłać i odbierać wiadomości zawierające pliki multimedialne, na przykład zdjęcia i nagrania wideo. Pojedyncza wiadomość SMS może zawierać maksymalnie 160 znaków. W przypadku przekroczenia 160 znaków wszystkie pojedyncze wiadomości są łączone i wysyłane razem. Opłaty naliczane są za każdą wysłaną wiadomość o długości 160 znaków. Wiadomości są wyświetlane jako rozmowy — oznacza to, że wszystkie wiadomości do i od określonej osoby są pogrupowane.

Aby wysyłać wiadomości multimedialne, należy poprawnie skonfigurować ustawienia MMS w telefonie. Zobacz Ustawienia Internetu i wiadomości na stronie 29.

#### Jak utworzyć i wysłać wiadomość

- Na ekranie Ekran główny stuknij pozycję IIII, a następnie znajdź i stuknij pozycję
   III.
- 2 Stuknij pozycję **Nowa wiadomość**.
- 3 Stuknij pozycję Napisz wiadomość i wprowadź tekst wiadomości.
- 4 Aby dodać odbiorcę, stuknij pozycję **Dodaj odbiorcę**, a potem wybierz kontakt albo ręcznie wprowadź cały numer.
- 5 Aby dodać plik multimedialny, stuknij pozycję 🌇 i wybierz odpowiednią opcję.
- 6 Aby dodać lub usunąć odbiorców przed wysłaniem wiadomości, naciśnij klawisz Aby dodać odbiorcę, stuknij pozycję Dodaj odbiorcę. Aby usunąć odbiorcę, stuknij pozycję Edytuj odbiorców i stuknij pozycję x obok pola odbiorcy. Po zakończeniu stuknij pozycję Gotowe.
- 7 Aby wysłać wiadomość, stuknij pozycję Wyślij.
- Jeśli wyjdziesz z wiadomości przed jej wysłaniem, zostanie ona zapisana jako kopia robocza. Rozmowa zostanie otagowana etykietą Wers. robocza:.

## Jak przeczytać otrzymaną wiadomość

- Na ekranie Ekran główny stuknij pozycję <u>₩</u>, a następnie znajdź i stuknij pozycję
   ∠.
- 2 Stuknij odpowiednią rozmowę.
- 3 Jeśli wiadomość nie została jeszcze pobrana, stuknij i przytrzymaj wiadomość, a następnie stuknij pozycję Pobierz wiadomość.
- W przypadku odebrania wiadomości SMS lub MMS na pasku stanu zostanie wyświetlona ikona
   Aby przeczytać wiadomość, możesz także przeciągnąć pasek stanu w dół i puknąć otrzymaną wiadomość, gdy pasek stanu jest otwarty.

#### Jak odpowiedzieć na wiadomość

- 1 Na ekranie Ekran główny stuknij pozycję **IIII**, a następnie stuknij pozycję **Wiadomości**.
- 2 Stuknij odpowiednią rozmowę.
- 3 Wprowadź odpowiedź i stuknij pozycję Wyślij.

#### Jak przekazać dalej wiadomość

- 1 Na ekranie Ekran główny stuknij pozycję **IIII**, a następnie pozycję **Wiadomości**.
- 2 Stuknij odpowiednią rozmowę.
- 3 Dotknij i przytrzymaj wiadomość, którą chcesz przekazać, a następnie stuknij pozycję Przekaż wiad. dalej.
- 4 Wybierz z listy odbiorcę albo stuknij pozycję **Dodaj odbiorcę**, aby dodać odbiorcę, którego nie ma na liście.
- 5 Poddaj edycji wiadomość i puknij pozycję Wyślij.

#### Jak usunąć wiadomość

- 1 Na ekranie Ekran główny stuknij pozycję **IIII**, a następnie stuknij pozycję **Wiadomości**.
- 2 Stuknij odpowiednią rozmowę.
- 3 Dotknij i przytrzymaj wiadomość do usunięcia, a następnie stuknij pozycję Usuń wiadomość > Tak.

#### Jak usunąć rozmowy

- 1 Na ekranie Ekran główny stuknij pozycję IIII, a następnie stuknij pozycję Wiadomości.
- 2 Naciśnij klawisz 🚞, a następnie stuknij opcję **Usuń kilka**.
- 3 Zaznacz pola wyboru obok rozmów do usunięcia, a następnie stuknij pozycję **Usuń**.

#### Jak zapisać numer nadawcy w kontaktach

- 1 Na ekranie Ekran główny stuknij pozycję **IIII**, a następnie stuknij pozycję **Wiadomości**.
- 2 Stuknij rozmowę.
- 3 Stuknij numer nadawcy u góry ekranu.
- 4 Stuknij opcję 🛃.
- 5 Wybierz istniejący kontakt lub puknij pozycję 🔊, jeśli chcesz utworzyć nowy kontakt.
- 6 Poddaj edycji informacje o kontakcie i puknij pozycję Gotowe.

#### Jak zadzwonić do nadawcy wiadomości

- 1 Na ekranie Ekran główny stuknij pozycję **IIII**, a następnie pozycję **Wiadomości**.
- 2 Stuknij rozmowę.
- 3 Stuknij numer odbiorcy lub numer wyświetlony u góry ekranu.
- 4 Jeżeli odbiorca jest zapisany na liście kontaktów, stuknij numer telefonu, z którym chcesz nawiązać połączenie. Jeśli odbiorca nie jest zapisany na liście kontaktów, stuknij pozycję 🧨.

#### Jak zapisać plik otrzymany w wiadomości

- 1 Na ekranie Ekran główny stuknij pozycję **IIII**, a następnie stuknij pozycję **Wiadomości**.
- 2 Stuknij odpowiednią rozmowę.
- 3 Jeśli wiadomość nie została jeszcze pobrana, stuknij i przytrzymaj wiadomość, a następnie stuknij pozycję **Pobierz wiadomość**.
- 4 Dotknij i przytrzymaj plik do zapisania, a następnie wybierz odpowiednią opcję.

# Opcje wiadomości SMS i MMS

#### Jak zmienić ustawienia powiadomień dla wiadomości

- 1 Na ekranie Ekran główny stuknij pozycję **IIII**, a następnie stuknij pozycję **Wiadomości**.
- 2 Naciśnij klawisz 🚞, a następnie stuknij opcję **Ustawienia**.
- 3 Jeśli chcesz, puknij pozycję **Sygnał powiadomienia** i wybierz dźwięk powiadomienia.
- 4 W razie potrzeby stuknij pozycję **Wibracja powiadomienia** i zaznacz pole wyboru, aby aktywować.

#### Jak zmienić ustawienia potwierdzania dostarczenia wiadomości wychodzących

- 1 Na ekranie Ekran główny stuknij pozycję IIII, a następnie stuknij pozycję Wiadomości.
- 2 Naciśnij klawisz 🚞, a następnie stuknij opcję Ustawienia.
- 3 Puknij pozycję Potwierdzenie dostarcz., aby włączyć lub wyłączyć funkcję potwierdzania dostarczenia.
- 🚦 Gdy wiadomość zostanie dostarczona do odbiorcy, w wiadomości pojawi się pozycja 🌄

Jak wyświetlić wiadomości zapisane na karcie SIM

- 1 Na ekranie Ekran główny stuknij pozycję **IIII**, a następnie stuknij pozycję **Wiadomości**.
- 2 Naciśnij klawisz =, a następnie stuknij kolejno Ustawienia > Wiadomości SIM.

# Poczta e-mail

Za pomocą aplikacji poczty elektronicznej na telefonie można wysyłać i odbierać wiadomości e-mail za pośrednictwem zwykłego lub firmowego konta e-mail. Lub obydwu rodzajów kont. Telefon obsługuje jednocześnie wiele różnych kont e-mail. Wiadomości z poszczególnych kont mogą trafiać do wspólnej skrzynki odbiorczej lub do osobnych skrzynek odbiorczych. Zauważ, że dostęp do wiadomości e-mail otrzymywanych na konto Gmail™ można uzyskać w telefonie za pomocą aplikacji poczty elektronicznej oraz aplikacji Gmail™.

-`**\** 

Aby móc skorzystać z wymienionej funkcji, firmowe wiadomości e-mail w programie Microsoft® Outlook® muszą być przechowywane na serwerzeMicrosoft® ExchangeAby uzyskać więcej informacji, zobacz Synchronizowanie firmowych wiadomości e-mail, kalendarza i kontaktów na stronie 63.

#### Jak skonfigurować konto poczty e-mail w telefonie

- 1 Na ekranie Ekran główny stuknij pozycję .....
- 2 Znajdź i stuknij pozycję **Poczta e-mail**.
- 3 Wprowadź adres e-mail oraz hasło, a następnie stuknij pozycję Dalej.
- 4 Jeśli ustawienia konta e-mail nie mogą zostać automatycznie pobrane, można dokończyć konfigurację ręcznie.
- 5 Jeśli zostanie wyświetlony monit, wprowadź nazwę konta e-mail, dzięki której konto będzie łatwo rozpoznawalne. Następnie stuknij pozycję **Gotowe**.
- Jeśli zajdzie potrzeba ręcznego wprowadzenia ustawień konta poczty e-mail, należy skontaktować się z usługodawcą poczty e-mail, aby uzyskać informacje o poprawnych ustawieniach. Dla firmowego konta e-mail wybierz pozycję **Exchange Active Sync** jako typ konta.
- Można korzystać z więcej niż jednego konta. Patrz Jak dodać dodatkowe konto e-mail w telefonie na stronie 48.

# Używanie poczty e-mail

#### Jak utworzyć i wysłać wiadomość e-mail

- 1 Na ekranie Ekran główny stuknij pozycję IIII.
- 2 Stuknij pozycję **Poczta e-mail**.
- 3 Jeśli używasz kilku kont e-mail, stuknij konto, z którego chcesz wysłać wiadomość.
- 4 Stuknij pozycję **Utwórz**.
- 5 Stuknij pozycję **Do** i rozpocznij wprowadzanie adresu odbiorcy. Pasujące nazwy pojawią się na dynamicznie tworzonej liście. Stuknij pasującą propozycję albo kontynuuj wprowadzanie adresu e-mail. Aby dodać więcej odbiorców, postaw przecinek (, ) lub średnik (; ) i rozpocznij wprowadzanie kolejnego adresu. Aby usunąć odbiorcę, stuknij pozycję ().
- 6 Stuknij pozycję Temat i wprowadź temat wiadomości e-mail.
- 7 Wprowadź tekst wiadomości w obszarze wiadomości.
- 8 Aby załączyć plik, stuknij pozycję **Dodaj załącznik**. Wybierz typ pliku, a następnie wybierz plik do załączenia z wyświetlonej listy plików.
- 9 Stuknij pozycję **Wyślij**.

#### Jak otrzymać wiadomości e-mail

- 1 Na ekranie Ekran główny stuknij pozycję IIII.
- 2 Stuknij opcję Poczta e-mail.
- 3 Jeśli używasz wielu kont poczty e-mail, stuknij konto, w którym chcesz sprawdzić wiadomości. Jeśli chcesz sprawdzić wszystkie konta e-mail jednocześnie, stuknij Wszystkie skrzynki odb.
- 4 Aby pobrać nowe wiadomości, stuknij pozycję \_\_\_, a następnie stuknij Odśwież.
- W wypadku kont firmowych ustawionych na tryb push nie trzeba odświeżać skrzynki odbiorczej. Przy włączonym trybie push nowe wiadomości e-mail są automatycznie przekazywane do telefonu.

#### Jak odczytać wiadomości e-mail

- 1 Na ekranie Ekran główny stuknij pozycję III.
- 2 Znajdź i stuknij pozycję **Poczta e-mail**.
- 3 Jeśli używasz wielu kont poczty e-mail, stuknij konto, które ma zostać sprawdzone. Aby jednocześnie sprawdzić wszystkie konta poczty e-mail, stuknij pozycję Wszystkie skrzynki odb..
- 4 W skrzynce odbiorczej przewiń w górę lub w dół i stuknij wiadomość e-mail, którą chcesz przeczytać.

#### Jak przejrzeć i odczytać wiadomość e-mail za pomocą okienka podglądu

- 1 Na ekranie Ekran główny stuknij pozycję III.
- 2 Znajdź i stuknij pozycję **Poczta e-mail**.
- 3 Jeśli używasz wielu kont poczty e-mail, stuknij konto, które ma zostać sprawdzone. Aby jednocześnie sprawdzić wszystkie konta poczty e-mail, stuknij pozycję Wszystkie skrzynki odb..
- 4 Jeśli jest włączona funkcja okienka podglądu, zostanie ono otwarte.
- 5 Przewiń w górę lub w dół ekran w skrzynce odbiorczej i stuknij wiadomość e-mail, którą chcesz przeczytać. Wiadomość e-mail zostanie otwarta w okienku podglądu.
- 6 Aby wyświetlić wiadomość e-mail w trybie pełnoekranowym, przeciągnij odpowiednio pasek podziału (między skrzynką odbiorczą a okienkiem podglądu). W trybie pełnoekranowym użyj strzałek do przewijania do przodu i do tyłu wyświetlanych u góry ekranu, aby wyświetlać następne lub poprzednie wiadomości.
- 7 Aby powrócić do widoku skrzynki odbiorczej, przeciągnij odpowiednio pasek podziału.

#### Jak zmienić ustawienia okienka podglądu wiadomości e-mail

- 1 Na ekranie Ekran główny stuknij pozycję **IIII**, a następnie znajdź i stuknij pozycję **Poczta e-mail**.
- 2 Jeśli używasz wielu kont poczty e-mail, stuknij konto, które ma zostać sprawdzone. Aby jednocześnie sprawdzić wszystkie konta poczty e-mail, stuknij pozycję Wszystkie skrzynki odb..
- 3 Naciśnij klawisz , a następnie stuknij pozycję Okienko podglądu i wybierz jedną z opcji.

#### Jak wyświetlić załącznik do wiadomości e-mail

- 1 Na ekranie Ekran główny stuknij pozycję III.
- 2 Znajdź i stuknij opcję **Poczta e-mail**.
- 3 Znajdź i stuknij odpowiednią wiadomość w skrzynce odbiorczej.
- 4 W razie potrzeby, przewiń wiadomość w dół, aby obejrzeć załącznik. Stuknij Otwórz lub Zapisz obok załącznika.

#### Jak zapisać adres e-mail nadawcy w kontaktach

- 1 Na ekranie Ekran główny stuknij pozycję III.
- 2 Znajdź i stuknij pozycję **Poczta e-mail**.
- 3 Znajdź i stuknij odpowiednią wiadomość w skrzynce odbiorczej.
- 4 Stuknij pole nadawcy u góry ekranu.
- 5 Po wyświetleniu prośby o potwierdzenie dodania nazwy do kontaktów stuknij pozycję **OK**.
- 6 Wybierz istniejący kontakt lub stuknij pozycję Utwórz nowy kontakt, jeśli chcesz utworzyć nowy kontakt.
- 7 Poddaj edycji informacje o kontakcie i stuknij pozycję **Gotowe**.

#### Jak odpowiedzieć na wiadomość e-mail

- 1 Na ekranie Ekran główny stuknij pozycję III.
- 2 Stuknij pozycję **Poczta e-mail**.
- 3 W skrzynce odbiorczej dotknij i przytrzymaj wiadomość, na którą chcesz odpowiedzieć.
- 4 Stuknij opcję Odpowiedz lub Odpowiedz wszystkim.
- 5 Wprowadź swoją wiadomość, a następnie stuknij opcję Wyślij.

#### Jak przekazać wiadomość e-mail

- 1 Na ekranie Ekran główny stuknij pozycję .....
- 2 Stuknij pozycję **Poczta e-mail**.
- 3 W skrzynce odbiorczej dotknij i przytrzymaj wiadomość, którą chcesz przekazać.
- 4 Stuknij pozycję Przekaż.
- 5 Stuknij pozycję **Do** i wprowadź adres odbiorcy.
- 6 Wprowadź wiadomość, a następnie stuknij opcję Wyślij.

#### Jak usunąć wiadomość e-mail

- 1 Na ekranie Ekran główny stuknij pozycję .....
- 2 Stuknij pozycję **Poczta e-mail**.
- 3 W skrzynce odbiorczej dotknij i przytrzymaj wiadomość, którą chcesz usunąć, a następnie stuknij pozycję Usuń.

#### Jak zmienić częstotliwość sprawdzania skrzynki odbiorczej

- 1 Na ekranie Ekran główny stuknij pozycję .....
- 2 Znajdź i stuknij opcję **Poczta e-mail**.
- 3 Jeśli skonfigurowałeś więcej niż jedno konta e-mail, stuknij konto do dostosowania.
- 4 Naciśnij , a następnie stuknij pozycję Ustawienia konta > Częst. spraw. skrzynki odb. i wybierz jedną z opcji.

## Korzystanie z kont poczty e-mail

#### Jak dodać dodatkowe konto e-mail w telefonie

- 1 Na ekranie Ekran główny stuknij pozycję .....
- 2 Znajdź i stuknij pozycję Poczta e-mail.
- 3 Naciśnij klawisz 📃, a następnie stuknij pozycję Konta.
- 4 Naciśnij klawisz 🗮, a następnie stuknij pozycję Dodaj konto.
- 5 Wprowadź adres e-mail oraz hasło, a następnie stuknij pozycję **Dalej**. Jeśli ustawienia konta e-mail nie mogą zostać automatycznie pobrane, można dokończyć konfigurację ręcznie.
- 6 Jeśli zostanie wyświetlony monit, wprowadź nazwę konta e-mail, dzięki której konto będzie łatwo rozpoznawalne. Następnie stuknij pozycję **Gotowe**.
- Jeśli masz więcej niż jedno konto e-mail, po uruchomieniu aplikacji Poczta e-mail zostanie wyświetlona lista wszystkich kont. Stuknij nazwę konta, które chcesz otworzyć.

#### Jak ustawić konto e-mail jako domyślne

- 1 Na ekranie Ekran główny stuknij pozycję .....
- 2 Znajdź i stuknij opcję Poczta e-mail.
- 3 Stuknij konto, które chcesz ustawić jako domyślne konto do tworzenia i wysyłania wiadomości e-mail.
- 4 Naciśnij klawisz 📃, a następnie stuknij opcję Ustawienia konta.
- 5 Zaznacz pole wyboru Domyślne konto.
- $\dot{\Phi}$  Jeżeli korzysta się z jednego konta e-mail, to konto jest automatycznie ustawiane jako domyślne.

#### Jak usunąć konto poczty e-mail z telefonu

- 1 Na ekranie Ekran główny stuknij pozycję III.
- 2 Znajdź i stuknij pozycję Poczta e-mail.
- 3 Jeśli w telefonie jest więcej kont e-mail, przejdź do kroku 4. Jeżeli w telefonie zostało skonfigurowane tylko jedno konto e-mail, naciśnij klawisz , a następnie stuknij pozycje Konta.
- 4 Dotknij i przytrzymaj konto, które chcesz usunąć, a następnie stuknij kolejno pozycje Usuń konto > OK.

# Gmail<sup>™</sup> oraz inne usługi Google<sup>™</sup>

Jeśli użytkownik posiada konto Google™, może w telefonie korzystać z aplikacji Gmail™, aby odczytywać, pisać i organizować wiadomości e-mail. Po skonfigurowaniu konta Google™ w telefonie, użytkownik może także rozmawiać z przyjaciółmi na czacie przy pomocy aplikacji Google Talk™, zsynchronizować kalendarz w telefonie z Kalendarzem Google™ oraz pobierać aplikacje i gry z usługi Android Market™.

## Konfigurowanie konta Google™ w telefonie

- 1 Na ekranie Ekran główny stuknij pozycję **....**
- 2 Znajdź i stuknij kolejno pozycje Ustawienia > Konta i synchronizacja > Dodaj konto > Google.
- 3 Postępuj zgodnie z instrukcjami kreatora rejestracji, aby utworzyć konto Google™, lub zaloguj się, jeśli masz już konto. Telefon będzie od tej chwili gotowy do współpracy z usługami Gmail™, Google Talk™ i Kalendarz Google™.
- Można także zalogować się albo utworzyć konto Google™ za pomocą kreatora konfiguracji przy pierwszym uruchomieniu telefonu. Możesz również utworzyć konto odwiedzając witrynę pod adresem www.google.com/accounts.

#### Jak otworzyć usługę Gmail™

- 1 Na ekranie Ekran główny stuknij pozycję III.
- 2 Znajdź i stuknij opcję Gmail™ .

# Aplikacja Google Talk™

Za pomocą aplikacji czatu Google Talk™ dostępnej w telefonie możesz komunikować się ze znajomymi, którzy również korzystają z tej aplikacji.

## Jak uruchomić aplikację Google Talk™

- 1 Na ekranie Ekran główny stuknij pozycję III.
- 2 Znajdź i stuknij opcję **Talk**.

Jak odpowiedzieć na wiadomość błyskawiczną za pomocą aplikacji Talk

- 2 Przeciągnij pasek stanu w dół, a następnie dotknij wiadomości i rozpocznij czat.

# Aplikacja Sony Ericsson Timescape™

Aplikacja Sony Ericsson Timescape<sup>™</sup> zmienia sposób interakcji z innymi osobami, przedstawiając całą komunikację w jednym widoku. Wszystkie zdarzenia (takie jak wiadomości tekstowe i multimedialne, nieodebrane połączenia i aktualizacje usług internetowych) są wyświetlane na ekranie jako kafelki ułożone w kolejności chronologicznej. Dzięki temu przed wyświetleniem pełnej zawartości można zobaczyć niewielki podgląd zdarzenia. Można też stuknąć przycisk nieskończoności , aby wyświetlić zakres zawartości związany z aktualnie wyświetlanym elementem w aplikacji Timescape<sup>™</sup>.

Usługi i funkcje opisane w tym rozdziale są obsługiwane w wybranych krajach/regionach i przez wybrane sieci i/lub wybranych operatorów sieci na wybranych obszarach.

#### Jak uruchomić aplikację Timescape™

- 1 Na ekranie Ekran główny stuknij pozycję .....
- 2 Znajdź i stuknij pozycję **Timescape™** <u>J</u>.
- 3 Po pierwszym uruchomieniu aplikacji Timescape możesz stuknąć kafelek na ekranie powitalnym, aby zalogować się na koncie w usłudze Facebook lub Twitter. Jeśli nie chcesz się logować, stuknij pozycję Gotowe.

## Widok główny Timescape™

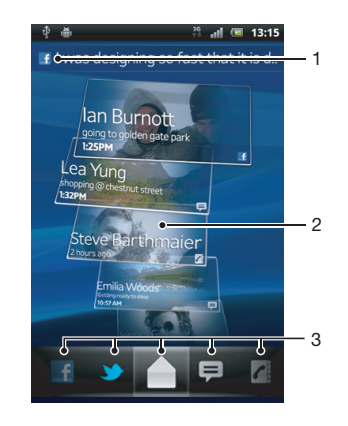

- 1 Twój status w usługach sieciowych, które wybrałeś
- 2 Kafelki aplikacji Timescape™ w kolejności chronologicznej, z najnowszym kafelkiem u góry
- 3 Filtr zdarzeń aplikacji Timescape™

## Widżet Timescape™

Widżet Timescape<sup>™</sup> wyświetla ostatnie zdarzenia Timescape<sup>™</sup>. Aby mieć szybki dostęp do widżetu Timescape<sup>™</sup>, można dodać go do ekranu Ekran główny. Zobacz sekcję *Ekran główny* na stronie 16.

## Widoku widżetu Timescape™

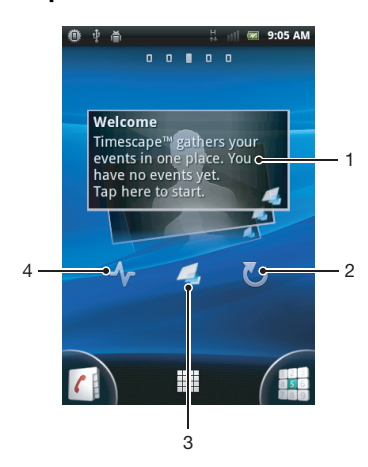

- 1 Kafelek Timescape™
- 2 Odśwież
- 3 Skrót do głównego widoku Timescape
- 4 Stuknij, aby aktualizować stan
- Ŷ- Nie można wyświetlać podglądu kafelków w widżecie Timescape™.

### Jak dodać widżet Timescape™ do ekranu głównego

- 1 Na ekranie Ekran główny naciśnij klawisz 💳.
- 2 Stuknij kolejno pozycje Dodaj > Widżety.
- 3 Stuknij pozycję Widżet Timescape™.
- 4 Wybierz element, który chcesz dodać.

#### Jak usunąć widżet Timescape z ekranu głównego

- 1 Na ekranie głównym dotknij i przytrzymaj widżet Timescape.
- 2 Przeciągnij widżet do 📷 w dolnej części ekranu.

# Używanie aplikacji Timescape™

#### Jak przewinąć kafelki w programie Timescape™

- 1 Na ekranie Ekran główny stuknij pozycję .....
- 2 Znajdź i stuknij pozycję Timescape™.
- 3 Muskaj ekran w górę lub w dół, aby przewijać kafelki.

#### Jak wyświetlić podgląd kafelka w aplikacji Timescape™

- 1 Na ekranie Ekran główny stuknij pozycję **....**
- 2 Znajdź i stuknij pozycję Timescape™.
- 3 Przewiń do kafelka, którego podgląd chcesz wyświetlić, a następnie stuknij go.

## Filtr zdarzeń aplikacji Timescape™

|             | Wszystkie zdarzenia                           |
|-------------|-----------------------------------------------|
| 1           | Połączenia nieodebrane                        |
| Ş           | Odebrane wiadomości SMS i MMS                 |
| <b>&gt;</b> | Aktualizacje od kontaktów w usłudze Twitter™  |
| f           | Aktualizacje od kontaktów w usłudze Facebook™ |
|             |                                               |

#### Jak filtrować zdarzenia wyświetlane w aplikacji Timescape™

- 1 Na ekranie Ekran główny stuknij pozycję III.
- 2 Znajdź i stuknij pozycję Timescape™.
- 3 Stuknij ikony filtrów lub muśnij je.

#### Jak odświeżyć ekran początkowy w aplikacji Timescape™

- Jeśli filtr zdarzeń aplikacji Timescape<sup>™</sup> jest ustawiony na wszystkie zdarzenia, naciśnij —, a następnie stuknij Odśwież.
- Y Kiedy ekran początkowy zostanie odświeżony, telefon połączy się z Internetem, aby zaktualizować informacje dotyczące usług internetowych połączonych z aplikacją Timescape™.

#### Jak zalogować się w usłudze Facebook™ lub Twitter™ z aplikacji Timescape™

- 1 Na ekranie Ekran główny stuknij pozycję III.
- 2 Znajdź i stuknij opcję Timescape™.
- 3 Naciśnij klawisz =, a następnie stuknij kolejno Ustawienia > Skonfiguruj usługi.
- 4 Stuknij usługę, do której chcesz się zalogować.
- 5 Wprowadź dane logowania.
- Po zalogowaniu się do usługi internetowej w programie Timescape™ można zaktualizować stan użytkownika lub wyświetlić aktualizacje z tej usługi.

Jak zaktualizować swój stan w usłudze Facebook™ lub Twitter™ z poziomu aplikacji Timescape™

- 1 Na ekranie Ekran główny stuknij pozycję .....
- 2 Znajdź i stuknij pozycję Timescape™.
- 3 Stuknij kolejno pozycje  $\equiv$  > Aktualizuj stan.
- 4 Stuknij usługę, w której chcesz zaktualizować stan. Jeśli jeszcze nie przeprowadzono logowania w usłudze, należy to zrobić przed kontynuowaniem. Po wybraniu żądanej usługi stuknij pozycję **Dalej**.
- 5 Stuknij pole tekstowe i wprowadź nowy stan, a następnie stuknij pozycję Prześlij.

#### Jak wylogować się z usługi Facebook™ lub Twitter™ z aplikacji Timescape™

- 1 Na ekranie Ekran główny stuknij pozycję .....
- 2 Znajdź i stuknij opcję **Timescape™**.
- 3 Naciśnij klawisz \_\_\_\_, a następnie stuknij kolejno Ustawienia > Skonfiguruj usługi.
- 4 Stuknij usługę, z której chcesz się wylogować.
- Informacje o koncie są kasowane po wylogowaniu się.

#### Jak wyświetlić zdarzenie w aplikacji Timescape™

- 1 Na ekranie Ekran główny stuknij pozycję III.
- 2 Znajdź i stuknij pozycję Timescape™.
- 3 Przewiń do kafelka żądanego zdarzenia i stuknij go, aby wyświetlić w trybie podglądu. Następnie stuknij kafelek ponownie.

#### Jak oddzwonić, używając Timescape ™ w przypadku nieodebranego połączenia

- 1 Na ekranie Ekran główny stuknij pozycję III.
- 2 Znajdź i stuknij pozycję **Timescape™**.
- 3 Stuknij kafelek przedstawiający nieodebrane połączenie i stuknij go ponownie.
- 4 Stuknij pozycję C, aby oddzwonić.

#### Odpowiadanie na wiadomość SMS lub MMS w aplikacji Timescape™

- 1 Na ekranie Ekran główny stuknij pozycję **....**
- 2 Znajdź i stuknij pozycję Timescape™.
- 3 Przewiń do kafelka wiadomości SMS lub MMS, a następnie puknij kafelek.
- 4 Stuknij kafelek wiadomości ponownie, aby edytować wiadomość i stuknij Wyślij.

## Przycisk nieskończoności w aplikacji Timescape™

Po dotknięciu kafelka w prawym górnym rogu ekranu pojawi się przycisk nieskończoności . Jeżeli kafelek jest połączony z kontaktem, stukając przycisk nieskończoności, można uzyskać dostęp do związanej z nim zawartości.

#### Wyświetlanie całej komunikacji z kontaktem w aplikacji Timescape™

- 1 Na ekranie Ekran główny stuknij pozycję III.
- 2 Znajdź i stuknij pozycję Timescape™.
- 3 Stuknij kafelek przedstawiający zdarzenie powiązane z kontaktem.
- 4 Stuknij pozycję ∞. Zostanie wyświetlona cała komunikacja z kontaktem.
- 5 Stuknij elementy filtrujące u dołu ekranu lub muśnij je, aby wyświetlić inne formy komunikacji z kontaktem.

# Ustawienia aplikacji Timescape™

#### Jak uzyskać dostęp do ustawień aplikacji Timescape™

- 1 Na ekranie Ekran główny stuknij opcję .....
- 2 Znajdź i stuknij opcję Timescape™.
- 3 Naciśnij klawisz 📃, a następnie stuknij opcję **Ustawienia**.

#### Jak utworzyć harmonogram aktualizacji zawartości usługi internetowej w programie Timescape™

- 1 Na ekranie Ekran główny stuknij pozycję .....
- 2 Znajdź i stuknij opcję **Timescape™**.
- 3 Naciśnij klawisz =, a następnie stuknij kolejno Ustawienia > Tryb aktualizacji.
- 4 Stuknij żądaną opcję. Jeśli wybierzesz opcję Ręcznie, nie zostaną przeprowadzone żadne aktualizacje automatyczne.

# Jak rozpocząć korzystanie z usługi Android Market™

Otwórz usługę Android Market<sup>™</sup> i skorzystaj z bogatej oferty aplikacji i gier. Możesz przeglądać te aplikacje i gry według różnych kategorii. Aplikacje i gry można też oceniać, a także wysyłać opinie na ich temat.

Do korzystania z usługi Android Market<sup>™</sup> potrzebne jest konto Google<sup>™</sup>. Dodatkowe informacje można znaleźć w sekcji *Konfigurowanie konta Google<sup>™</sup> w telefonie* na stronie 49.

Usługa Android Market™ może być niedostępna w niektórych krajach lub regionach

#### Jak otworzyć usługę Android Market™

- 1 Na ekranie Ekran główny stuknij pozycję III.
- 2 Znajdź i stuknij pozycję **Market**.

# Opcje płatności

Przy pobieraniu płatnych aplikacji z Android Market<sup>™</sup> płatność jest dokonywana za pośrednictwem Google Checkout<sup>™</sup>. Czasami poprzez Android Market<sup>™</sup> można pobrać darmowe wersje testowe aplikacji, ale aby używać aplikację po zakończeniu okresu próbnego, należy aplikację pobrać i zapłacić za nią na witrynie producenta.

- Google Checkout<sup>™</sup> Google Checkout<sup>™</sup> to usługa dokonywania płatności online. Umożliwia na przykład uzyskanie informacji o historii zakupów. Zapewnia również ochronę przed oszustwami przy użyciu karty kredytowej, nie udostępniając sprzedawcy pełnego numeru karty. Do usługi Google Checkout<sup>™</sup> można się zalogować ze swojego telefonu przy pomocy konta Google<sup>™</sup>. Jeśli nie posiadasz konta Google Checkout<sup>™</sup>, możesz utworzyć nowe konto ze swojego telefonu. Płatności można dokonać kartą kredytową, debetową lub podarunkową. Niektórzy sprzedawcy mogą również akceptować płatności doliczane do rachunku telefonicznego.
- Zakup aplikacji przez Android Market™ może być niedostępny w niektórych krajach lub regionach.

# Pobieranie z usługi Android Market™

Z usługi Android Market<sup>™</sup> można pobrać wszelkie rodzaje aplikacji, w tym aplikacje bezpłatne. Jeśli zapłacisz za aplikację za pośrednictwem usługi Google Checkout<sup>™</sup>, zostanie ona powiązana z kontem Google<sup>™</sup> i będzie można ją zainstalować nieograniczoną liczbę razy na dowolnych urządzeniach.

## Przed pobraniem aplikacji

Przed rozpoczęciem pobierania aplikacji z usługi Android Market™ upewnij się, że nawiązano połączenie internetowe.

Należy pamiętać, że pobieranie zawartości na telefon może wiązać się z opłatami za transmisję danych. Więcej informacji można uzyskać u operatora.

## Jak pobrać bezpłatną aplikację

- 1 Znajdź żądaną aplikację w usłudze Android Market™, przeglądając kategorie lub używając funkcji wyszukiwania.
- 2 Stuknij element, aby wyświetlić szczegółowe informacje na jego temat, a następnie postępuj zgodnie z wyświetlanymi instrukcjami, aby dokończyć instalowanie.
- 3 Jeżeli aplikacja, którą chcesz pobrać, wymaga dostępu do danych lub kontrolowania funkcji w telefonie, zostanie wyświetlony dodatkowy ekran ze szczegółowymi informacjami. Zapoznaj się z nim dokładnie, ponieważ kontynuowanie może mieć wpływ na prawidłowe funkcjonowanie telefonu. Stuknij pozycję OK, jeśli wyrażasz zgodę, lub Anuluj, aby anulować pobieranie.

#### Jak pobrać płatną aplikację

- 1 Znajdź żądaną aplikację w usłudze Android Market™, przeglądając kategorie lub używając funkcji wyszukiwania.
- 2 Stuknij element, aby wyświetlić szczegółowe informacje na jego temat, a następnie postępuj zgodnie z instrukcjami wyświetlanymi w telefonie, aby dokończyć zakup.
- 3 Jeżeli aplikacja, którą chcesz pobrać, wymaga dostępu do danych lub kontrolowania funkcji w telefonie, zostanie wyświetlony dodatkowy ekran ze szczegółowymi informacjami. Zapoznaj się z nim dokładnie, ponieważ kontynuowanie może mieć wpływ na prawidłowe funkcjonowanie telefonu. Stuknij pozycję OK, jeśli wyrażasz zgodę, lub Anuluj, aby anulować pobieranie.

#### Jak otworzyć pobraną aplikację

- 1 W usłudze Android Market<sup>™</sup> naciśnij klawisz <u></u>, a następnie stuknij pozycję **My** apps.
- 2 Stuknij pobraną aplikację.
- ✤ Dostęp do pobranych aplikacji można także uzyskać z poziomu ekranu Aplikacje.

## Czyszczenie danych aplikacji

Czasami konieczne może być usunięcie danych aplikacji. Do takiej sytuacji może dojść na przykład, gdy pamięć aplikacji zostanie zapełniona lub gdy chce się usunąć najlepsze wyniki w grze. W niektórych aplikacjach można również usunąć przychodzącą pocztę e-mail oraz wiadomości SMS i MMS.

#### Jak wyczyścić całą pamięć podręczną aplikacji

- 1 Na ekranie Ekran główny stuknij pozycję **...**
- 2 Znajdź i stuknij pozycję **Ustawienia**.
- 3 Stuknij kolejno pozycje **Aplikacje** > **Zarządzaj aplikacjami**.
- 4 Stuknij aplikację, której pamięć podręczną chcesz wyczyścić.
- 5 Stuknij pozycję Wyczyść pamięć podręczną.
- Wyczyszczenie pamięci podręcznej niektórych aplikacji jest niemożliwe.

#### Jak usunąć zainstalowaną aplikację

- 1 Na ekranie Ekran główny stuknij pozycję III.
- 2 Znajdź i stuknij pozycję Ustawienia.
- 3 Stuknij Aplikacje > Zarządzaj aplikacjami.
- 4 Stuknij odpowiednią aplikację.
- 5 Stuknij pozycję Odinstaluj.
- Niektórych wstępnie zainstalowanych aplikacji nie można usunąć.

## Uprawnienia

Do prawidłowego działania niektórych aplikacji wymagany jest dostęp do funkcji telefonu. Na przykład aplikacja do nawigacji wymaga uprawnień wysyłania i odbierania danych oraz dostępu do informacji o położeniu. Niektóre aplikacje mogą nadużywać uprawnień i kraść lub usuwać dane albo przesyłać informacje o położeniu użytkownika. Należy instalować wyłącznie zaufane aplikacje i tylko im udzielać uprawnień.

#### Jak wyświetlić uprawnienia aplikacji

- 1 Na ekranie Ekran główny stuknij pozycję III.
- 2 Znajdź i stuknij pozycję Ustawienia.
- 3 Stuknij Aplikacje > Zarządzaj aplikacjami.
- 4 Stuknij odpowiednią aplikację.
- 5 Przewiń w dół, aby wyświetlić sekcję Uprawnienia.

# Instalowanie aplikacji spoza usługi Android Market™

Instalowanie aplikacji z niewiadomego lub niezaufanego źródła może uszkodzić telefon. Domyślnie w telefonie jest ustawione blokowanie takich aplikacji. Można jednak zmienić to ustawienie, umożliwiając instalowanie z nieznanych źródeł.

Firma Sony Ericsson nie daje żadnych gwarancji dotyczących działania aplikacji i treści pochodzących od innych podmiotów, umieszczanych w telefonie przez pobranie lub przy użyciu innego interfejsu. Firma Sony Ericsson nie ponosi też odpowiedzialności za ewentualne uszkodzenie lub zmniejszenie wydajności telefonu spowodowane umieszczeniem w nim zawartości pochodzącej od innych podmiotów. Zalecamy korzystanie tylko z zawartości pochodzącej z zaufanych źródeł. W razie jakichkolwiek pytań lub wątpliwości należy skontaktować się z dostawcą zawartości.

#### Jak zezwolić na instalowanie aplikacji spoza usługi Android Market™

- 1 Na ekranie Ekran główny stuknij pozycję .....
- 2 Znajdź i stuknij kolejno pozycje Ustawienia > Aplikacje.
- 3 Zaznacz pole wyboru Nieznane źródła.

# Usługa PlayNow™

Można użyć usługi PlayNow™ do pobrania aplikacji, gier i muzyki. Usługa PlayNow™ umożliwia pobranie darmowych oraz niedarmowych treści.

# Przed rozpoczęciem pobierania zawartości

Przed rozpoczęciem pobierania upewnij się, że masz połączenie z Internetem. Ponadto w celu pobrania zawartości, takiej jak muzyka, dzwonki i tematy, może być konieczne włożenie karty pamięci do telefonu.

Po pobraniu zawartości na telefon może zostać naliczona opłata za ilość przesłanych danych. Skontaktuj się z operatorem, aby uzyskać informacje o obowiązujących w danym kraju taryfach za przesyłanie danych.

#### Jak uruchomić aplikację PlayNow™

- 1 Na ekranie Ekran główny stuknij pozycję **....**
- 2 Znajdź i stuknij pozycję 🔜.

## Pobieranie z usługi PlayNow<sup>™</sup>

Pobierz różne elementy zawartości bezpośrednio na telefon, korzystając z usługi PlayNow™. Do wyboru jest szeroki asortyment aplikacji, gier, muzyki, dzwonków i innych materiałów. Należy pamiętać, iż metody płatności za płatne aplikacje mogą się różnić w zależności od państwa.

#### Jak pobrać element PlayNow do telefonu

- 1 Na ekranie Ekran główny stuknij pozycję
- 2 Znajdź i stuknij pozycję Store.
- 3 Znajdź element do pobrania, przeglądając kategorie lub używając funkcji wyszukiwania.
- 4 Stuknij element, aby wyświetlić szczegółowe informacje na jego temat.
- 5 Kliknij polecenie "Buy now!" (Kup teraz!), aby rozpocząć proces zakupu. Po zweryfikowaniu i zatwierdzeniu zakupu można rozpocząć pobieranie elementu.

# Robienie porządków

# Kalendarz

Telefon jest wyposażony w kalendarz do planowania czasu. Jeśli masz konto na stronie firmy Sony Ericsson lub konto Google™, możesz także synchronizować kalendarz telefonu z kalendarzem internetowym. Zobacz *Synchronizacja* na stronie 62.

#### Jak ustawić widok kalendarza

- 1 Na ekranie Ekran główny stuknij pozycję **IIII**, a następnie znajdź i stuknij pozycję **Kalendarz**.
- 2 Naciśnij klawisz 🔁 i wybierz odpowiednią opcję.

#### Jak wyświetlić wiele kalendarzy

- 1 Na ekranie Ekran główny stuknij pozycję **IIII**, a następnie znajdź i stuknij pozycję **Kalendarz**.
- Naciśnij klawisz \_\_\_\_\_, a następnie stuknij pozycję Więcej > Moje kalendarze.
- 3 Dotknij, aby wybrać kalendarze, które chcesz zobaczyć.

### Jak utworzyć zdarzenie kalendarza

- 1 Na ekranie Ekran główny stuknij pozycję IIII, a następnie pozycję Kalendarz.
- 2 Naciśnij klawisz 📃, a następnie stuknij pozycję **Nowe wydarzenie**.
- 3 Wprowadź nazwę, godzinę, miejsce i opis zdarzenia.
- 4 Jeśli chcesz, wybierz kolejną opcję w sekcji Powtórzen.
- 5 Wybierz przypomnienie o zdarzeniu. Aby dodać nowe przypomnienie o zdarzeniu, stuknij pozycję +.
- 6 Stuknij pozycję Zapisz.
- Gdy nadejdzie termin, telefon wyemituje krótki dźwięk, aby Ci o nim przypomnieć. Ponadto na pasku stanu pojawi się symbol 🔟.

#### Jak wyświetlić zdarzenie kalendarza

- 1 Na ekranie Ekran główny stuknij pozycję IIII, a następnie pozycję Kalendarz.
- 2 Stuknij zdarzenie, które chcesz wyświetlić.

## Jak zmienić ustawienia kalendarza

- 1 Na ekranie Ekran główny stuknij pozycję IIII, a następnie pozycję Kalendarz.
- 2 Naciśnij klawisz \_\_\_\_, a następnie stuknij pozycję Więcej > Ustawienia.
- 3 Stuknij odpowiednie ustawienie, aby je otworzyć do edycji.

# Budzik

Telefonu można używać jako budzika, wybierając dowolny zapisany w nim dźwięk jako sygnał alarmowy. Alarm się nie włączy, jeśli telefon będzie wyłączony. Jednak kiedy telefon jest w trybie cichym, alarm jest włączany.

## Jak otworzyć budzik

- 1 Na ekranie Ekran główny stuknij pozycję .....
- 2 Znajdź i stuknij pozycję **Alarmy**.
- Budzik można także otworzyć, stukając zegar analogowy dodany jako widżet na ekranie Ekran główny.

#### Jak ustawić nowy alarm

- 1 Na ekranie głównym stuknij pozycję IIII.
- 2 Znajdź i stuknij pozycję Alarmy.
- 3 Stuknij pozycję **Dodaj alarm**.
- 4 Przewijaj wartości w górę lub w dół, aby dostosować godzinę.
- 5 Stuknij pozycję **Ustaw**.
- 6 W razie potrzeby edytuj inne ustawienia alarmu.
- 7 Stuknij pozycję Gotowe.

#### Jak edytować istniejący alarm

- 1 Na ekranie Ekran główny stuknij pozycję III.
- 2 Znajdź i stuknij pozycję Alarmy.
- 3 Stuknij alarm, który chcesz edytować.
- 4 Stuknij pozycję **Godzina**.
- 5 Przewiń palcem w górę lub w dół, aby ustawić godzinę.
- 6 Stuknij pozycję **Ustaw**.
- 7 W razie potrzeby edytuj inne ustawienia alarmu.
- 8 Stuknij pozycję Gotowe.
- Format wyświetlania godziny alarmu jest taki sam jak format wybrany w ogólnych ustawieniach godziny w telefonie, na przykład 12-godzinny lub 24-godzinny.

#### Jak wyłączyć alarm

- 1 Na ekranie Ekran główny stuknij pozycję
- 2 Znajdź i stuknij pozycję **Alarmy**.
- 3 Stuknij jeden z zaznaczonych alarmów.
- 4 Usuń zaznaczenie pola wyboru Włącz alarm.

#### Jak włączyć istniejący alarm

- 1 Na ekranie Ekran główny stuknij pozycję .....
- 2 Znajdź i stuknij pozycję **Alarmy**.
- 3 Stuknij jeden z niezaznaczonych alarmów.
- 4 Zaznacz pole wyboru Włącz alarm.

#### Jak usunąć alarm

- 1 Na ekranie Ekran główny stuknij pozycję .....
- 2 Znajdź i stuknij pozycję Alarmy.
- 3 Stuknij alarm, który chcesz usunąć.
- 4 Stuknij pozycję **Usuń**, a następnie stuknij pozycję **OK**.

#### Jak ustawić dzwonek lub dźwięk alarmu

- 1 Na ekranie Ekran główny stuknij pozycję .....
- 2 Znajdź i stuknij pozycję Alarmy.
- 3 Stuknij alarm, który chcesz edytować.
- 4 Stuknij pozycję **Dzwonek** i wybierz odpowiednią opcję.
- 5 Stuknij pozycję **Gotowe**.

#### Jak ustawić alarm cykliczny

- 1 Na ekranie Ekran główny stuknij pozycję III.
- 2 Znajdź i stuknij pozycję Alarmy.
- 3 Stuknij alarm, który chcesz edytować.
- 4 Stuknij pozycję **Powtarzanie**.
- 5 Zaznacz pola wyboru odpowiadające żądanym dniom, a następnie stuknij pozycję **OK**.

#### Jak ustawić tytuł alarmu

- 1 Na ekranie Ekran główny stuknij pozycję .....
- 2 Znajdź i stuknij pozycję **Alarmy**.
- 3 Stuknij alarm, który chcesz edytować.
- 4 Stuknij pozycję **Etykieta** i wpisz nazwę alarmu.
- 5 Stuknij pozycję **OK**.

#### Jak włączyć wibracje dla alarmu

- 1 Na ekranie Ekran główny stuknij pozycję III.
- 2 Znajdź i stuknij pozycję Alarmy.
- 3 Stuknij alarm, który chcesz edytować.
- 4 Zaznacz pole wyboru **Wibracje**.

## Jak ustawić alarmy do odtwarzania, gdy telefon jest w trybie cichym

- 1 Na ekranie Ekran główny stuknij pozycję **!!!!**.
- 2 Znajdź i stuknij pozycję Alarmy, a następnie naciśnij klawisz 📃.
- 3 Stuknij pozycję Ustawienia.
- 4 Zaznacz pole wyboru Alarm w trybie cichym.

## Jak odłożyć uruchomiony alarm

• Po uruchomieniu alarmu stuknij pozycję Drzemka.

#### Jak wyłączyć uruchomiony alarm

• Po uruchomieniu alarmu stuknij pozycję Wyłącz.

# Synchronizacja

Z telefonem można synchronizować kontakty, wiadomości e-mail, zdarzenia kalendarza i inne informacje pochodzące z wielu kont e-mail, usług synchronizacji i innego rodzaju kont, zależnie od tego, jakie aplikacje są zainstalowane w telefonie. Synchronizacja telefonu z innymi źródłami informacji to łatwy i praktyczny sposób bycia na bieżąco.

Możesz:

- uzyskaj dostęp do Gmail™, Kalendarza Google™, kontaktów Google™ oraz innych usług Google, z których korzystasz.
- uzyskiwać dostęp do danych firmowych poczty e-mail, kontaktów i kalendarza.
- uzyskaj dostęp do kontaktów z serwisu Facebook™, kalendarza, albumów i innych usług, z których korzystasz.
- telefon można zsynchronizować z serwerem internetowym obsługującym standard SyncML™.
- synchronizować i zapisywać kontakty oraz zarządzać nimi w witrynie Sony Ericsson, a także pobierać je na nowy telefon lub kilka telefonów przy użyciu aplikacji Sony Ericsson Sync.

# Synchronizacja z Google™

Zsynchronizuj telefon z Gmail™, Kalendarzem Google™, kontaktami Google™ oraz danymi z innych usług Google. Przeglądaj je i zarządzaj nimi w telefonie tak łatwo, jak na komputerze.

Po zsynchronizowaniu, użytkownik może znaleźć Gmail™ w aplikacji Gmail™, Google Calendar™ w aplikacji kalendarza, kontakty Google™ aplikacji kontaktów oraz inne dane w odpowiednich aplikacjach Google, które zostały zainstalowane.

#### Jak skonfigurować konto Google™ w telefonie do synchronizacji

- 1 Na ekranie Ekran główny stuknij pozycję III.
- 2 Stuknij kolejno pozycje Ustawienia > Konta i synchronizacja.
- 3 Upewnij się, że jest zaznaczone pole wyboru **Włącz aut. synchroniz.**, aby umożliwić automatyczne synchronizowanie danych przez aplikacje.
- 4 Stuknij kolejno pozycje **Dodaj konto** > **Google**.
- 5 Postępuj zgodnie z instrukcjami kreatora rejestracji, aby utworzyć konto Google™, lub zaloguj się, jeśli masz już konto.
- 6 Stuknij nowo utworzone konto Google™ i zaznacz pola wyboru elementów, które chcesz synchronizować.

#### Jak ręcznie wykonać synchronizację z kontem Google™

- 1 Na ekranie Ekran główny stuknij pozycję III.
- 2 Stuknij Ustawienia > Konta i synchronizacja.
- 3 Stuknij konto Google™, z którym chcesz wykonać synchronizację.
- 4 Naciśnij klawisz 🚞, a następnie stuknij pozycję Synchronizuj teraz.

#### Jak usunąć konto Google™ z telefonu

- 1 Na ekranie Ekran główny stuknij pozycję III.
- 2 Stuknij kolejno pozycje Ustawienia > Konta i synchronizacja.
- 3 Stuknij nazwę konta Google™, które chcesz usunąć z listy kont.
- 4 Stuknij pozycję Usuń konto.
- 5 Aby potwierdzić, ponownie stuknij pozycję Usuń konto.
- Z listy kont można usunąć wszystkie konta Google™ z wyjątkiem pierwszego konta. Aby usunąć pierwsze konto, należy całkowicie zresetować telefon. Patrz *Resetowanie telefonu* na stronie 123.

# Synchronizowanie firmowych wiadomości e-mail, kalendarza i kontaktów

Dostęp do firmowych wiadomości e-mail, terminów w kalendarzu i kontaktów można uzyskać bezpośrednio w telefonie. Wyświetlanie i zarządzanie nimi jest tak łatwe jak na komputerze. Po konfiguracji informacje można znaleźć, korzystając z aplikacji **Poczta e-mail**, **Kalendarz** i **Kontakty**.

Aby można było uzyskać dostęp do opisanej powyżej funkcji, informacje firmowe muszą być przechowywane na serwerze Microsoft® Exchange.

#### Jak skonfigurować firmową pocztę e-mail, kalendarz i kontakty w telefonie

- 1 Na ekranie Ekran główny stuknij pozycję III.
- 2 Stuknij kolejno pozycje Ustawienia > Konta i synchronizacja.
- 3 Upewnij się, że zaznaczone jest pole wyboru **Włącz aut. synchroniz.**, co pozwoli na automatyczną synchronizację danych w ustawionych odstępach.
- 4 Stuknij kolejno pozycje **Dodaj konto** > **Exchange Active Sync**.
- 5 Wprowadź firmowy adres e-mail i hasło.
- 6 Stuknij pozycję Dalej.
- 7 Postępuj zgodnie z instrukcjami, aby skonfigurować konto i wybrać rodzaje danych do synchronizowania z telefonem, na przykład kontakty i kalendarz. Jeśli ustawienia konta firmowego nie zostaną znalezione automatycznie, dokończ konfigurację ręcznie. Skontaktuj się z administratorem sieci firmowej, jeśli potrzebujesz dodatkowych informacji.
- 8 Po zakończeniu konfiguracji wprowadź nazwę konta firmowego, aby było łatwo rozpoznawalne, a następnie stuknij pozycję **Gotowe**.
- 9 W przypadku wyświetlenia monitu włącz administratora urządzenia, aby zezwolić serwerowi firmowemu na sterowanie określonymi funkcjami zabezpieczeń telefonu. Administratorami urządzenia na telefonie są zazwyczaj aplikacje poczty e-mail, kalendarza lub inne, którym użytkownik udziela uprawnień do implementowania zasad zabezpieczeń na telefonie podczas łączenia się z usługami firmowymi wymagającymi takich uprawnień.

## Jak zmienić ustawienia firmowej poczty e-mail, kalendarza i kontaktów

- 1 Na ekranie Ekran główny stuknij pozycję ....
- 2 Stuknij Ustawienia > Konta i synchronizacja i wybierz swoje konto firmowe.
- 3 Stuknij opcje Ustawienia konta.
- 4 Zmień ustawienia zgodnie ze swoimi potrzebami. Można na przykład wprowadzić:
  - jak często telefon powinien sprawdzać, czy są nowe wiadomości e-mail.
  - pobieranie firmowego kalendarza i kontaktów na telefon.
  - ustawienia serwera w Poczta przychodząca.

## Jak ustawić okres synchronizacji konta firmowego

- 1 Na ekranie Ekran główny stuknij pozycję .....
- 2 Stuknij kolejno pozycje Ustawienia > Konta i synchronizacja i wybierz konto firmowe.
- 3 Stuknij pozycję **Ustawienia konta**.
- 4 Stuknij pozycję Częst. spraw. skrzynki odb. i wybierz odpowiedni interwał.

## Jak usunąć konto firmowe z telefonu

- 1 Na ekranie Ekran główny stuknij pozycję .....
- 2 Stuknij Ustawienia > Konta i synchronizacja, a następnie stuknij w nazwę konta firmowego.
- 3 Stuknij opcję Usuń konto.
- 4 Aby potwierdzić, ponownie stuknij pozycję Usuń konto.

# Synchronizowanie z usługą Facebook™

Kontakty, kalendarz i albumy z usługi Facebook™ możesz zsynchronizować z Galerią i danymi z innych usług. Przeglądaj je i zarządzaj nimi w telefonie tak łatwo, jak na komputerze. Po skonfigurowaniu obsługi konta usługi Facebook na telefonie zostanie

automatycznie utworzone konto integrujące interfejs Sony Ericsson i konto usługi Facebook. Konto to pozwala na synchronizowanie kontaktów, kalendarza i albumów.

#### Konfigurowanie konta Facebook™ w telefonie

- 1 Na ekranie Ekran główny stuknij pozycję III.
- 2 Stuknij kolejno pozycje Ustawienia > Konta i synchronizacja.
- 3 Upewnij się, że jest zaznaczone pole wyboru Włącz aut. synchroniz., aby umożliwić automatyczne synchronizowanie danych przez aplikacje.
- 4 Stuknij kolejno pozycje Dodaj konto > Facebook.
- 5 Postępuj zgodnie z instrukcjami kreatora rejestracji, aby utworzyć konto Facebook™, lub zaloguj się, jeśli masz już konto.
- 6 Wybierz opcję synchronizacji dla swojego konta, a następnie stuknij pozycję Zakończ. Konto w usłudze Facebook zostanie skonfigurowane do działania na telefonie. Zostanie również utworzone konto integrujące interfejs Sony Ericsson i konto usługi Facebook.

#### Jak ręcznie zsynchronizować dane z kontem Facebook™

- 1 Na ekranie Ekran główny stuknij pozycję .....
- 2 Stuknij kolejno pozycje Ustawienia > Konta i synchronizacja.
- 3 Stuknij konto Facebook™ lub konto integrujące interfejs Sony Ericsson i konto usługi Facebook.
- 4 Naciśnij klawisz 📃, a następnie stuknij pozycję Synchronizuj teraz.

#### Jak usunąć konto Facebook™ z telefonu

- 1 Na ekranie Ekran główny stuknij pozycję .....
- 2 Stuknij kolejno pozycje Ustawienia > Konta i synchronizacja.
- 3 Stuknij konto Facebook™.
- 4 Stuknij pozycję **Usuń konto**.
- 5 Aby potwierdzić, ponownie stuknij pozycję **Usuń konto**. Konto Facebook i konto integrujące interfejs Sony Ericsson zostaną usunięte. Po usunięciu konta Facebook z telefonu konto w serwisie Facebook nie zostanie usunięte i wciąż będzie można uzyskać do niego dostęp za pomocą komputera.

## Synchronizacja oraz przechowywanie kontaktów i kalendarza

Użyj aplikacji Sony Ericsson Sync do synchronizacji kontaktów przy użyciu witryny Sony Ericsson pod adresem*www.sonyericsson.com/user*.

Kontakty są bezpiecznie przechowywane w jednym miejscu i można je łatwo przenieść do innych telefonów. Dodatkowo w Internecie zawsze dostępna będzie ich kopia zapasowa. Ten sposób wymaga posiadania konta Sony Ericsson.

#### Jak skonfigurować konto Sony Ericsson w telefonie

- 1 Na ekranie Ekran główny stuknij pozycję
- 2 Stuknij kolejno pozycje Ustawienia > Konta i synchronizacja.
- 3 Upewnij się, że jest zaznaczone pole wyboru **Włącz aut. synchroniz.**, co pozwoli na automatyczną synchronizację danych co ustawiony okres.
- 4 Stuknij kolejno pozycje **Dodaj konto** > **Sony Ericsson Sync**.
- 5 Zaloguj się, jeśli masz konto Sony Ericsson, lub utwórz nowe konto i postępuj zgodnie z kreatorem, jeśli nie masz konta.
- 6 Stuknij pozycję **Okres synchronizacji** i wybierz, jak często ma być wykonywana automatyczna synchronizacja danych w telefonie.
- 7 Stuknij pozycję Gotowe.

#### Jak ręcznie wykonać synchronizację w aplikacji Sony Ericsson Sync

- 1 Na ekranie Ekran główny stuknij pozycję III.
- 2 Stuknij **Ustawienia** > **Konta i synchronizacja**, a następnie stuknij swoje konto Sony Ericsson.
- 3 Naciśnij klawisz 📃, a następnie stuknij opcję Synchronizuj teraz.

#### Jak edytować konto Sony Ericsson

- 1 Na ekranie Ekran główny stuknij pozycję 🎆.
- 2 Stuknij kolejno pozycje Ustawienia > Konta i synchronizacja, a następnie stuknij swoje konto Sony Ericsson.
- 3 Zaznacz lub usuń zaznaczenie pól wyboru elementów, które mają być synchronizowane.
- 4 Aby zmienić ustawienia konta, stuknij pozycję **Ustawienia konta**, zmodyfikuj żądane informacje i stuknij pozycję **Gotowe**.

#### Jak ustawić okres synchronizacji

- 1 Na ekranie Ekran główny stuknij pozycję IIII.
- 2 Stuknij kolejno pozycje Ustawienia > Konta i synchronizacja, a następnie stuknij swoje konto Sony Ericsson.
- 3 Stuknij pozycję Ustawienia konta.
- 4 Stuknij pozycję Okres synchronizacji i wybierz odpowiedni okres.

#### Jak usunąć konto Sony Ericsson z telefonu

- 1 Na ekranie Ekran główny stuknij pozycję .....
- 2 Stuknij Ustawienia > Konta i synchronizacja, a następnie stuknij swoje konto Sony Ericsson.
- 3 Stuknij opcję Usuń konto.
- 4 Aby potwierdzić, ponownie stuknij pozycję Usuń konto.
- Konto zostanie usunięte z telefonu, ale nadal będzie istnieć na serwerze Sony Ericsson. Nadal możesz logować się do tego konta w witrynie internetowej Sony Ericsson pod adresem *www.sonyericsson.com/user*.

# Synchronizacja przy użyciu technologii SyncML™

Telefon można zsynchronizować z serwerem internetowym obsługującym standard SyncML™. Dzięki temu można przeglądać kontakty, kalendarz i zakładki oraz zarządzać nimi w telefonie tak łatwo, jak na komputerze.

#### Jak skonfigurować konto SyncML™ w telefonie

- 1 Na ekranie Ekran główny stuknij pozycję III.
- 2 Znajdź i stuknij kolejno pozycje Ustawienia > Konta i synchronizacja.
- 3 Upewnij się, że jest zaznaczone pole wyboru **Włącz aut. synchroniz.**, co pozwoli na automatyczną synchronizację danych co ustawiony okres.
- 4 Stuknij kolejno pozycje **Dodaj konto > SyncML**.
- 5 Stuknij pole konta, adresu serwera, nazwy użytkownika oraz hasła i wprowadź wymagane informacje.
- 6 Stuknij pozycję **Okres synchronizacji** i wybierz, jak często ma być wykonywana automatyczna synchronizacja telefonu.
- 7 Stuknij element, z którym chcesz zsynchronizować dane, np. Kontakty. Następnie wprowadź adres serwera, nazwę użytkownika i hasło. Powtórz ten krok dla każdego synchronizowanego elementu.
- 8 Po zakończeniu stuknij pozycję **Gotowe**.
- Aby uzyskać więcej informacji na temat ustawień konta, należy skontaktować się z dostawcą usługi SyncML™.

#### Jak ręcznie zsynchronizować dane z kontem SyncML™

- 1 Na ekranie Ekran główny stuknij pozycję III.
- 2 Stuknij kolejno pozycje Ustawienia > Konta i synchronizacja.
- 3 Stuknij konto SyncML<sup>™</sup>, z którym chcesz zsynchronizować dane.
- 4 Naciśnij klawisz 📃, a następnie stuknij pozycję Synchronizuj teraz.

#### Jak ustawić okres synchronizacji

- 1 Na ekranie Ekran główny stuknij pozycję III.
- 2 Stuknij kolejno pozycje Ustawienia > Konta i synchronizacja, a następnie stuknij nazwę konta SyncML™.
- 3 Stuknij pozycję Ustawienia konta.
- 4 Stuknij pozycję Okres synchronizacji i wybierz odpowiedni okres.

#### Jak usunąć konto SyncML™ z telefonu

- 1 Na ekranie Ekran główny stuknij pozycję .....
- 2 Stuknij kolejno pozycje Ustawienia > Konta i synchronizacja, a następnie stuknij nazwę konta SyncML™.
- 3 Stuknij pozycję Usuń konto.
- 4 Aby potwierdzić, ponownie stuknij pozycję Usuń konto.

# Łączenie się z sieciami bezprzewodowymi

Przy użyciu technologii Wi-Fi® w telefonie można uzyskać dostęp bezprzewodowy do Internetu. W ten sposób można przeglądać strony internetowe i uzyskać dostęp do tańszych taryf na połączenia i przesyłanie danych.

Jeśli firma lub organizacja ma wirtualną sieć prywatną (VPN), można się z nią połączyć za pomocą telefonu. Z sieci VPN można skorzystać, aby uzyskać dostęp do intranetu i innych usług wewnętrznych w firmie.

# Wi-Fi™

Za pośrednictwem technologii Wi-Fi™ można korzystać w telefonie z bezprzewodowego dostępu do Internetu. Aby uzyskać dostęp do Internetu przy użyciu połączenia Wi-Fi™, należy najpierw wyszukać dostępną sieć Wi-Fi™ i się z nią połączyć. Moc sygnału sieci Wi-Fi™ może się różnić w zależności od położenia telefonu. Zbliżenie telefonu do punktu dostępu Wi-Fi™ może zwiększyć moc sygnału.

## Przed skorzystaniem z łączności Wi-Fi™

Aby przeglądać Internet za pomocą połączenia Wi-Fi®, musisz wyszukać dostępną sieć Wi-Fi™ i połączyć się z nią, a następnie otworzyć przeglądarkę internetową. Moc sygnału sieci Wi-Fi™ może się różnić w zależności od położenia telefonu. Aby zwiększyć moc sygnału, zbliż telefon do punktu dostępu Wi-Fi™.

## Jak włączyć sieć Wi-Fi®

- 1 Na ekranie Ekran główny stuknij pozycję **!!!!**.
- 2 Znajdź i stuknij kolejno pozycje Ustawienia > Sieci zwykłe i bezprzew.
- 3 Zaznacz pole wyboru **Wi-Fi**. Telefon rozpocznie skanowanie w poszukiwaniu dostępnych sieci Wi-Fi®.
- Włączanie sieci Wi-Fi® może potrwać kilka sekund.

## Jak połączyć się z siecią Wi-Fi®

- 1 Na ekranie Ekran główny stuknij pozycję **!!!!**.
- 2 Znajdź i stuknij kolejno pozycje Ustawienia > Sieci zwykłe i bezprzew. > Ustawienia Wi-Fi.
- 3 Dostępne sieci Wi-Fi® zostaną wyświetlone w sekcji Sieci Wi-Fi. Dostępne sieci mogą być otwarte lub zabezpieczone. Otwarte sieci są oznaczone symbolem a sieci zabezpieczone symbolem wyświetlanym obok nazwy sieci Wi-Fi®.
- 4 Stuknij sieć Wi-Fi®, aby nawiązać z nią połączenie. Jeśli próbujesz nawiązać połączenie z zabezpieczoną siecią Wi-Fi®, zostanie wyświetlona prośba o wprowadzenie hasła. Po nawiązaniu połączenia na pasku stanu pojawi się symbol
- Telefon zapamiętuje sieci Wi-Fi®, z którymi nawiązujesz połączenia. Gdy telefon znajdzie się ponownie w zasięgu sieci Wi-Fi®, z którą nawiązano wcześniej połączenie, połączy się z nią automatycznie.
- W niektórych lokalizacjach otwarte sieci Wi-Fi® mogą wymagać zalogowania się na stronie internetowej w celu uzyskania dostępu do sieci. Skontaktuj się z administratorem sieci Wi-Fi®, aby uzyskać więcej informacji.

#### Jak nawiązać połączenie z inną siecią Wi-Fi®

- 1 Na ekranie Ekran główny stuknij pozycję .....
- 2 Znajdź i stuknij kolejno pozycje Ustawienia > Sieci zwykłe i bezprzew. > Ustawienia Wi-Fi. Wykryte sieci Wi-Fi® zostaną wyświetlone w sekcji Sieci Wi-Fi.
- 3 Stuknij inną sieć Wi-Fi®, aby nawiązać z nią połączenie.

## Stan sieci Wi-Fi™

Gdy masz połączenie z siecią Wi-Fi™ lub gdy w Twoim otoczeniu takie sieci są dostępne, możesz sprawdzić ich stan. Ponadto możesz skonfigurować telefon tak, aby zawsze powiadamiał o wykryciu otwartej sieci Wi-Fi™.

#### Jak włączyć powiadamianie o sieciach Wi-Fi®

- 1 Włącz funkcję sieci Wi-Fi®, jeśli jeszcze nie jest włączona.
- 2 Na ekranie Ekran główny stuknij pozycję III.
- 3 Znajdź i stuknij kolejno pozycje Ustawienia > Sieci zwykłe i bezprzew. > Ustawienia Wi-Fi.
- 4 Zaznacz pole wyboru **Powiadomienie o sieci**.

#### Jak ręcznie szukać sieci Wi-Fi®

- 1 Na ekranie Ekran główny stuknij pozycję .....
- 2 Znajdź i stuknij kolejno pozycje Ustawienia > Sieci zwykłe i bezprzew. > Ustawienia Wi-Fi.
- 3 Naciśnij klawisz
- 4 Stuknij pozycję **Skanuj**. Telefon wyszuka dostępne sieci Wi-Fi® i wyświetli je w postaci listy.
- 5 Stuknij nazwę sieci Wi-Fi® na liście, aby nawiązać połączenie z tą siecią.

## Zaawansowane ustawienia Wi-Fi™

Przed ręcznym dodaniem sieci Wi-Fi™ należy włączyć opcję Wi-Fi™ w telefonie.

#### Jak dodać ręcznie sieć Wi-Fi®

- 1 Na ekranie Ekran główny stuknij pozycję III.
- 2 Znajdź i stuknij kolejno pozycje Ustawienia > Sieci zwykłe i bezprzew. > Ustawienia Wi-Fi.
- 3 Stuknij pozycję **Dodaj sieć Wi-Fi**.
- 4 Wprowadź ustawienie Identyfikator SSID sieci dla sieci.
- 5 Stuknij pole Zabezpieczenia, aby wybrać typ zabezpieczeń.
- 6 Wprowadź hasło, jeśli jest wymagane.
- 7 Stuknij pozycję Zapisz.
- Aby uzyskać ustawienia Identyfikator SSID sieci i Hasło sieci bezprzewodowej, skontaktuj się z administratorem sieci Wi-Fi®.

#### Jak wyświetlić szczegółowe informacje o używanej sieci Wi-Fi®

- 1 Na ekranie Ekran główny stuknij pozycję **!!!!**.
- 2 Znajdź i stuknij kolejno pozycje Ustawienia > Sieci zwykłe i bezprzew. > Ustawienia Wi-Fi.
- 3 Dotknij sieci Wi-Fi®, z którą jesteś obecnie połączony. Zostaną wyświetlone szczegółowe informacje o sieci.

## Zasady trybu uśpienia sieci Wi-Fi®

Dodając zasadę trybu uśpienia sieci Wi-Fi®, można określić, kiedy ma nastąpić przełączenie z sieci Wi-Fi na komórkowe połączenie danych.

Jeśli telefon nie jest połączony z siecią Wi-Fi®, będzie się łączyć z Internetem za pośrednictwem komórkowego połączenia danych (jeśli na telefonie zostało skonfigurowane i włączone takie połączenie).

#### Jak dodać zasady trybu uśpienia sieci Wi-Fi®

- 1 Na ekranie Ekran główny stuknij pozycję III.
- 2 Znajdź i stuknij kolejno pozycje Ustawienia > Sieci zwykłe i bezprzew. > Ustawienia Wi-Fi.
- 3 Naciśnij klawisz 📃
- 4 Stuknij pozycję Zaawansowane 🗶.
- 5 Stuknij pozycje Zasady usypiania Wi-Fi.
- 6 Wybierz odpowiednią opcję dla ustawienia Zasady usypiania Wi-Fi.

## Używanie statycznego adresu IP

Telefon można skonfigurować tak, aby łączył się z siecią Wi-Fi™ za pomocą statycznego adresu IP.

#### Jak ustawić statyczny adres IP

- 1 Na ekranie Ekran główny stuknij pozycję **....**
- 2 Znajdź i stuknij kolejno pozycje Ustawienia > Sieci zwykłe i bezprzew. > Ustawienia Wi-Fi.
- 3 Naciśnij klawisz 📃
- 4 Stuknij pozycję Zaawansowane 🔀 .
- 5 Zaznacz pole wyboru Statyczny adres IP.
- 6 Stukaj pozycje ustawień i wprowadź potrzebne informacje dotyczące sieci Wi-Fi®:
  - Adres IP
  - Brama
  - Maska sieci
  - DNS 1
  - DNS 2
- 7 Naciśnij klawisz 🔁 i stuknij pozycję Zapisz 💾.

## Podłączone urządzenia

Służy do udostępniania przez współdzielone połączenie Wi-Fi® plików multimedialnych z twojego telefonu do innych urządzeń. Jeśli twój telefon jest podłączony do sieci domowej za pośrednictwem Wi-Fi® i włączona jest funkcja **Podłączone urządzenia** inne urządzenia podłączone do tej samej sieci domowej mogą przeglądać i odtwarzać obrazy zapisane na twoim telefonie. Przykładowo, użytkownik może przeglądać zdjęcia lub odtwarzać muzykę na innym połączonym urządzeniu. Inne urządzenie to na przykład komputer z odpowiednim programem do przeglądania, kamera, telewizor lub konsola PlayStation®3. Wszystkie urządzenia muszą być zgodne z DLNA™ (Digital Living Network Alliance).

#### Jak korzystać z funkcji Podłączone urządzenia

- 1 Połącz telefon do sieci Wi-Fi®.
- 2 Na ekranie Ekran główny stuknij pozycję IIII, a następnie znajdź i stuknij pozycję Podłączone urządzenia.
- 3 Stuknij Sobok Zmień nazwę serwera i w razie potrzeby zmień nazwę telefonu. Aby zidentyfikować Twój telefon, nazwa ta wyświetli się później na innym urządzeniu połączonym z siecią Wi-Fi.
- Zaznacz pole wyboru Udostępnij zawartość. Na pasku stanu pojawi się symbol
   Telefon jest gotów do działania jako serwer multimedialny.
- 5 Podłącz swój komputer lub inne urządzenie do sieci Wi-Fi®, w której znajduje się telefon.
- 6 Włącz oprogramowanie do odtwarzania zainstalowane na komputerze. Jako serwer treści multimedialnych wskaż swój telefon.
- 7 W pasku stanu telefonu pojawi się powiadomienie. Stuknij, aby ustawić prawa dostępu.
- 8 Zawartość telefonu można udostępnić i przesłać do podłączonych urządzeń. Jeśli na telefonie znajduje się dużo plików muzycznych lub zdjęć, wyświetlenie wszystkich elementów na podłączonych urządzeniach może zająć kilka minut.
- 9 Aby zamknąć widok **Podłączone urządzenia**, naciśnij **1**. Funkcja **Podłączone urządzenia** jest uruchomiona w tle.
- 10 Aby odłączyć serwer multimedialny, otwórz widok **Podłączone urządzenia** w telefonie i odznacz pole **Udostępnij zawartość**.

Urządzenie, dla którego ustawiłeś już zezwolenia dostępu, jest zarejestrowanym urządzeniem widniejącym na liście **Urządzenia zarejestrowane**. Urządzenie, które oczekuje na przyznanie zezwoleń dostępu, wyświetlone jest na liście **Urządzenia oczekujące**.

Powyższe instrukcje mogą się różnić w zależności od podłączonych urządzeń. Należy również zapoznać się z instrukcją obsługi podłączanych urządzeń. Jeśli nie można podłączyć innych urządzeń, należy sprawdzić, czy sieć domowa działa prawidłowo.

#### Określanie prawa dostępu dla oczekujących podłączanych urządzeń

- 1 Na ekranie Ekran główny stuknij pozycję **IIII**, a następnie znajdź i stuknij pozycję **Podłączone urządzenia**.
- 2 Wybierz urządzenie łączące się z telefonem z listy Urządzenia oczekujące.
- 3 Wybierz poziom prawa dostępu.

#### Aby zmienić nazwę zarejestrowanego urządzenia podłączonego do telefonu

- 1 Na ekranie Ekran główny stuknij pozycję **IIII**, a następnie znajdź i stuknij pozycję **Podłączone urządzenia**.
- 2 Wybierz urządzenie podłączone do telefonu z listy Urządzenia zarejestrowane, a następnie wybierz Zmień nazwę.
- 3 Wprowadź nową nazwę dla urządzenia.

# Jak zmienić poziom dostępu zarejestrowanego urządzenia łączącego się z telefonem

- 1 Na ekranie Ekran główny stuknij pozycję **IIII**, a następnie odszukaj i stuknij pozycję **Podłączone urządzenia**.
- 2 Wybierz urządzenie łączące się z telefonem z listy **Urządzenia zarejestrowane**.
- 3 Stuknij pozycję Zmień poziom dostępu i wybierz odpowiednią opcję.

#### Jak uzyskać więcej informacji o udostępnianej treści

 Otwórz widok Podłączone urządzenia, następnie stuknij Pomoc, aby uzyskać informacje na temat udostępniania treści w telefonie za pomocą urządzeń podłączonych do telefonu.

## Udostępnianie połączenia danych telefonu

Połączenie danych twojego telefonu można udostępnić dla jednego komputera za pomocą kabla USB. Ta czynność jest zwana powiązaniem USB. Można również jednocześnie

udostępnić połączenie danych telefonu dla maksymalnie ośmiu urządzeń przez uczynienie z telefonu przenośnego punktu dostępowego Wi-Fi®.

Kiedy telefon udostępnia połączenie danych, na pasku stanu lub w panelu powiadomień mogą się pojawić poniższe ikony:

Powiązanie USB jest aktywne

Przenośny punkt dostępowy Wi-Fi® jest aktywny

Powiązanie USB oraz przenośny punkt dostępowy są aktywne

#### Jak udostępnić połączenie danych telefonu przez przewód USB

- 1 Podłączyć telefon do komputera przewodem USB dostarczonym wraz z telefonem.
- 2 Na ekranie Ekran główny stuknij pozycję III.
- 3 Znajdź i stuknij kolejno Ustawienia > Sieci zwykłe i bezprzew. > Powiązanie i przen. hotspot.
- 4 Zaznacz pole wyboru Tethering przez USB. Telefon rozpoczyna udostępnianie swojego połączenia danych do komputera przez przewód USB. Przez cały czas udostępniania w pasku stanu i panelu powiadomień wyświetlane jest powiadomienie.
- 5 Kiedy chcesz zakończyć udostępnianie połączenia danych odłącz przewód USB albo odznacz pole **Tethering przez USB**.
- Nie można jednocześnie udostępnić połączenia danych telefonu oraz karty SD przez połączenie USB. Jeśli do komputera podłączona jest karta SD za pośrednictwem przewodu USB, w celu udostępnienia połączenia danych należy najpierw odłączyć kartę SD. Zobacz *Podłączanie telefonu do komputera* na stronie 105.
- Ustanowienie połączenia sieciowego przez przewód USB może wymagać odpowiedniego przygotowania komputera. Aby uzyskać aktualne informacje o systemach operacyjnych wspierających udostępnianie połączenia przez przewód USB, należy odwiedzić witrynę android.com/tether.

#### Jak udostępnić połączenie danych telefonu jako przenośny punkt dostępowy Wi-Fi®

- 1 Na ekranie Ekran główny stuknij opcję III.
- 2 Znajdź i stuknij kolejno Ustawienia > Sieci zwykłe i bezprzew. > Powiązanie i przen. hotspot.
- 3 Zaznacz pole wyboru Przenośny punkt Wi-Fi. Telefon rozpoczyna nadawanie nazwy utworzonej sieci Wi-Fi® (nazwa SSID). Do utworzonej sieci można podłączyć do 8 komputerów lub innych urządzeń.
- 4 Kiedy chcesz zakończyć udostępnianie połączenia danych przez Wi-Fi®, odznacz pole **Przenośny punkt Wi-Fi**.

#### Jak zmienić nazwę lub zabezpieczyć przenośny punkt dostępu

- 1 Na ekranie Ekran główny stuknij opcję III.
- 2 Znajdź i stuknij kolejno Ustawienia > Sieci zwykłe i bezprzew. > Powiązanie i przen. hotspot.
- 3 Sprawdź, czy zaznaczone jest pole wyboru Przenośny punkt Wi-Fi.
- 4 Stuknij kolejno Ustawienia punktów Wi-Fi > Skonfiguruj punkt Wi-Fi.
- 5 Wprowadź Identyfikator SSID sieci sieci.
- 6 Stuknij pole Zabezpieczenia, aby wybrać typ zabezpieczeń.
- 7 Wprowadź hasło, jeśli jest wymagane.
- 8 Stuknij opcję **Zapisz**.

## Wirtualne sieci prywatne (VPN)

Za pomocą telefonu można połączyć się z wirtualnymi sieciami prywatnymi (VPN), aby uzyskać dostęp do zasobów znajdujących się w zabezpieczonej sieci lokalnej spoza sieci rzeczywistej. Na przykład połączenia VPN są często używane przez użytkowników z firm

i instytucji oświatowych, którzy potrzebują dostępu do intranetu i innych usług wewnętrznych, będąc poza siecią wewnętrzną (na przykład podczas podróży).

Połączenia VPN można skonfigurować na wiele sposobów, w zależności od sieci. Niektóre sieci mogą wymagać pobrania i zainstalowania certyfikatu zabezpieczeń w telefonie. Więcej informacji na temat przesyłania zawartości na telefon znajduje się w sekcji *Podłączanie telefonu do komputera* na stronie 105. Aby uzyskać szczegółowe informacje na temat konfiguracji połączenia z daną wirtualną siecią prywatną, skontaktuj się z administratorem sieci w firmie lub organizacji.

### Jak dodać wirtualną sieć prywatną

- 1 Na ekranie Ekran główny stuknij pozycję IIII.
- 2 Znajdź i stuknij kolejno pozycje Ustawienia > Sieci zwykłe i bezprzew. > Ustawienia sieci VPN.
- 3 Stuknij pozycję **Dodaj sieć VPN**.
- 4 Wybierz typ sieci VPN, którą chcesz dodać.
- 5 Wprowadź ustawienia sieci VPN.
- 6 Naciśnij klawisz 🚞 i stuknij pozycję Zapisz.

#### Jak połączyć się z wirtualną siecią prywatną

- 1 Na ekranie Ekran główny stuknij pozycję **....**
- 2 Znajdź i stuknij kolejno pozycje Ustawienia > Sieci zwykłe i bezprzew. > Ustawienia sieci VPN.
- 3 Na liście dostępnych sieci stuknij sieć VPN, z którą chcesz nawiązać połączenie.
- 4 Wprowadź wymagane informacje.
- 5 Stuknij pozycję **Połącz**.

### Jak odłączyć się od wirtualnej sieci prywatnej

- 1 Przeciągnij pasek stanu w dół.
- 2 Stuknij powiadomienie o połączeniu z wirtualną siecią prywatną, aby je włączyć lub wyłączyć.
# Przeglądarka internetowa

Użyj przeglądarki internetowej do wyświetlania i nawigacji po stronach internetowych, tworzenia zakładek do ulubionych stron, a także tworzenia skrótów do ekranu głównego. Jednocześnie można otworzyć kilka okien przeglądarki oraz używać funkcji powiększania podczas oglądania wybranej strony.

## Jak otworzyć przeglądarkę internetową

- 1 Na ekranie Ekran główny stuknij pozycję III.
- 2 Znajdź i stuknij pozycję 🌏.

# Pasek narzędzi

Opcje dostępne na pasku narzędzi ułatwiają przeglądanie stron internetowych:

|            | Otwieranie nowego okna przeglądarki                                                                                                    |
|------------|----------------------------------------------------------------------------------------------------|
| ×          | Dodawanie, otwieranie lub edytowanie zakładki. Wyświetlanie najczęściej odwiedzanych stron internetowych lub otwieranie stron z historii przeglądarki. |
|            | Przeglądanie otwartych okien                                                                                                    |
| C          | Odświeżanie bieżącej strony internetowej                                                                                                    |
|            | Przechodzenie dalej o jedną stronę w historii przeglądania                                                                                             |
| $\bigcirc$ | Otwieranie menu zawierającego więcej opcji                                                                                                    |

## Jak otworzyć pasek narzędzi

• W przeglądarce naciśnij klawisz 📃.

# Przeglądanie stron internetowych

## Pasek wyszukiwania i adresu

Za pomocą paska wyszukiwania i adresu można przeglądać strony internetowe:

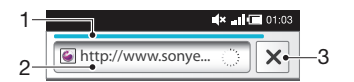

- 1 Wskaźnik postępu pobierania bieżącej strony internetowej
- 2 Wprowadź szukane słowo, aby przeszukać stronę internetową, albo wprowadź adres strony internetowej, aby ją załadować
- 3 Anuluj pobieranie bieżącej strony internetowej

## Jak przejść do strony internetowej

- 1 W otwartej Przeglądarce stuknij pole tekstowe paska wyszukiwania i adresu, aby włączyć klawiaturę.
- 2 Wprowadź adres internetowy.
- 3 Stuknij opcję →.

## Jak przeszukać stronę internetową

- 1 Stuknij pole tekstowe paska wyszukiwania i adresu, aby włączyć klawiaturę.
- 2 Wprowadź szukane słowo.
- 3 Stuknij opcję →.

## Jak zamknąć przeglądarkę internetową

- Podczas przeglądania Internetu naciśnij klawisz
- Gdy ponownie otworzysz przeglądarkę, zostanie ona wyświetlona dokładnie w taki sposób, w jaki była wyświetlana wcześniej, czyli z taką samą liczbą okien, w tej samej pozycji i z identycznymi poziomami powiększenia.

# Nawigacja po stronach internetowych

## Jak zaznaczyć łącze

- Aby zaznaczyć łącze na stronie internetowej, stuknij je. Zaznaczone łącze zostanie wyróżnione na pomarańczowo, a po zwolnieniu palca załadowana zostanie strona internetowa.
- Jeśli zaznaczysz łącze przez pomyłkę, możesz usunąć zaznaczenie przed zwolnieniem palca, przeciągając go w inne miejsce ekranu, aż łącze utraci wyróżnienie.

## Jak przejść do poprzedniej strony podczas korzystania z przeglądarki

Naciśnij przycisk

## Jak powiększyć lub pomniejszyć stronę internetową

Aby powiększyć lub pomniejszyć stronę internetową, należy użyć jednej z poniższych metod:

- Dotknij obszaru strony dwoma palcami jednocześnie i zbliż je do siebie, aby zmniejszyć powiększenie, lub rozsuń palce, aby zwiększyć powiększenie.
- Przesuń palcem na ekranie, aby wyświetlić elementy sterujące powiększeniem. Stuknij ikonę , aby zwiększyć powiększenie, albo stuknij ikonę , aby zmniejszyć powiększenie.
- Stuknij dwukrotnie stronę internetową, aby zwiększyć powiększenie, lub ponownie stuknij ją dwukrotnie, aby zmniejszyć powiększenie.

## Jak załadować ponownie bieżącą stronę internetową

- 1 Naciśnij klawisz 💳
- 2 Stuknij pozycję Odśwież

## Jak dodać skrót do strony internetowej do ekranu głównego

- 1 Podczas wyświetlania strony internetowej naciśnij klawisz 📃.
- 2 Stuknij kolejno pozycje **Zakładki** > **Dodaj**.
- 3 W razie potrzeby możesz zmienić nazwę i adres strony internetowej. Po zakończeniu stuknij pozycję **OK**.
- 4 Stuknij i przytrzymaj zakładkę, aby otworzyć menu.
- 5 Stuknij pozycję Dodaj skrót do ek. głównego.

## Jak udostępnić łącze do bieżącej strony internetowej

- 1 Podczas przeglądania Internetu naciśnij klawisz 📃.
- 2 Stuknij Więcej > Udostępnij stronę.
- 3 Wybierz dostępną metodę przesyłania, a następnie postępuj zgodnie z instrukcjami wyświetlanymi na ekranie.

## Zarządzanie zakładkami

Zakładki umożliwiają szybki dostęp do ulubionych i często odwiedzanych stron internetowych. Niektórzy operatorzy sieci wstępnie instalują wybrane zakładki w telefonach.

## Jak dodać stronę internetową do zakładek

- 1 Podczas wyświetlania strony internetowej naciśnij klawisz 📃.
- 2 Stuknij kolejno pozycje **Zakładki** > **Dodaj**.
- 3 W razie potrzeby możesz zmienić nazwę i adres strony internetowej.
- 4 Po zakończeniu stuknij pozycję **OK**.
- Stronę internetową można też dodać do zakładek, stukając ikonę z na prawo od pola wyszukiwania i adresu.

## Jak otworzyć zakładkę

- 1 Po otwarciu przeglądarki naciśnij klawisz 📃.
- 2 Stuknij pozycję Zakładki.
- 3 Stuknij zakładkę, którą chcesz otworzyć.

## Jak edytować zakładkę

- 1 Po otwarciu przeglądarki naciśnij klawisz 📃.
- 2 Stuknij pozycję **Zakładki**.
- 3 Dotknij i przytrzymaj zakładkę, aby otworzyć menu.
- 4 Stuknij pozycję Edytuj zakładkę.
- 5 Zmodyfikuj nazwę i adres internetowy stosownie do potrzeb.
- 6 Po zakończeniu stuknij pozycję OK.

## Jak usunąć zakładkę

- 1 Po otwarciu przeglądarki naciśnij klawisz
- 2 Stuknij pozycję **Zakładki**.
- 3 Dotknij i przytrzymaj zakładkę, aby otworzyć menu.
- 4 Stuknij pozycję **Usuń zakładkę**, aby usunąć wybraną zakładkę.

## Jak dodać do zakładek odwiedzoną wcześniej stronę internetową

- 1 Gdy przeglądarka jest otwarta, naciśnij klawisz 📃
- 2 Stuknij pozycję Zakładki.
- 3 Stuknij kartę Historia lub Popularne, aby wyświetlić listę odwiedzonych wcześniej stron internetowych.
- 4 Stuknij ikonę ☆ na prawo od strony internetowej, którą chcesz dodać do zakładek.

# Zarządzanie tekstem i obrazami

## Jak znaleźć tekst na stronie internetowej

- 1 Podczas wyświetlania strony internetowej naciśnij klawisz 💳.
- 2 Stuknij kolejno **Więcej** > **Znajdź na stronie**.
- 3 Wprowadź wyszukiwany tekst. Pasujące znaki będą wyróżnione kolorem zielonym.
- 4 Stuknij strzałkę w lewo lub w prawo, aby przejść do poprzedniego lub do następnego pasującego elementu.
- 5 Stuknij pozycję 🔀, aby zamknąć pasek wyszukiwania.

## Jak skopiować tekst ze strony internetowej

- 1 Znajdź tekst, który chcesz skopiować.
- 2 Naciśnij klawisz 📃
- 3 Stuknij kolejno pozycje **Więcej** > **Zaznacz tekst**.
- 4 Umieść palec na początku tekstu, który chcesz zaznaczyć, a następnie przeciągnij go na koniec tego tekstu. Zaznaczony tekst zostanie podświetlony.
- 5 Stuknij zaznaczony tekst, aby go skopiować.
- 6 Aby wkleić tekst do wiadomości e-mail, wiadomości tekstowej lub multimedialnej, dotknij i przytrzymaj pole tekstowe w odpowiedniej aplikacji, a następnie stuknij pozycję Wklej w wyświetlonym menu.

## Jak zapisać obraz

- 1 Dotknij i przytrzymaj odpowiedni obraz aż pojawi się menu.
- 2 Stuknij opcję **Zapisz obraz**.

# Wiele okien

Przeglądarka może być uruchomiona równocześnie w maksymalnie ośmiu różnych oknach. W jednym oknie można na przykład zalogować się do poczty internetowej, a w drugim czytać dzisiejsze wiadomości. Przełączanie się między poszczególnymi oknami jest bardzo proste.

## Jak otworzyć nowe okno przeglądarki

- 1 Po otwarciu przeglądarki naciśnij klawisz 💳
- 2 Stuknij pozycję Nowe okno.

## Jak otworzyć łącze w nowym oknie przeglądarki

- 1 Stuknij i przytrzymaj łacze, aby otworzyć menu.
- 2 Stuknij opcję Otwórz w nowym oknie.

## Jak przełączać się między oknami przeglądarki

- 1 Po otwarciu przeglądarki naciśnij klawisz 💳.
- 2 Stuknij pozycję **Okna**, aby wyświetlić listę wszystkich otwartych okien.
- 3 Stuknij okno, do którego chcesz się przełączyć.

# Pobieranie z Internetu

Aplikacje i zawartość można pobierać podczas przeglądania stron internetowych, korzystając z przeglądarki internetowej w telefonie. Zwykle wystarczy dotknąć łącze pobierania żądanego pliku, a rozpocznie się ono automatycznie.

## Jak wyświetlić pobrane pliki

- 1 Po otwarciu przeglądarki naciśnij klawisz 💳.
- 2 Stuknij kolejno pozycje Więcej > Pobrane.

## Jak anulować trwające pobieranie

- 1 Po otwarciu przeglądarki naciśnij klawisz 💳.
- 2 Stuknij kolejno pozycje Więcej > Pobrane.
- 3 Zaznacz pole wyboru obok pobieranego pliku, który chcesz usunąć.
- 4 Stuknij pozycję Anuluj.

# Ustawienia przeglądarki

## Jak zmienić ustawienia przeglądarki

- 1 Gdy przeglądarka jest otwarta, naciśnij klawisz 💳
- 2 Stuknij kolejno pozycje Więcej > Ustawienia.

## Autodopasowanie stron internetowych

Opcja autodopasowania ułatwia czytanie obszernych stron internetowych zawierających tekst i obrazy, takich jak witryny informacyjne. Na przykład, w przypadku powiększenia strony internetowej z włączoną funkcją autodopasowania, tekst zostanie automatycznie dostosowany do nowego rozmiaru ekranu. Jeżeli opcja autodopasowania jest wyłączona, odczytanie całego zdania może wymagać przewinięcia widoku na bok.

## Jak automatycznie dopasowywać strony internetowe

- 1 Gdy przeglądarka jest otwarta, naciśnij klawisz 💳
- 2 Stuknij pozycję Więcej > Ustawienia > Autodopasowanie stron.

# Muzyka

Wykorzystaj pełnię możliwości odtwarzacza muzycznego. Słuchaj muzyki, książek audio i podcastów przeniesionych na kartę pamięci z komputera lub kupionych i pobranych ze sklepów internetowych oraz organizuj je.

✓ Zainstaluj w komputerze aplikację Media Go<sup>™</sup>, aby przesyłać zawartość między komputerem a kartą pamięci w telefonie. Aplikację Media Go<sup>™</sup> można pobrać ze strony www.sonyericsson.com/support. Dodatkowe informacje można znaleźć w sekcji Podłączanie telefonu do komputera na stronie 105.

# Kopiowanie plików multimedialnych na kartę pamięci

Kopiując ulubioną zawartość multimedialną z komputera na telefon, można rozpocząć w pełni korzystać z funkcji rozrywkowych telefonu. Przesyłanie muzyki, zdjęć, filmów wideo i innych plików jest łatwe. Wystarczy połączyć telefon z komputerem za pomocą przewodu USB i użyć jednej z poniższych metod:

- Użyj aplikacji menedżera plików, na przykład Eksploratora Windows.
   Zobacz Jak przenosić zawartość między telefonem a komputerem za pomocą przewodu USB na stronie 105.
- Użyj aplikacji Media Go™ na komputerze.
   Zobacz Aplikacja Media Go™ na stronie 107.

Więcej informacji na temat łączenia telefonu z komputerem i przesyłania plików można znaleźć w *Podłączanie telefonu do komputera* na stronie 105.

# Korzystanie z odtwarzacza muzyki

## Jak odtwarzać zawartość audio

- 2 Stuknij 큤, aby otworzyć fonotekę.
- 3 Stuknij pozycję , aby przeglądać zawartość audio według wykonawców. Stuknij pozycję , aby przeglądać według albumów. Stuknij pozycję , aby przeglądać według listy odtwarzania. Stuknij pozycję , aby przeglądać zawartość audio według utworów.
- 4 Przewijaj ekran w górę lub w dół, aby przeglądać według utworów.
- 5 Stuknij utwór, aby go odtworzyć.

# Omówienie odtwarzacza muzyki

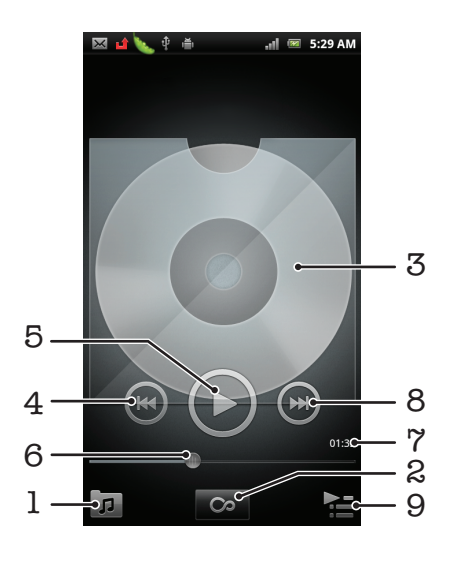

- 1 Przeglądanie muzyki na karcie pamięci.
- 2 Stuknij przycisk nieskończoności, aby znaleźć powiązane materiały online
- 3 Okładka (jeśli jest dostępna).
- 4 Przejście do poprzedniego utworu w bieżącej kolejce odtwarzania lub przewinięcie do tyłu.
- 5 Przycisk odtwarzania/wstrzymywania.
- 6 Wskaźnik postępu przeciągnij lub stuknij, aby przewijać do przodu lub do tyłu
- 7 Pozostały czas bieżącego utworu.
- 8 Przejście do następnego utworu w bieżącej kolejce odtwarzania lub przewinięcie do przodu.
- 9 Wyświetlenie bieżącej kolejki odtwarzania.

## Jak zmienić utwory

W odtwarzaczu muzyki dotknij pozycji D lub e.

## Jak wstrzymać utwór

W odtwarzaczu muzyki stuknij pozycję

## Jak przewijać muzykę do przodu i do tyłu

- W odtwarzaczu muzyki i przytrzymaj pozycję D lub O.
- Możesz także przeciągnąć wskaźnik postępu w prawo lub lewo.

## Jak wyregulować głośność dla zawartości audio

• Gdy odtwarzacz muzyki odtwarza utwór, naciśnij klawisz głośności.

## Jak poprawić jakość dźwięku za pomocą korektora

- 1 Kiedy odtwarzacz muzyki jest otwarty, dotknij 📃
- 2 Stuknij pozycję Korektor graficz.
- 3 Wybierz styl muzyki.

## Jak wyświetlić bieżącą kolejkę odtwarzania

W odtwarzaczu muzyki puknij pozycję Nationalne i stani nationalne i stani nationalne i stani stani nationalne i stani nationalne i stani nationalne i st

## Jak zminimalizować odtwarzacz multimedialny

 Podczas odtwarzania muzyki naciśnij pozycję , aby przejść do poprzedniego ekranu lub naciśnij , aby przejść do Ekran główny. Odtwarzacz muzyczny działa w tle.

## Jak powrócić do odtwarzacza muzyki działającego w tle

- 1 Przeciągnij pasek stanu w dół w celu otwarcia panelu Powiadomienia.
- 2 Puknij tytuł utworu, aby otworzyć odtwarzacz muzyki.
- Możesz także nacisnąć i przytrzymać 
  , a następnie stuknąć 
  , by powrócić do odtwarzacza muzycznego.

## Jak usunąć utwór

- 1 Otwórz bibliotekę odtwarzacza muzycznego i wyszukaj utwór, który chcesz usunąć.
- 2 Dotknij i przytrzymaj tytuł utworu, następnie stuknij **Usuń**.
- ·╈ W ten sposób możesz także usuwać albumy.

## Jednoczesne usuwanie jednego utworu lub więcej

- 1 W odtwarzaczu muzyki stuknij pozycję 🗖.
- 2 Naciśnij klawisz 📃.
- 3 Stuknij pozycję **Usuń kilka**.
- 4 Wybierz jeden lub więcej utworów do usunięcia.
- 5 Stuknij pozycję **Usuń**.

## Jak udostępnić utwór

- Podczas przeglądania utworów w bibliotece odtwarzacza muzyki dotknij i przytrzymaj tytuł utworu.
- 2 Stuknij opcję Wyślij.
- 3 Wybierz dostępną metodę przesyłania, a następnie postępuj zgodnie z instrukcjami wyświetlanymi na ekranie.
- Kopiowanie, wysyłanie i przenoszenie elementów chronionych prawem autorskim może nie być możliwe.

## Jak udostępnić jeden lub kilka utworów jednocześnie

- 1 Podczas przeglądania utworów w bibliotece odtwarzacza muzyki naciśnij klawisz
- 2 Stuknij opcję Wyślij kilka.
- 3 Stuknij utwór (lub utwory), które chcesz udostępnić.
- 4 Stuknij opcję **Wyślij**.
- 5 Wybierz dostępną metodę przesyłania, a następnie postępuj zgodnie z instrukcjami wyświetlanymi na ekranie.
- Kopiowanie, wysyłanie i przenoszenie elementów chronionych prawem autorskim może nie być możliwe.

## Widżet odtwarzacza muzyki

Widżet odtwarzacza muzyki to miniaturowa aplikacja umożliwiająca bezpośredni dostęp do odtwarzacza muzyki z poziomu ekranu Ekran główny. Aby rozpocząć korzystanie z tego widżetu, należy go dodać na ekranie Ekran główny.

## Dodawanie widżetu odtwarzacza muzycznego do ekranu głównego

- 1 Na ekranie Ekran główny naciśnij klawisz 📃
- 2 Stuknij kolejno pozycje **Dodaj** > **Widżety**.
- 3 Stuknij pozycję 🎵.

## Odkrywanie powiązanej zawartości audio

W odtwarzaczu muzycznym możesz odkryć zawartość audio, która jest powiązana z aktualnie odtwarzanym wykonawcą, poprzez stuknięcie przycisku nieskończoności 🗠

Podczas przeglądania lub odtwarzania muzyki można wyszukiwać zawartość audio powiązaną z określonym wykonawcą. Odtwarzacz muzyczny wyszukuje i wyświetla wyniki z następujących miejsc:

- Znajdź teledysk na YouTube™
- Wyszukaj informacje o wykonawcy na Wikipedii
- Wyszukaj słowa piosenki za pomocą Google
- Wyszukaj nagrania karaoke na YouTube™

## Odtwarzanie muzyki w kolejności losowej

Utwory z list odtwarzania można odtwarzać w kolejności losowej. Listą odtwarzania może być na przykład samodzielnie ułożona lista lub album.

## Jak odtwarzać utwory w kolejności losowej

- 1 W odtwarzaczu muzyki stuknij pozycję 큤.
- 2 Stuknij pozycję 💽 i przejdź do albumu lub stuknij pozycję 📑 i przejdź do listy odtwarzania.
- 3 Otwórz album lub listę odtwarzania, stukając odpowiednią nazwę.
- 4 Stuknij pozycję 🔀.
- 👻 Możesz również stuknąć pozycję 🗾 i odtwarzać losowo wszystkie utwory na liście.

## Listy odtwarzania

Odtwarzacz muzyki sam tworzy automatyczne Inteligentne listy odtwarz. na karcie tych list odtwarzania w bibliotece odtwarzacza muzyki. Odtwarzacz tworzy także listę najczęściej odtwarzanych utworów (o nazwie Najczęściej odtwarzane) każdego z wykonawców w bibliotece audio. Można tworzyć własne listy odtwarzania z muzyki zapisanej na karcie pamięci.

Można też kopiować listy odtwarzania z komputera na kartę pamięci, jeśli w komputerze zainstalowano aplikację Media Go<sup>™</sup>. Po podłączeniu telefonu do komputera przewodem USB, karta pamięci zostanie wyświetlona w aplikacji Media Go<sup>™</sup> na komputerze. Więcej informacji na ten temat znajduje się w sekcji *Podłączanie telefonu do komputera* na stronie 105.

## Jak odtwarzać automatyczne listy odtwarzania

- 1 W odtwarzaczu muzyki stuknij pozycję 🗊.
- Stuknij pozycję F.
- 3 W sekcji Inteligentne listy odtwarz. puknij listę odtwarzania.
- 4 Stuknij utwór, aby go odtworzyć.

## Jak odtwarzać najczęściej odtwarzane utwory danego wykonawcy

- 1 W odtwarzaczu muzyki puknij pozycję 🗾.
- 2 Puknij pozycję 🔼, a następnie puknij wykonawcę.
- 3 Stuknij opcję **Przeboje**. Zostanie wyświetlonych do 10 utworów danego wykonawcy.
- 4 Puknij utwór, aby go odtworzyć.

## Jak utworzyć własną listę odtwarzania

- 1 W odtwarzaczu muzyki stuknij pozycję 🗊.
- 2 Aby dodać wykonawcę, album lub utwór do listy odtwarzania, dotknij i przytrzymaj nazwę wykonawcy, tytuł albumu lub utworu. Otworzy się menu.
- 3 Stuknij kolejno pozycje Dodaj do listy odtwarzania > Utwórz nową listę odtwarz..
- 4 Wprowadź nazwę listy odtwarzania grupy i stuknij pozycję **OK**. Właśnie została utworzona lista odtwarzania i dodano do niej wykonawcę, album lub utwór. Listy odtwarzania można wyświetlić poprzez stuknięcie pozycji 
  ➡ w bibliotece muzyki.

## Jak dodać utwory do listy odtwarzania

- 1 Podczas przeglądania biblioteki odtwarzacza muzyki należy dotknąć i przytrzymać nazwę wykonawcy, tytuł albumu lub utwór, który chcesz dodać.
- 2 Stuknij pozycję Dodaj do listy odtwarzania.
- 3 Następnie stuknij nazwę listy odtwarzania, do której chcesz dodać wykonawcę, album lub utwór. Wykonawca, album lub utwór zostaje dodany do listy.

## Jak odtwarzać własne listy odtwarzania

- 1 W odtwarzaczu muzyki puknij pozycję 🗖.
- 2 Stuknij opcję **E**.
- 3 W sekcji Moje listy odtwarzania stuknij listę odtwarzania.
- 4 Puknij utwór, aby go odtworzyć.

## Usuwanie utworów z listy odtwarzania

- 1 Na liście odtwarzania dotknij i przytrzymaj tytuł utworu, który chcesz usunąć.
- 2 Stuknij opcję Usuń z listy odtwarzania.

## Jak usunąć listę odtwarzania

- 1 W odtwarzaczu muzyki stuknij pozycję 🗊, a następnie wybierz pozycję **Playlisty**.
- 2 Dotknij i przytrzymaj listę odtwarzania, którą chcesz usunąć.
- 3 Stuknij pozycję **Usuń**.
- 4 Aby potwierdzić, ponownie stuknij pozycję Usuń.

# Technologia TrackID™

Usługa TrackID<sup>™</sup> umożliwia rozpoznawanie utworów muzycznych odtwarzanych w otoczeniu użytkownika. Wystarczy nagrać krótki fragment utworu, aby w ciągu kilku sekund otrzymać nazwę wykonawcy, tytuł utworu i album, z którego pochodzi. Utwory zidentyfikowane przez usługę TrackID<sup>™</sup> można również kupić. Z technologii TrackID<sup>™</sup> najlepiej jest korzystać w cichym otoczeniu. W przypadku problemów z używaniem tej aplikacji zobacz *Nie mogę korzystać z usług internetowych* na stronie 124.

Phikacja TrackID<sup>™</sup> i usługa TrackID<sup>™</sup> są obsługiwane w wybranych krajach/regionach i przez wybrane sieci i/lub wybranych usługodawców na wybranych obszarach.

## Jak otworzyć aplikację TrackID™

- 1 Na ekranie Ekran główny stuknij pozycję .....
- 2 Znajdź i stuknij pozycję **TrackID™** *j*.

## Jak wyszukać informacje o utworze

- 1 Przy włączonej aplikacji **TrackID™** skieruj telefon w stronę źródła muzyki.
- 2 Stuknij opcję Nagraj. Na ekranie wyników zostaną wyświetlone wyniki w postaci informacji o utworze.
- 3 Aby wrócić do ekranu początkowego aplikacji TrackID™, naciśnij klawisz 5.

## Oglądanie listy przebojów w TrackID™

- 1 Po otwarciu aplikacji **TrackID™** stuknij kartę **■**. Przy pierwszym oglądaniu lista przebojów jest wyświetlana zgodnie z regionem.
- 2 Aby obejrzeć listy przebojów dla najpopularniejszych wyników wyszukiwania w innych regionach, stuknij > Regiony.
- 3 Wybierz kraj lub region.

## Korzystanie z wyników działania technologii TrackID™

Gdy w wyniku wyszukiwania przez funkcję TrackID™ utwór zostanie rozpoznany, na ekranie pojawią się informacje na jego temat. Będzie można kupić utwór, polecić go w usłudze Facebook™, znaleźć powiązaną zawartość w usłudze YouTube™ lub uzyskać więcej informacji na temat wykonawcy.

## Jak kupić utwór za pomocą technologii TrackID™

- 1 Po otwarciu aplikacji **TrackID™** stuknij w tytuł utworu.
- 2 Na ekranie informacji o utworze, stuknij w klawisz Pobierz.
- 3 Aby dokonać zakupu, postępuj zgodnie z instrukcjami wyświetlanymi w telefonie.
- Funkcja zakupu utworów jest obsługiwana w wybranych krajach/regionach i przez wybrane sieci i/lub wybranych usługodawców na wybranych obszarach.

# Radio FM

Słuchając radia FM, można przełączać się między stacjami, a także zapisywać wybrane stacje jako ulubione. Radia można słuchać przez przenośny zestaw głośnomówiący, słuchawki lub głośnik w telefonie. Podłączenie przenośnego zestawu głośnomówiącego lub słuchawek jest niezbędne, ponieważ pełnią one rolę anteny dla radia FM. Po uruchomieniu radia FM dostępne stacje są wyświetlane automatycznie. Jeśli stacja transmituje informacje RDS, zostaną one wyświetlone kilka sekund po rozpoczęciu słuchania.

## Jak włączyć radio FM

- 1 Podłącz do telefonu przenośny zestaw HF lub słuchawki.
- 2 Na ekranie Ekran główny stuknij pozycję III.
- 3 Znajdź i stuknij opcję Radio FM 2. Dostępne stacje będą wyświetlane w trakcie przewijania zakresu częstotliwości.
- Podłączenie przenośnego zestawu HF lub słuchawek jest konieczne, ponieważ te urządzenia działają jako antena.

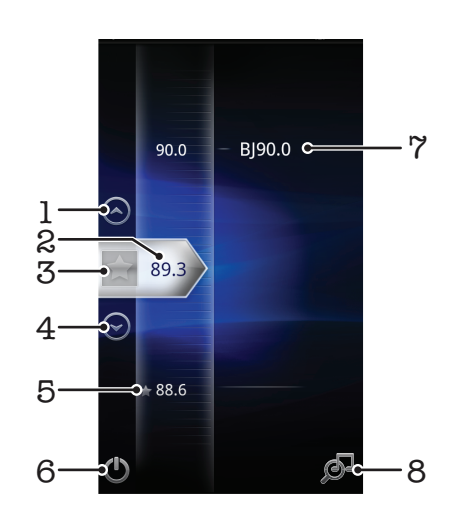

# Omówienie funkcji radia FM

- 1 Umożliwia przejście w górę do poprzedniej ulubionej stacji (funkcja dostępna tylko po zapisaniu ulubionych stacji).
- 2 Dostrojona częstotliwość
- 3 Pozwala zapisać lub usunąć stację z listy ulubionych.
- 4 Umożliwia przejście w dół do kolejnej ulubionej stacji (funkcja dostępna tylko po zapisaniu ulubionych stacji)
- 5 Zapisana ulubiona stacja
- 6 Klawisz włączania/wyłączania radia
- 7 Informacja RDS (Radio Data System) usługa dostępna w wybranych krajach/regionach.
- 8 Otwórz aplikację TrackID™

# Przełączanie stacji radiowych

Stacje radiowe na wybranym zakresie częstotliwości można przełączać przez:

- muśnięcie ekranu w górę lub w dół,
- przeciągnięcie,
- puknięcie stacji lub informacji RDS identyfikujących stację (jeśli są dostępne).

# Korzystanie z ulubionych stacji radiowych

Najczęściej słuchane stacje radiowe można zapisać jako ulubione. Zapisanie stacji w ulubionych umożliwia szybki powrót do niej w przyszłości.

## Jak zapisać stację jako ulubioną

- 1 Gdy radio jest otwarte, przejdź do stacji, którą chcesz zapisać jako ulubioną.
- 2 Puknij pozycję ☆.

## Jak usunąć stację z listy ulubionych

- 1 Gdy radio jest otwarte, przejdź do stacji, którą chcesz usunąć z listy ulubionych.
- 2 Stuknij pozycję 😭.

## Jak przejść między ulubionymi stacjami

- Po otwarciu radia stuknij opcję 🔿 lub 😔.
- Aby przechodzić między ulubionymi stacjami, musisz zapisać co najmniej dwie stacje jako ulubione.

## Nowe wyszukiwanie stacji radiowych

W przypadku zmiany lokalizacji lub polepszenia odbioru w bieżącej lokalizacji można przeprowadzić nowe wyszukiwanie stacji radiowych.

Nowe wyszukiwanie nie ma wpływu na ulubione stacje, które zostały już zapisane.

## Jak rozpocząć nowe wyszukiwanie stacji

- 1 Gdy radio jest uruchomione, naciśnij klawisz 📃
- 2 Stuknij opcję Szukaj stacji. Radio przeszuka całe pasmo częstotliwości i zostaną wyświetlone wszystkie dostępne stacje.

# Przełączanie się między głośnikiem a zestawem HF

Radia można słuchać przez przenośny zestaw HF, słuchawki lub głośnik w telefonie.

## Jak przełączać się między głośnikiem a zestawem HF

- Gdy radio jest uruchomione, naciśnij klawisz
- 2 Puknij pozycję Dźwięk przez głośnik.
- Aby odtwarzać dźwięk z powrotem przez przenośny zestaw HF lub słuchawki, naciśnij klawisz i puknij pozycję **Dźwięk przez zest. HF**.

## Rozpoznawanie utworów odtwarzanych w radiu za pomocą TrackID™

Skorzystaj z technologii **TrackID™**, aby rozpoznawać utwory muzyczne odtwarzane w radiu FM na telefonie.

## Rozpoznawanie piosenki w radiu FM przy pomocy TrackID™

- 1 Podczas odtwarzania piosenki w radiu FM telefonu, stuknij 🔊.
- 2 Podczas gdy aplikacja TrackID<sup>™</sup> sprawdza fragment piosenki, wyświetlony zostaje wskaźnik postępu. Jeśli rozpoznawanie się powiodło, przedstawiony zostaje wynik w postaci utworu lub listy prawdopodobnych utworów.
- 3 Naciśnij **1**, aby powrócić do radia FM.
- Aplikacja TrackID<sup>™</sup> oraz usługa TrackID<sup>™</sup> są obsługiwane w wybranych państwach/regionach oraz przez wybrane sieci i dostawców usług w określonych obszarach.

# Robienie zdjęć i nagrywanie wideo

Robienie zdjęć lub nagrywanie filmów za pomocą kamery w telefonie. Aparat można trzymać pionowo lub poziomo. Przedni aparat pozwala wykonywać autoportrety. Wszystkie zdjęcia i nagrania wideo są automatycznie zapisywane na karcie pamięci. Zdjęcia i nagrania wideo można udostępniać przyjaciołom lub przesyłać do usług internetowych.

# Elementy sterujące aparatu

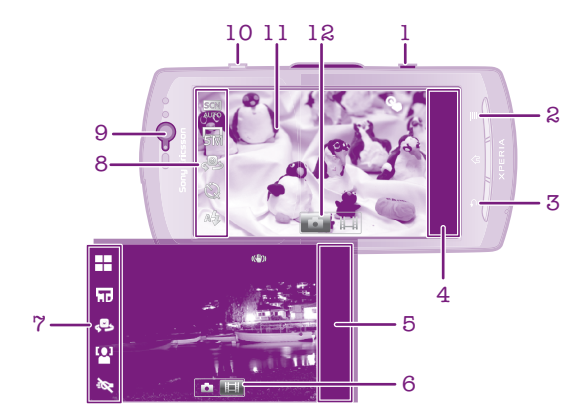

- 1 Klawisz aparatu. Umożliwia włączanie aparatu, robienie zdjęć i rejestrowanie nagrań wideo.
- 2 Wyświetlenie wszystkich ustawień.
- 3 Przejście wstecz o jeden poziom lub zakończenie działania aparatu.
- 4 Wyświetlanie zdjęć i nagrań wideo (aparat).
- 5 Wyświetlanie zdjęć i nagrań wideo (tryb kamery wideo).
- 6 Włączenie funkcji wideo.
- 7 Pasek ustawień (tryb kamery wideo).
- 8 Pasek ustawień (aparat).
- 9 Przedni aparat.
- 10 Powiększanie i pomniejszanie.
- 11 Główny ekran aparatu.
- 12 Włączenie funkcji aparatu.

## Jak uaktywnić aparat

• Naciśnij i przytrzymaj klawisz aparatu.

## Jak zamknąć aparat

Naciśnij 1 z poziomu głównego ekranu aparatu.

# Korzystanie z aparatu w trybie fotografii

## Jak zrobić zdjęcie za pomocą klawisza aparatu

- 1 Na ekranie głównym stuknij pozycję IIII, a następnie znajdź i stuknij pozycję 🕥.
- 2 Jeśli nie jest wybrany tryb fotografii, stuknij pozycję o.
- 3 Naciśnij klawisz aparatu do połowy, aby włączyć funkcję automatycznego ustawiania ostrości.
- 4 Gdy ramka lub ramki ostrości staną się zielone, naciśnij klawisz aparatu do końca.

## Jak zrobić zdjęcie przez stuknięcie ekranu

- 1 Na ekranie głównym stuknij pozycję IIII, a następnie znajdź i stuknij pozycję 🕥.
- 2 Jeśli nie jest wybrany tryb fotografii, stuknij pozycję 🚮.
- 3 Aby wyświetlić wszystkie ustawienia, naciśnij klawisz 📃
- 4 Stuknij pozycję **Zdjęcie przez dotyk** i wybierz opcję **Włącz**, jeśli nie jest jeszcze wybrana.
- 5 Stuknij punkt na ekranie. Zdjęcie zostanie zrobione natychmiast po zabraniu palca.
- Należy uważać, aby nie dotknąć pozycji 📖, 💿 ani innych ikon podczas stukania ekranu w celu zrobienia zdjęcia.

## Jak zrobić autoportret za pomocą przedniego aparatu

- 1 Na ekranie głównym stuknij pozycję IIII, a następnie znajdź i stuknij pozycję 📷.
- 2 Jeśli nie jest wybrany tryb fotografii, stuknij pozycję 🚮.
- 3 Jeśli nie jest wybrany przedni aparat, stuknij pozycję
- 4 Aby wyświetlić wszystkie ustawienia, naciśnij klawisz 🚞
- 5 Stuknij pozycję **Zdjęcie przez dotyk** i wybierz opcję **Włącz**, jeśli nie jest jeszcze wybrana.
- 6 Aby zrobić zdjęcie, stuknij punkt na ekranie. Zdjęcie zostanie zrobione natychmiast po zabraniu palca.

## Jak korzystać z funkcji zmiany powiększenia

- Po otwarciu aparatu naciśnij klawisz głośności w górę lub w dół, aby zwiększyć lub zmniejszyć powiększenie.
- Funkcja zmiany powiększenia nie jest dostępna dla wszystkich rozdzielczości zdjęć.

## Jak korzystać z lampy błyskowej aparatu

- 1 Po otwarciu aparatu naciśnij klawisz 📃.
- 2 Stuknij pozycję **Lampa błyskowa** i wybierz odpowiednie ustawienie lampy błyskowej.
- 3 Zrób zdjęcie.

## Jak wyświetlać zdjęcia

- 1 Po otwarciu aparatu przeciągnij pasek miniatur w lewo. Pasek miniatur znajduje się po prawej stronie ekranu.
- 2 Aby przeglądać zdjęcia i nagrania wideo, muskaj ekran w dół lub w górę. Nagrania wideo są oznaczone symbolem **()**.
- 3 Stuknij zdjęcie, które chcesz wyświetlić.
- 4 Aby przeglądać inne zdjęcia i nagrania wideo, muskaj ekran w lewo lub w prawo.

## Jak usunąć zdjęcie

- 1 Po włączeniu aparatu przeciągnij pasek miniatur w lewo, aby wyświetlić wszystkie zdjęcia i filmy. Pasek miniatur znajduje się po prawej stronie ekranu.
- 2 Stuknij zdjęcie, które chcesz usunąć.
- Naciśnij klawisz =, a następnie stuknij pozycję m.

## Wykrywanie twarzy

Za pomocą funkcji wykrywania twarzy można nadać ostrość twarzy znajdującej się poza środkiem zdjęcia. Aparat automatycznie wykrywa do pięciu twarzy, które są oznaczane białymi ramkami. Żółta ramka wskazuje twarz, na której ustawiana jest ostrość. Ostrość jest ustawiana na twarzy znajdującej się najbliżej aparatu. Dotykając odpowiedniej ramki, możesz wybrać, na której twarzy zostanie ustawiona ostrość.

## Jak włączyć wykrywanie twarzy

- 1 Na ekranie głównym stuknij pozycję IIII, a następnie znajdź i stuknij pozycję 📷.
- 2 Jeśli nie jest wybrany tryb fotografii, stuknij pozycję 🔂.
- 3 Aby wyświetlić wszystkie ustawienia, naciśnij klawisz
- 4 Stuknij kolejno pozycje Tryb robienia zdjęć > Normalny.
- 5 Stuknij kolejno pozycje Tryb ostrości > Wykrywanie twarzy.

## Jak zrobić zdjęcie za pomocą funkcji wykrywania twarzy

- Po otwarciu aparatu i ustawieniu funkcji Wykrywanie twarzy skieruj aparat w stronę obiektu. Możliwe jest wykrywanie do pięciu twarzy. Każda wykryta twarz jest oznaczana ramką.
- 2 Stuknij ramkę, na której chcesz ustawić ostrość. Aby aparat automatycznie ustawił ostrość, nie stukaj żadnej ramki.
- 3 Naciśnij klawisz aparatu do połowy. Twarz, na której ustawiono ostrość, jest zaznaczona zieloną ramką.
- 4 Aby zrobić zdjęcie, naciśnij klawisz aparatu do końca.

## Wykrywanie uśmiechu

Funkcja wykrywania uśmiechu umożliwia zrobienie zdjęcia twarzy, gdy tylko dana osoba się uśmiechnie. Aparat wykrywa do pięciu twarzy i wybiera jedną z nich na potrzeby funkcji wykrywania uśmiechu oraz automatycznej regulacji ostrości. Wybrana twarz jest zaznaczona zieloną ramką. Kiedy osoba, której twarz jest zaznaczona, uśmiechnie się, aparat automatycznie zrobi zdjęcie.

## Jak włączyć wykrywanie uśmiechu

- 1 Na ekranie głównym stuknij pozycję 🎆, a następnie znajdź i stuknij pozycję 📷.
- 2 Jeśli nie jest wybrany tryb fotografii, stuknij pozycję 🔂.
- 3 Aby wyświetlić wszystkie ustawienia, naciśnij klawisz 📃
- 4 Stuknij kolejno pozycje **Tryb robienia zdjęć** > **Wykrywanie uśmiechu**.
- 5 Stuknij pozycję **Poziom uśmiechu** i wybierz odpowiednie ustawienie.

## Jak zrobić zdjęcie za pomocą funkcji wykrywania uśmiechu

- 1 Po otwarciu aparatu i ustawieniu funkcji **Wykrywanie uśmiechu** skieruj aparat w stronę obiektu. Każda wykryta twarz zostanie ujęta w ramkę (nie więcej niż pięć twarzy). Aparat wybiera twarz, na której jest ustawiana ostrość. Twarz, na której ustawiono ostrość, jest zaznaczona zieloną ramką.
- 2 Aparat automatycznie zrobi zdjęcie, gdy osoba, na której ustawiono ostrość, uśmiechnie się.
- 3 Jeśli uśmiech nie zostanie wykryty, naciśnij klawisz aparatu do końca, aby zrobić zdjęcie.

## Dodawanie położenia geograficznego do zdjęć

Włączając funkcję geotagowania, można dodawać do robionych zdjęć przybliżone informacje o położeniu geograficznym (geotagi). Położenie geograficzne jest określane za pomocą sieci bezprzewodowych (komórkowych albo Wi-Fi®) lub technologii GPS.

Gdy na ekranie aparatu jest wyświetlany symbol 🧼, funkcja geotagowania jest włączona, ale położenie geograficzne nie zostało znalezione. Gdy jest wyświetlany symbol 🍳, funkcja geotagowania jest włączona i są dostępne informacje o położeniu geograficznym, dzięki czemu można przypisać geotag do zdjęcia. Jeśli nie widać żadnego z tych dwóch symboli, funkcja geotagowania jest wyłączona.

## Jak włączyć funkcję geotagowania

- 1 Na ekranie głównym stuknij pozycję IIII, a następnie znajdź i stuknij pozycję 📷.
- 2 Naciśnij klawisz 🚞, a następnie stuknij pozycję Geotag.
- 3 Stuknij pozycję Włącz.
- 4 Stuknij pozycję OK, aby wyrazić zgodę na włączenie funkcji GPS i/lub sieci bezprzewodowych.
- 5 Zaznacz odpowiednie opcje w sekcji Moja lokalizacja.
- 6 Po sprawdzeniu poprawności ustawień naciśnij klawisz **5**, aby wrócić do ekranu aparatu.
- 7 Sprawdź, czy została wykryta bieżąca lokalizacja. Wyświetlenie symbolu Q na ekranie aparatu oznacza, że informacje o lokalizacji są dostępne i można wykonać geotagowanie zdjęcia.

## Korzystanie z ustawień aparatu w trybie fotografii

## Jak wybrać ustawienia aparatu w trybie fotografii

- 1 Na ekranie głównym stuknij pozycję IIII, a następnie znajdź i stuknij pozycję infl.
- 2 Jeśli nie jest wybrany tryb fotografii, stuknij pozycję 🚮.
- 3 Aby wyświetlić wszystkie ustawienia, naciśnij klawisz =.
- 4 Stuknij ustawienie, które chcesz wybrać.

#### Jak dostosować panel ustawień aparatu w trybie fotografii

- 1 Po włączeniu aparatu naciśnij klawisz 📃, aby wyświetlić wszystkie ustawienia.
- 2 Dotknij i przytrzymaj ikonę ustawienia, którą chcesz przesunąć, a następnie przeciągnij ją do wybranej pozycji.
- Jeśli przeciągniesz ustawienie poza panel ustawień, zmiana jest anulowana.

## Omówienie ustawień aparatu w trybie fotografii

## Przełącz aparat

Pozwala przełączyć się między aparatem głównym a przednim.

#### Tryb robienia zdjęć

Umożliwia wybranie sposobu zrobienia zdjęcia.

#### Normalny

#### Rozpoznawanie scenerii

Aparat określa najodpowiedniejszą scenerię. Po wybraniu scenerii jest wyświetlana jej ikona oraz opis.

#### ••• Wykrywanie uśmiechu

Umożliwia zrobienie zdjęcia twarzy, gdy tylko pojawi się na niej uśmiech. Aparat wykrywa do pięciu twarzy i wybiera jedną z nich na potrzeby funkcji wykrywania uśmiechu oraz automatycznej regulacji ostrości. Kiedy osoba, której twarz jest wybrana, uśmiechnie się, aparat automatycznie zrobi zdjęcie.

#### Tryb ostrości

To ustawienie decyduje, która część zdjęcia powinna być ostra. Gdy włączona jest ciągła automatyczna ostrość, aparat dostosowuje ustawienia ostrości tak, aby obszar wewnątrz białej ramki ostrości pozostawał ostry.

#### Aut. ostrość jednopunkt.

Aparat automatycznie ustawia ostrość na wybranym obiekcie. Ciągła automatyczna ostrość jest włączona. Należy dotknąć ekranu aparatu i go przytrzymać. Po ustawieniu ostrości biała ramka ostrości zmieni się w zieloną. Zdjęcie zostanie zrobione po zabraniu palca.

#### Aut. ostrość wielopunkt.

Ostrość jest automatycznie ustawiania na wielu obszarach obrazu. Należy dotknąć ekranu aparatu i go przytrzymać. Po ustawieniu ostrości biała ramka ostrości zmieni się w zieloną. Zdjęcie zostanie zrobione po zabraniu palca. Ciągła automatyczna ostrość jest wyłączona.

#### Makro

Automatyczna ostrość do zdjęć z ekstremalnym zbliżeniem. Ciągła automatyczna ostrość jest włączona. Należy dotknąć ekranu aparatu i go przytrzymać. Po ustawieniu ostrości biała ramka ostrości zmieni się w zieloną. Zdjęcie zostanie zrobione po zabraniu palca.

#### 🥺 Wykrywanie twarzy

Aparat automatycznie wykrywa do pięciu twarzy, które są oznaczane ramkami na ekranie aparatu. Aparat automatycznie ustawia ostrość na najbliższej twarzy. Można również wybrać twarz, dla której ma być ustawiona ostrość, stukając ją na ekranie. Należy dotknąć ekranu aparatu i go przytrzymać. Po ustawieniu ostrości biała ramka ostrości zmieni się w zieloną. Zdjęcie zostanie zrobione po zabraniu palca. Wykrywania twarzy nie można stosować z niektórymi typami scenerii. Ciągła automatyczna ostrość jest włączona.

#### Nieskończoność

Służy do robienia zdjęć z dużej odległości. Ostrość jest ustawiana na odległych obiektach. Obiekty znajdujące się blisko aparatu mogą być zamazane. Ciągła automatyczna ostrość jest wyłączona.

#### 🐒 Ust. ostrości dotykiem

Dotknięcie obszaru na ekranie aparatu powoduje ustawienie ostrości na tym obszarze. Ciągła automatyczna ostrość jest wyłączona. Należy dotknąć ekranu aparatu i go przytrzymać. Po ustawieniu ostrości biała ramka ostrości zmieni się w zieloną. Zdjęcie zostanie zrobione po zabraniu palca.

## To ustawienie jest dostępne tylko w trybie wykonywania zdjęć Normalny.

#### Wartość ekspozycji

Pozwala określić ilość światła na zdjęciu, które ma zostać zrobione. Wyższa wartość oznacza zwiększenie ilości światła.

To ustawienie jest dostępne tylko w trybie wykonywania zdjęć Normalny.

#### Pomiar światła

Ta funkcja służy do automatycznego określania odpowiednio zrównoważonej ekspozycji przez pomiar oświetlenia obrazu do sfotografowania.

Srodek

Umożliwia dostosowanie ekspozycji do środka obrazu.

#### Wartość średnia

Powoduje obliczenie ekspozycji na podstawie oświetlenia całego obrazu.

Punkt

Pozwala dostosować ekspozycję w bardzo małej części obrazu do sfotografowania.

To ustawienie jest dostępne tylko w trybie wykonywania zdjęć Normalny.

#### Balans bieli

Ustawienie balansu bieli dostosowuje balans kolorów do warunków oświetleniowych.

Auto

Umożliwia automatyczne dostosowanie balansu kolorów do warunków oświetleniowych.

Mocne światło

Umożliwia dostosowanie balansu kolorów do ciepłego oświetlenia, na przykład zamontowanych u góry żarówek.

Światło fluoresc.

Umożliwia dostosowanie balansu kolorów do oświetlenia fluorescencyjnego.

🏠 Światło dnia

Umożliwia dostosowanie balansu kolorów oświetlenia na dworze w słoneczny dzień.

#### Zachmurzenie

Umożliwia dostosowanie balansu kolorów do zachmurzonego nieba.

To ustawienie jest dostępne tylko w trybie wykonywania zdjęć Normalny.

#### Stabilizator obrazu

Nieruchome trzymanie telefonu podczas robienia zdjęcia może być trudne. Stabilizator pomaga w zrobieniu zdjęcia, kompensując drobne ruchy ręki.

#### Młącz

Stabilizator obrazu jest włączony. Gdy ta funkcja jest włączona, zapisywanie zrobionych zdjęć trwa dłużej.

#### Wyłącz

Służy do robienia zdjęć przy wyłączonym stabilizatorze.

## To ustawienie jest dostępne tylko w trybie wykonywania zdjęć Normalny.

#### Scenerie

Scenerie służą do szybkiego konfigurowania aparatu pod kątem typowych sytuacji przy użyciu wstępnie zaprogramowanych ustawień. Aparat określa za użytkownika kilka ustawień odpowiednich dla wybranej scenerii, aby zapewnić najlepszą możliwą jakość zdjęcia.

## --- Wyłącz

Funkcja Scenerie jest wyłączona, zdjęcia mogą być robione ręcznie.

## Portret

Służy do robienia zdjęć portretowych. Ustawienia są zoptymalizowane tak, aby odcienie skóry były nieco delikatniejsze.

#### 📯 Krajobraz

Służy do robienia zdjęć krajobrazów. Aparat ustawia ostrość na odległych obiektach. Po wybraniu opcji Krajobraz ostrość jest ustawiona na wartość Nieskończoność.

#### 🞇 Sceneria nocna

Służy do robienia zdjęć w nocy lub w warunkach słabego oświetlenia (bez lampy błyskowej). W związku z długim czasem ekspozycji aparat musi być trzymany nieruchomo lub umieszczony na stabilnej powierzchni. Po wybraniu opcji **Sceneria nocna** ostrość jest ustawiona na wartość **Nieskończoność**.

#### Portret nocny

Służy do robienia zdjęć portretowych w nocy lub w warunkach słabego oświetlenia (z lampą błyskową lub bez niej). W związku z długim czasem ekspozycji aparat musi być trzymany nieruchomo lub umieszczony na stabilnej powierzchni.

#### 🐨 Plaża i śnieg

Należy użyć tego ustawienia w jasno oświetlonych miejscach w celu uniknięcia niedoświetlenia zdjęć.

## Sport Sport

Służy do robienia zdjęć szybko poruszających się obiektów. Krótki czas ekspozycji pozwala zminimalizować rozmazanie spowodowane przez ruch.

#### Przyjęcie

Służy do robienia zdjęć w słabo oświetlonych pomieszczeniach. Ta sceneria umożliwia nagrywanie w pomieszczeniach obiektów oświetlonych od tyłu lub światłem świec. W związku z długim czasem ekspozycji aparat musi być trzymany nieruchomo lub umieszczony na stabilnej powierzchni.

#### Dokument

Służy do robienia zdjęć tekstu lub rysunków. Nadaje zdjęciu większy kontrast.

## To ustawienie jest dostępne tylko w trybie wykonywania zdjęć Normalny.

#### Lampa błyskowa

Lampa błyskowa umożliwia robienie zdjęć w ciemnym otoczeniu lub w przypadku, gdy obiekt jest oświetlony od tyłu.

#### Automatycznie

Aparat automatycznie określa, czy oświetlenie wymaga użycia lampy błyskowej.

#### Włącz lampę błyskową

Należy użyć tego ustawienia, jeśli tło jest jaśniejsze od pierwszego planu. Pozwoli to usunąć niechciane cienie.

#### 🛞 Wyłącz

Lampa błyskowa jest wyłączona. Czasami przy słabym oświetleniu zdjęcie zrobione bez lampy błyskowej może okazać się lepsze. Robienie dobrych zdjęć bez lampy błyskowej wymaga, aby telefon był trzymany nieruchomo. Aby uniknąć rozmazania zdjęcia, można skorzystać z samowyzwalacza.

#### Redukcja czerw. oczu

Pozwala zredukować efekt czerwonych oczu podczas robienia zdjęć.

#### Rozdzielczość

Umożliwia wybranie jednego z kilku rozmiarów zdjęć i współczynników proporcji przed zrobieniem zdjęcia. Zdjęcie o wyższej rozdzielczości wymaga więcej pamięci.

## 5 MP (4:3)

Zdjęcie o rozmiarze 5 megapikseli i proporcjach 4:3. Format odpowiedni do zdjęć, które mają być wyświetlane na ekranach innych niż panoramiczne lub drukowane w wysokiej rozdzielczości.

## 3 MP (16:9)

Zdjęcie o rozmiarze 3 megapikseli i proporcjach 16:9. Format panoramiczny o wysokiej rozdzielczości. Rozdzielczość jest wyższa niż w formacie Full HD. Format odpowiedni do zdjęć, które mają być wyświetlane na ekranach panoramicznych.

#### 2MP 4:3

Zdjęcie o rozmiarze 2 megapikseli i proporcjach 4:3. Format odpowiedni do zdjęć, które mają być wyświetlane na ekranach innych niż panoramiczne.

## 2MP 16:9

Zdjęcie o rozmiarze 2 megapikseli i proporcjach 16:9. Format odpowiedni do zdjęć, które mają być wyświetlane na ekranach panoramicznych.

## Samowyzwalacz

Używając samowyzwalacza, można zrobić zdjęcie bez konieczności trzymania telefonu. Samowyzwalacz służy do robienia autoportretów lub zdjęć grupowych, na których mają znaleźć się wszystkie obecne osoby. Samowyzwalacza można także używać, aby uniknąć drgań aparatu podczas robienia zdjęć.

## 🕅 Wł. (10 s)

Służy do ustawienia 10-sekundowego opóźnienia między stuknięciem ekranu aparatu a zrobieniem zdjęcia.

#### 🚫 Wł. (2 s)

Służy do ustawienia 2-sekundowego opóźnienia między stuknięciem ekranu aparatu a zrobieniem zdjęcia.

#### 🚫 Wyłącz

Zdjęcie zostanie zrobione natychmiast po stuknięciu ekranu aparatu.

#### Zdjęcie przez dotyk

Należy oznaczyć obszar ostrości przez dotknięcie ekranu aparatu palcem. Zdjęcie zostanie zrobione natychmiast po zabraniu palca.

#### 🗞 Włącz

Zdjęcie zostanie zrobione po stuknięciu obszaru na ekranie.

## See Wyłącz

Zdjęcie można zrobić tylko przez naciśnięcie klawisza aparatu.

#### Poziom uśmiechu

Przed zrobieniem zdjęcia należy użyć funkcji poziomu uśmiechu, aby sprawdzić, na jaki rodzaj uśmiechu aparat reaguje.

#### Duży uśmiech

Zdjęcie zostanie zrobione dopiero po wykryciu szerokiego uśmiechu.

#### Normalny uśmiech

Zdjęcie zostanie zrobione po wykryciu przeciętnego uśmiechu.

#### Słaby uśmiech

Zdjęcie zostanie zrobione nawet wtedy, gdy wykryty zostanie lekki uśmiech.

#### Geotag

Umożliwia dołączanie do zdjęć szczegółowych informacji o miejscu ich zrobienia.

Włącz

Gdy funkcja geotagowania jest włączona, do robionych zdjęć są dodawane informacje o przybliżonej lokalizacji geograficznej. Aby korzystać z funkcji geotagowania, należy również włączyć funkcje określania lokalizacji w menu **Ustawienia**.

Informacje na ten temat znajdują się w sekcji Usługi lokalizacji na stronie 110.

Dodawanie geotagów do zdjęcia wymaga określenia lokalizacji przed zrobieniem zdjęcia. Gdy lokalizacja zostanie określona, na ekranie aparatu będzie widoczna ikona Q. Gdy telefon szuka informacji o lokalizacji, wyświetlana jest ikona Q.

# Q<sub>≈</sub> Wyłącz

Gdy geotagowanie jest wyłączone, nie można wyświetlić lokalizacji, w której zdjęcie zostało zrobione.

#### Dźwięk migawki

Umożliwia wybranie dźwięku, który będzie słyszalny po stuknięciu ekranu aparatu w celu zrobienia zdjęcia.

## Wskazówki dotyczące korzystania z aparatu

#### Reguła jednej trzeciej

Nie umieszczaj obiektu na środku kadru. Umieszczenie go w jednej trzeciej odległości od krawędzi pozwala uzyskać lepszy rezultat.

#### Trzymaj aparat nieruchomo

Trzymaj aparat nieruchomo, aby uniknąć rozmazania zdjęć. Spróbuj ustabilizować rękę, opierając ją na czymś stabilnym.

#### Podejdź bliżej

Podejście jak najbliżej obiektu pozwoli w większym stopniu wypełnić nim ekran aparatu.

#### Pomyśl o różnorodności

Pomyśl o różnych kątach i zbliż się do obiektu. Zrób klika zdjęć w pionie. Wypróbuj różne pozycje.

## Używaj jednolitego tła

Jednolite tło ułatwia oświetlenie obiektu.

## Utrzymuj obiektyw w czystości

Telefony komórkowe są używane w różnych miejscach i przy każdej pogodzie oraz noszone w kieszeniach i torbach. Obiektyw aparatu staje się przez to brudny i pokryty odciskami palców. Do czyszczenia obiektywu używaj miękkiej szmatki.

## Korzystanie z aparatu w trybie wideo

## Jak zarejestrować nagranie wideo za pomocą klawisza aparatu

- 1 Na ekranie głównym stuknij pozycję IIII, a następnie znajdź i stuknij pozycję 📷.
- 2 Jeśli nie została wybrana funkcja kamery wideo, stuknij pozycję III.
- 3 Aby rozpocząć rejestrowanie nagrania wideo, naciśnij klawisz aparatu.
- 4 Aby zatrzymać rejestrowanie nagrania wideo, naciśnij ponownie klawisz aparatu.

## Jak zarejestrować nagranie wideo przez stuknięcie ekranu

- 1 Na ekranie głównym stuknij pozycję 🎆, a następnie znajdź i stuknij pozycję 📷.
- 2 Jeśli nie została wybrana funkcja kamery wideo, stuknij pozycję 🥅.
- 3 Aby wyświetlić wszystkie ustawienia, naciśnij klawisz
- 4 Stuknij pozycję Zdjęcie przez dotyk i wybierz opcję Włącz, jeśli nie jest jeszcze wybrana.
- 5 Stuknij ekran, aby rozpocząć nagrywanie.
- 6 Stuknij ekran, aby zakończyć nagrywanie.

## Jak wyświetlać nagrania wideo

- 1 Na ekranie głównym stuknij pozycję IIII, a następnie znajdź i stuknij pozycję 🕥.
- 2 Przeciągnij pasek miniatur (po prawej stronie ekranu) w lewo, aby wyświetlić wszystkie zdjęcia i nagrania wideo.
- 3 Aby przeglądać zdjęcia i nagrania wideo, muskaj ekran w dół lub w górę. Nagrania wideo są oznaczone symbolem .
- 4 Stuknij nagranie wideo, które chcesz odtworzyć.
- 5 Stuknij pozycję 💽, aby odtworzyć nagranie wideo.
- Po wstrzymaniu odtwarzania nagrania wideo można nacisnąć klawisz , aby wyświetlić inne zdjęcia i nagrania wideo.

#### Jak usunąć zarejestrowane nagranie wideo

- Po włączeniu aparatu przeciągnij pasek miniatur (znajdujący się z prawej strony ekranu) w lewo, aby wyświetlić wszystkie zdjęcia i filmy.
- 2 Stuknij film, który chcesz usunąć.
- 3 Naciśnij klawisz \_\_\_\_, a następnie stuknij pozycję mit.

## Korzystanie z ustawień aparatu w trybie kamery wideo

#### Jak wybrać ustawienia aparatu w trybie kamery wideo

- 1 Na ekranie głównym stuknij pozycję IIII, a następnie znajdź i stuknij pozycję 📷.
- 2 Jeśli nie została wybrana funkcja kamery wideo, stuknij pozycję III.
- 3 Aby wyświetlić wszystkie ustawienia, naciśnij klawisz 📃
- 4 Stuknij ustawienie, które chcesz wybrać.

## Jak dostosować panel ustawień kamery wideo

- 1 Po włączeniu kamery wideo naciśnij klawisz \_\_\_\_, aby wyświetlić wszystkie ustawienia.
- 2 Dotknij i przytrzymaj ikonę ustawienia, którą chcesz przesunąć, a następnie przeciągnij ją do wybranej pozycji.
- Jeśli przeciągniesz ustawienie poza panel ustawień, zmiana jest anulowana.

## Omówienie ustawień aparatu w trybie kamery wideo

## Przełącz aparat

çO,

Pozwala przełączyć się między aparatem głównym a przednim.

#### Scenerie

Funkcja Scenerie służy do szybkiego konfigurowania aparatu pod kątem typowych sytuacji przy użyciu wstępnie zaprogramowanych ustawień. Aparat określa za użytkownika kilka ustawień odpowiednich dla wybranej scenerii, aby zapewnić najlepszą możliwą jakość nagrania wideo.

#### 

Funkcja Scenerie jest wyłączona, filmy wideo mogą być nagrywane ręcznie.

## Portret

Służy do rejestrowania portretowych nagrań wideo. Ustawienia są zoptymalizowane tak, aby odcienie skóry były nieco delikatniejsze.

#### 📯 Krajobraz

Służy do rejestrowania nagrań wideo krajobrazów. Aparat ustawia ostrość na odległych obiektach. Po wybraniu opcji **Krajobraz** ostrość jest ustawiona na wartość **Nieskończoność**.

#### )) Tryb nocny

Włączenie tego trybu powoduje zwiększenie czułości na światło. Służy do rejestrowania nagrań w słabo oświetlonych miejscach. Nagrania wideo z szybko poruszającymi się obiektami mogą być rozmazane. Podczas rejestrowania nagrania należy trzymać aparat nieruchomo lub postawić go na nieruchomym obiekcie. Tryb nocny należy wyłączać w dobrze oświetlonych miejscach, aby poprawić jakość nagrania.

#### 🐨 Plaża i śnieg

Z tego ustawienia należy korzystać w jasnym otoczeniu, aby zapobiec niedoświetlonym nagraniom wideo.

# Sport

Służy do rejestrowania nagrań wideo z szybko poruszającymi się obiektami. Krótki czas ekspozycji pozwala zminimalizować rozmazanie spowodowane przez ruch.

#### Nrzyjęcie

Sluży do rejestrowania nagrań wideo w słabo oświetlonych pomieszczeniach. Ta sceneria umożliwia nagrywanie w pomieszczeniach obiektów oświetlonych od tyłu lub światłem świec. Nagrania wideo z szybko poruszającymi się obiektami mogą być rozmazane. Podczas rejestrowania nagrania należy trzymać aparat nieruchomo lub postawić go na nieruchomym obiekcie.

#### Oświetlenie do zdjęć

Oświetlenie umożliwia rejestrowanie nagrań wideo w słabo oświetlonych miejscach lub w przypadku, gdy obiekt jest oświetlony od tyłu.

|  | Włącz |
|--|-------|
|--|-------|

Wyłacz

- Contraction of the contraction of the contraction

Czasami jakość nagrania wideo może być lepsza bez oświetlenia, nawet jeśli otoczenie jest ciemne.

#### Tryb ostrości

Ustawienia ostrości decydują, która część zdjęcia powinna być ostra. Gdy włączona jest ciągła automatyczna ostrość, aparat dostosowuje ustawienia ostrości tak, by obszar wewnątrz białej ramki automatycznej ostrości pozostawał ostry.

Aut. ostrość jednopunkt.

Aparat automatycznie ustawia ostrość na wybranym obiekcie. Ciągła automatyczna ostrość jest włączona.

#### Wykrywanie twarzy

Aparat automatycznie wykrywa do pięciu twarzy, które są oznaczane ramkami na ekranie aparatu. Aparat automatycznie ustawia ostrość na najbliższej twarzy. Można również wybrać twarz, dla której ma być ustawiona ostrość, stukając ją na ekranie. Po stuknięciu ekranu aparatu zielona ramka informuje, która twarz została wybrana (i na której jest ustawiana ostrość). Wykrywania twarzy nie można stosować z niektórymi typami scenerii. Ciągła automatyczna ostrość jest włączona.

#### Nieskończoność

Pozwala rejestrować nagrania wideo z dużej odległości. Ostrość jest ustawiana na odległych obiektach. Obiekty znajdujące się blisko aparatu mogą być zamazane.

#### Rozmiar nagrania wideo

Służy do wybierania rozmiaru wideo dla rożnych formatów.

## HD 720p

Format HD (High Definition) o proporcjach 16:9. 1280×720 pikseli.

VGA (pełna szerokość)

Format Full Wide VGA o proporcjach 16:9. 864×480 pikseli.

- VGA Format VGA o proporcjach 4:3. 640 x 480 pikseli.
- QVGA

Format Quarter VGA o proporcjach 4:3. 320 x 240 pikseli.

## Wiadomość MMS

Służy do rejestrowania nagrań wideo, które można wysyłać w wiadomościach MMS. Czas nagrania w tym formacie wideo jest ograniczony tak, aby można było wysłać plik w wiadomości MMS.

#### Samowyzwalacz

Samowyzwalacz umożliwia zarejestrowanie nagrania wideo bez konieczności trzymania telefonu. Można go używać podczas rejestrowania grupowych nagrań wideo, na których mają znaleźć się wszystkie obecne osoby. Samowyzwalacza można także używać, aby uniknąć drgań aparatu podczas rejestrowania nagrania.

🕅 Wł. (10 s)

Służy do ustawienia 10-sekundowego opóźnienia między stuknięciem ekranu aparatu a rozpoczęciem rejestrowania nagrania.

🐑 Wł. (2 s)

Służy do ustawienia 2-sekundowego opóźnienia między stuknięciem ekranu aparatu a rozpoczęciem rejestrowania nagrania.

#### 🐑 Wyłącz

Rejestrowanie nagrania wideo rozpocznie się natychmiast po stuknięciu ekranu aparatu.

#### Wartość ekspozycji

To ustawienie pozwala określić ilość światła oświetlającego rejestrowany obraz. Wyższa wartość oznacza zwiększenie ilości światła.

#### Balans bieli

Ustawienie balansu bieli dostosowuje balans kolorów do warunków oświetleniowych.

Auto

Umożliwia automatyczne dostosowanie balansu kolorów do warunków oświetleniowych.

#### Mocne światło

Umożliwia dostosowanie balansu kolorów do ciepłego oświetlenia, na przykład zamontowanych u góry żarówek.

#### Światło fluoresc.

Umożliwia dostosowanie balansu kolorów do oświetlenia fluorescencyjnego.

🔆 Światło dnia

Umożliwia dostosowanie balansu kolorów oświetlenia na dworze w słoneczny dzień.

#### Zachmurzenie

Umożliwia dostosowanie balansu kolorów do zachmurzonego nieba.

#### Stabilizator obrazu

Nieruchome trzymanie telefonu podczas rejestrowania nagrania wideo może być trudne. Stabilizator pomaga w zarejestrowaniu nagrania, kompensując drobne ruchy ręki.

#### Włącz 👘

Nagranie wideo zostanie zarejestrowane z włączonym stabilizatorem.

Wyłącz

Nagranie wideo zostanie zarejestrowane z wyłączonym stabilizatorem.

#### Mikrofon

Umożliwia określenie, czy podczas rejestrowania nagrań wideo ma być rejestrowany dźwięk otoczenia.

- U Włącz
- 🔬 Wyłącz

#### Dźwięk migawki

Umożliwia wybranie dźwięku, który będzie odtwarzany po stuknięciu ekranu aparatu w celu zarejestrowania nagrania wideo.

# Wyświetlanie zdjęć i nagrań wideo w Galerii

Galeria umożliwia wyświetlanie zdjęć i odtwarzanie nagrań wideo zarejestrowanych przy użyciu aparatu telefonu, a także wyświetlanie podobnej zawartości, która została pobrana lub skopiowana z karty pamięci. Galeria umożliwia również wyświetlanie zdjęć i nagrań wideo wysłanych do usługi online, takiej jak album internetowy Picasa™ lub usługa YouTube. Użytkownicy usługi **Facebook™** mogą wyświetlać w Galerii swoje zdjęcia z usługi **Facebook™**.

Galeria pozwala również udostępniać znajomym ulubione zdjęcia i nagrania wideo za pośrednictwem technologii bezprzewodowej Bluetooth<sup>™</sup> oraz poczty e-mail i wiadomości. Można poddawać zdjęcia prostej edycji i ustawiać je jako tapetę albo zdjęcia kontaktów. Do przesyłania zawartości na kartę pamięci telefonu i pobierania zawartości z tej karty zaleca się używanie aplikacji Media Go<sup>™</sup>. Dodatkowe informacje można znaleźć w sekcji *Podłączanie telefonu do komputera* na stronie 105.

# Funkcja BRAVIA ENGINE™

Funkcja Mobile BRAVIA ENGINE™ służy do zwiększenia jakości wykonywanych zdjęć i nagrań wideo. Funkcje filtrowania ostrości i redukcji szumów pozwalają uzyskać bardziej żywe obrazy i filmy.

## Jak włączyć funkcję Mobile BRAVIA ENGINE™

- 1 Na ekranie Ekran główny stuknij pozycję III.
- 2 Znajdź i stuknij kolejno pozycje **Ustawienia** > **Wyświetlacz**.
- 3 Zaznacz pole wyboru Mobile BRAVIA Engine, jeśli nie jest jeszcze zaznaczone.

## Jak otworzyć Galerię i przeglądać albumy

- 1 Na ekranie Ekran główny stuknij pozycję III.
- 2 Znajdź i stuknij pozycję Galeria. W albumach znajdują się zdjęcia i nagrania wideo z karty pamięci, łącznie ze zdjęciami i nagraniami zrobionymi za pomocą aparatu oraz pobrane z Internetu lub innej lokalizacji. Jeśli masz konto Picasa™ połączone z kontem Google™ skonfigurowanym w telefonie i jeśli masz skonfigurowaną synchronizację z usługą Picasa™, w Galerii wyświetlane są również Twoje albumy z usługi Picasa™.
- Jeśli orientacja ekranu nie zmieni się automatycznie po obróceniu telefonu na bok, zaznacz pole wyboru Autoobracanie ekranu w sekcji Ustawienia > Wyświetlacz.

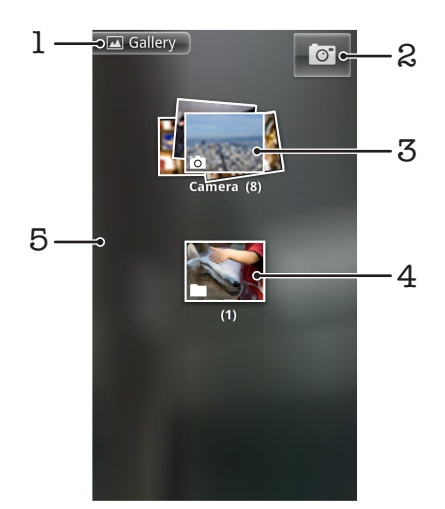

- 1 Stuknij dowolny widok, aby powrócić do ekranu głównego Galerii.
- 2 Stuknij, aby uaktywnić aparat.
- 3 Album zdjęć i nagrań wideo zrobionych za pomocą aparatu.

- 4 Obejrzyj pliki zgromadzone w stosie przez dotknięcie stosu dwoma palcami i rozsunięcie na boki.
- 5 Muśnij ekran w lewo lub w prawo, aby obejrzeć więcej albumów.

# Praca z albumami

Albumy to grupy zdjęć lub nagrań wideo w folderach na karcie pamięci lub w albumach internetowych Picasa™.

## Jak otworzyć album w Galerii

- 1 Na ekranie Ekran główny stuknij pozycję III.
- 2 Znajdź i stuknij pozycję Galeria.
- 3 Stuknij album, który chcesz wyświetlić. Zdjęcia i nagrania wideo są wyświetlane w otwartym albumie w porządku chronologicznym. U góry ekranu jest wyświetlana nazwa albumu.

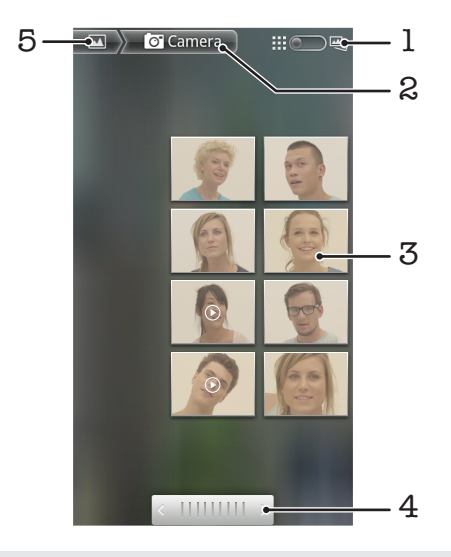

- 1 Stuknij, aby przełączyć się z widoku siatki do widoku stosu.
- 2 Nazwa albumu.
- 3 Stuknij zdjęcie lub nagranie wideo, aby je wyświetlić.
- 4 Stuknij strzałkę, aby przewijać co jeden ekran. Przeciągnij w lewo albo w prawo, aby przewijać szybciej.
- 5 Stuknij, aby powrócić do ekranu głównego Galerii.

## Jak wyświetlać zdjęcia i nagrania wideo w Galerii

- 1 Na ekranie Ekran główny stuknij pozycję
- 2 Znajdź i stuknij pozycję Galeria.
- 3 Stuknij album.
- 4 Zdjęcia i nagrania wideo są wyświetlane w kolejności chronologicznej. Stuknij zdjęcie lub nagranie wideo, aby je wyświetlić. Nagrania wideo są oznaczone symbolem
- 5 W przeglądarce zdjęć muśnij ekran w lewo, aby wyświetlić następne zdjęcie lub nagranie wideo. Aby wyświetlić poprzednie zdjęcie lub nagranie wideo, muśnij ekran w prawo. W dowolnym momencie można wrócić do głównego ekranu Galerii, stukając pozycję 🔄 w lewym górnym rogu ekranu.
- Jeśli orientacja ekranu nie zmieni się automatycznie po obróceniu telefonu na bok, zaznacz pole wyboru Autoobracanie ekranu w sekcji Ustawienia > Wyświetlacz.

## Jak oglądać zdjęcia z usługi Facebook™ w Galerii

- 1 Upewnij się, że przeprowadzono logowanie w usłudze Facebook™.
- 2 Na ekranie Ekran główny stuknij pozycję IIII.
- 3 Znajdź i stuknij pozycję **Galeria**.
- 5 Zdjęcia są wyświetlane w kolejności chronologicznej. Stuknij zdjęcie, aby je wyświetlić.
- 6 W przeglądarce zdjęć muśnij ekran w lewo, aby wyświetlić następne zdjęcie lub nagranie wideo. Aby wyświetlić poprzednie zdjęcie lub nagranie wideo, muśnij ekran w prawo.
- 7 Aby w dowolnym momencie wrócić do głównego ekranu Galerii, stuknij pozycję
   w lewym górnym rogu ekranu.

## Jak zmienić sposób wyświetlania zawartości albumu w Galerii

- 2 Przeciągnij przełącznik widoku albumu w lewo, aby wyświetlić zawartość albumu w układzie chronologicznym.

## Praca z albumami w Galerii

Oprócz możliwości wykonywania czynności na całych albumach i na pojedynczych zdjęciach, można zaznaczyć jedno lub więcej zdjęć lub nagrań wideo w albumie i wykonywać czynności na całej grupie, na przykład wysłać kilka zdjęć z albumu do znajomego.

## Jak pracować ze zbiorem zdjęć lub nagrań wideo w Galerii

- 1 Na ekranie Ekran główny stuknij pozycję III.
- 2 Znajdź i stuknij pozycję Galeria.
- 3 Otwórz album z zawartością, z którą chcesz pracować.
- 4 Naciśnij dwukrotnie klawisz 📃.
- 5 Zaznacz elementy, z którymi chcesz pracować, lub usuń zaznaczenie pozostałych. Można usunąć zaznaczenie wszystkich zaznaczonych elementów, naciskając klawisz i stukając pozycję Usuń zazn. wsz..
- 6 Użyj elementów sterujących u dołu ekranu, aby dostosować zaznaczone elementy. Dostępność elementów sterujących zależy od zaznaczonych elementów.

## Jak udostępnić album w Galerii

- 1 Na ekranie głównym Galerii naciśnij dwukrotnie klawisz 💳
- 2 Zaznacz albumy, które chcesz udostępnić, a następnie naciśnij klawisz 💳.
- 3 Stuknij pozycję Udostępnij.
- 4 W wyświetlonym menu stuknij aplikację, której chcesz użyć do udostępnienia wybranych albumów. Wybrana aplikacja zostanie uruchomiona i do nowej wiadomości zostaną dołączone zdjęcia lub nagrania wideo z wybranych albumów lub łączy.
- Jeśli udostępniasz album za pośrednictwem Gmail™, nie usuwaj oryginałów załączników przed zakończeniem wysyłania wiadomości. W przeciwnym razie załącznik nie zostanie wysłany.

## Jak usunąć album z Galerii

- 1 Na ekranie głównym Galerii naciśnij dwukrotnie klawisz 💳.
- 2 Zaznacz lub usuń zaznaczenie albumów, które chcesz usunąć, a następnie naciśnij klawisz .
- 3 Stuknij pozycję **Usuń**. Z wyświetlonego menu wybierz opcję **Usuń**.

# Praca ze zdjęciami

Galeria pozwala przeglądać zdjęcia zrobione za pomocą aparatu, pobrane, skopiowane na kartę pamięci lub przechowywane w albumach internetowych. Można również edytować zdjęcia na karcie pamięci, a także udostępnić je znajomym.

## Jak wyświetlać zdjęcia w albumie

- 1 Na ekranie Ekran główny stuknij pozycję III.
- 2 Znajdź i stuknij pozycję Galeria.
- 3 Stuknij album, aby go otworzyć, a następnie stuknij zdjęcie.
- 4 Muśnij ekran w lewo, aby wyświetlić następne zdjęcie w albumie. Muśnij ekran w prawo, aby wyświetlić poprzednie zdjęcie.

## Jak zmienić powiększenie zdjęcia

- 1 Podczas wyświetlania zdjęcia w przeglądarce zdjęć stuknij zdjęcie, aby wyświetlić elementy sterujące zmianą powiększenia.
- 2 Stuknij jeden z elementów sterujących, aby zwiększyć lub zmniejszyć powiększenie.
- Powiększenie można też zmienić, stukając zdjęcie dwukrotnie albo dotykając dwoma palcami i zbliżając je do siebie lub rozsuwając je. Następnie można przeciągać zdjęcie, aby oglądać jego różne części.

## Jak obejrzeć pokaz swoich zdjęć

- 1 Na ekranie Ekran główny stuknij pozycję IIII.
- 2 Znajdź i stuknij pozycję Galeria.
- 3 Stuknij album, aby go otworzyć, a następnie stuknij zdjęcie i naciśnij klawisz
- 4 Na pasku narzędzi u dołu ekranu stuknij pozycję **Pokaz slajdów**.
- 5 Stuknij zdjęcie, aby zakończyć pokaz.

## Jak obrócić zdjęcie

- 1 Podczas wyświetlania zdjęcia w przeglądarce zdjęć stuknij zdjęcie, aby wyświetlić elementy sterujące.
- 2 Naciśnij klawisz
- 3 Stuknij pozycję **Więcej**, a następnie stuknij pozycję **Obróć w lewo** lub **Obróć w prawo**. Zdjęcie zostanie zapisane z nową orientacją.

## Jak użyć zdjęcia jako zdjęcia kontaktu

- 1 Podczas oglądania zdjęcia w przeglądarce zdjęć naciśnij klawisz 📃
- 2 Na pasku narzędzi u dołu ekranu stuknij kolejno pozycje Ustaw jako > Zdjęcie kontaktu.
- 3 Wybierz kontakt, do którego chcesz przypisać zdjęcie.
- 4 W razie potrzeby przytnij zdjęcie.
- 5 Stuknij pozycję **Zapisz**.

## Jak użyć zdjęcia jako tapety

- 1 Podczas oglądania zdjęcia w przeglądarce zdjęć naciśnij klawisz 💳
- 2 Na pasku narzędzi u dołu ekranu stuknij kolejno pozycje Ustaw jako > Tapeta.
- 3 W razie potrzeby przytnij zdjęcie.
- 4 Stuknij pozycję **Zapisz**.

## Jak przyciąć zdjęcie

- 1 Podczas oglądania zdjęcia w przeglądarce zdjęć naciśnij klawisz 📃
- 2 Na pasku narzędzi u dołu ekranu stuknij pozycję Więcej > Przytnij.
- 3 Aby dostosować ramkę przycinania, dotknij jej krawędzi i przytrzymaj ją. Gdy zostaną wyświetlone strzałki przycinania, przeciągnij krawędź ramki przycinania do środka lub na zewnątrz, aby zmienić rozmiar ramki.
- 4 Aby równocześnie zmienić rozmiar wszystkich stron ramki przycinania, dotknij jednego z czterech rogów i przytrzymaj go, a następnie przeciągnij ramkę.
- 5 Aby przenieść ramkę w inne miejsce na zdjęciu, dotknij obszaru wewnątrz ramki i przytrzymaj go, a następnie przeciągnij ramkę na żądaną pozycję.
- 6 Aby zapisać kopię przyciętego zdjęcia, stuknij pozycję **Zapisz**. Oryginalne, nieprzycięte zdjęcie pozostanie na karcie pamięci.

## Jak udostępnić zdjęcie

- 1 Podczas wyświetlania zdjęcia w przeglądarce zdjęć naciśnij klawisz \_\_\_\_, jeśli elementy sterujące nie są wyświetlane.
- 2 Na pasku narzędzi u dołu ekranu stuknij pozycję Udostępnij.
- 3 Wybierz jedną z dostępnych metod przesyłania.

## Jak usunąć zdjęcie

- 1 Podczas wyświetlania zdjęcia w przeglądarce zdjęć naciśnij klawisz 💳.
- 2 Na pasku narzędzi u dołu ekranu stuknij pozycję Usuń.
- 3 Z wyświetlonego menu wybierz opcję Usuń.

## Wyświetlanie zdjęć na mapie

Na mapie można zobaczyć, gdzie zostało zrobione zdjęcie. Wystarczy skonfigurować aparat w taki sposób, aby dodawał informacje o lokalizacji geograficznej. Dzięki temu można poinformować znajomych i rodzinę o odwiedzonym miejscu lub ułatwić sobie powrót do tego miejsca innym razem.

Aby wyświetlić na mapie zdjęcie zrobione aparatem, przed zrobieniem zdjęcia należy włączyć funkcję wykrywania lokalizacji (w ustawieniach lokalizacji w menu ustawień aparatu). Należy także włączyć funkcje lokalizacji w sekcji Ustawienia > Lokalizacja i zabezpiecz.. Więcej informacji można znaleźć w sekcji Usługi lokalizacji na stronie 110.

## Jak wyświetlić zdjęcia na mapie

- 1 Podczas wyświetlania zdjęcia w przeglądarce zdjęć naciśnij klawisz 📃
- 2 Stuknij kolejno pozycje Więcej > Pokaż na mapie.

## Praca z nagraniami wideo

Galeria pozwala oglądać nagrania wideo zarejestrowane za pomocą aparatu, pobrane lub skopiowane na kartę pamięci. Można również udostępnić nagrania wideo znajomym lub wysyłać je do usługi YouTube™.

## Jak odtworzyć nagranie wideo

- 1 W Galerii otwórz album i stuknij nagranie wideo.
- 2 Obróć telefon, aby oglądać nagranie w pozycji pionowej bądź poziomej.
- 3 Stuknij nagranie wideo, aby wyświetlić przyciski sterowania odtwarzaniem.
- Jeśli orientacja ekranu nie zmieni się automatycznie po obróceniu telefonu na bok, zaznacz pole wyboru Autoobracanie ekranu w sekcji Ustawienia > Wyświetlacz.

## Jak wstrzymać nagranie wideo

- 1 Podczas odtwarzania nagrania wideo puknij ekran, aby wyświetlić elementy sterujące.
- 2 Puknij pozycję 🔟.

## Jak przewijać film wideo do przodu i do tyłu

- 1 Podczas odtwarzania nagrania wideo puknij ekran, aby wyświetlić elementy sterujące.
- 2 Przeciągnij znacznik na pasku postępu w lewo, aby przewinąć do tyłu, w prawo, aby przewinąć do przodu.
- Możesz też stuknąć przycisk b or << .</p>

## Jak regulować głośność nagrania wideo

• Naciśnij klawisz głośności.

## Jak udostępnić nagranie wideo

- 1 Otwórz album w Galerii zawierający nagranie wideo.
- 2 Naciśnij dwukrotnie klawisz
- 3 Zaznacz nagranie lub nagrania wideo, które chcesz udostępnić.
- 4 Naciśnij klawisz \_\_\_\_.
- 5 Stuknij pozycję **Udostępnij**.
- 6 W wyświetlonym menu stuknij aplikację, której chcesz użyć do udostępnienia wybranych nagrań wideo.
- Kopiowanie, wysyłanie i przenoszenie elementów chronionych prawem autorskim może nie być możliwe. Ponadto problemy z wysyłaniem może powodować zbyt duży rozmiar plików elementów.

## Jak usunąć nagranie wideo

- 1 Otwórz album w Galerii zawierający nagranie wideo.
- 2 Naciśnij dwukrotnie klawisz 📃.
- 3 Zaznacz film lub filmy, które chcesz usunąć.
- 4 Naciśnij klawisz \_\_\_\_.
- 5 Stuknij pozycję Usuń.
- 6 Z wyświetlonego menu wybierz opcję Usuń.

# Technologia bezprzewodowa Bluetooth™

Funkcja Bluetooth<sup>™</sup> służy do wysyłania plików do innych urządzeń kompatybilnych z Bluetooth<sup>™</sup> oraz do łączenia się z zestawami głośnomówiącymi. Włącz funkcję Bluetooth<sup>™</sup> w telefonie i stwórz połączenia bezprzewodowe do innych urządzeń obsługujących Bluetooth<sup>™</sup>, takich jak komputery, zestawy głośnomówiące i telefony. Połączenie Bluetooth<sup>™</sup> działa najlepiej, kiedy oba urządzenia znajdują się nie więcej niż 10 metrów (33 stopy) od siebie, a między nimi nie ma żadnych przeszkód. W niektórych przypadkach może być konieczne ręczne powiązanie telefonu z innymi urządzeniami Bluetooth<sup>™</sup>. Należy pamiętać, że w telefonie musi być ustawiona opcja widoczności, aby inne urządzenia Bluetooth<sup>™</sup> mogły się z nim komunikować.

Współdziałanie i zgodność między urządzeniami Bluetooth™ może się różnić.

## Jak włączyć funkcję Bluetooth™ i ustawić telefon jako widoczny

- 1 Na ekranie Ekran główny stuknij pozycję III.
- 2 Znajdź i stuknij kolejno Ustawienia > Sieci zwykłe i bezprzew.
- 3 Zaznacz pole wyboru **Bluetooth**. Na pasku stanu pojawi się symbol 👔
- 4 Stuknij opcję Ustawienia Bluetooth.
- 5 Zaznacz pole wyboru **Wykrywalny**. Telefon będzie teraz widoczny dla innych urządzeń przez 120 sekund.

# Nazwa telefonu

Do telefonu można przypisać nazwę. Nazwa ta jest przekazywana innym urządzeniom, kiedy w telefonie jest włączona funkcja Bluetooth™ i opcja widoczności.

## Jak przypisać nazwę do telefonu

- 1 Upewnij się, że funkcja Bluetooth™ jest włączona.
- 2 Na ekranie Ekran główny stuknij pozycje
- 3 Znajdź i stuknij kolejno pozycje Ustawienia > Sieci zwykłe i bezprzew. > Ustawienia Bluetooth > Nazwa urządzenia.
- 4 Wprowadź nazwę telefonu.
- 5 Stuknij pozycję OK.

# Tworzenie powiązania między telefonem a innym urządzeniem Bluetooth™

Tworząc powiązanie między telefonem a innym urządzeniem, można na przykład połączyć telefon z zestawem głośnomówiącym Bluetooth™ lub zestawem samochodowym Bluetooth™, aby za pomocą tych urządzeń odbierać i nawiązywać połączenia.

Gdy telefon zostanie powiązany z urządzeniem Bluetooth<sup>™</sup>, zapamięta utworzone powiązanie. Podczas tworzenia powiązania między telefonem a urządzeniem Bluetooth<sup>™</sup> może być konieczne wprowadzenie kodu dostępu. Telefon spróbuje automatycznie użyć standardowego kodu dostępu 0000. Jeśli kod nie zadziała, zapoznaj się z dokumentacją urządzenia Bluetooth<sup>™</sup>, aby znaleźć kod dostępu używany przez urządzenie. Przy kolejnym łączeniu telefonu z powiązanym już urządzeniem Bluetooth<sup>™</sup> nie trzeba ponownie wprowadzać kodu dostępu.

Niektóre urządzenia Bluetooth™, takie jak zestawy słuchawkowe, wymagają zarówno powiązania, jak i połączenia z innym urządzeniem.

Telefon można powiązać z wieloma urządzeniami Bluetooth™, ale połączenia można nawiązywać tylko z jednym profilem Bluetooth™ jednocześnie.

## Jak powiązać telefon z innym urządzeniem Bluetooth™

- 1 Na ekranie Ekran główny stuknij pozycję III.
- 2 Znajdź i stuknij kolejno pozycje Ustawienia > Sieci zwykłe i bezprzew. > Ustawienia Bluetooth.
- 3 Stuknij pozycję **Wyszukaj urządzenia**. Odnalezione urządzenia Bluetooth™ zostaną wyświetlone w obszarze **Lista urządzeń**.
- 4 Stuknij urządzenie Bluetooth™, które chcesz powiązać z telefonem.
- 5 Wprowadź hasło, jeśli jest wymagane.
- 6 Telefon i urządzenie Bluetooth™ zostaną powiązane. W przypadku niektórych urządzeń wymagane jest nawiązanie z nimi połączenia przed rozpoczęciem korzystania z nich. Stan powiązania i połączenia jest wyświetlany pod nazwą urządzenia Bluetooth™ na liście Lista urządzeń.
- Upewnij się, że urządzenie, które chcesz powiązać z telefonem, ma włączoną funkcję Bluetooth™ oraz widoczność Bluetooth™.

## Jak połączyć telefon z innym urządzeniem Bluetooth™

- Niektóre urządzenia Bluetooth<sup>™</sup>, takie jak na przykład większość zestawów słuchawkowych Bluetooth<sup>™</sup>, wymagają najpierw utworzenia powiązania, a następnie nawiązania połączenia z innymi urządzeniami Bluetooth<sup>™</sup>.
- 1 Na ekranie Ekran główny stuknij pozycję .....
- 2 Znajdź i stuknij kolejno pozycje Ustawienia > Sieci zwykłe i bezprzew. > Ustawienia Bluetooth.
- 3 Na liście Lista urządzeń stuknij nazwę urządzenia Bluetooth™, z którym chcesz połączyć telefon.

## Jak usunąć powiązanie z urządzeniem Bluetooth™

- 1 Na ekranie Ekran główny stuknij pozycję III.
- 2 Znajdź i stuknij kolejno pozycje Ustawienia > Sieci zwykłe i bezprzew. > Ustawienia Bluetooth.
- 3 Na liście Lista urządzeń, dotknij i przytrzymaj nazwę powiązanego, ale niepodłączonego urządzenia Bluetooth™.
- 4 Stuknij pozycję Rozłącz parę.

## Wysyłanie i odbieranie elementów przy użyciu technologii Bluetooth™

Elementy można udostępniać innym urządzeniom zgodnym z technologią bezprzewodową Bluetooth™, takim jak telefony i komputery. Przy użyciu funkcji Bluetooth™ można wysyłać i odbierać elementy różnego typu, takie jak:

- Zdjęcia i nagrania wideo
- Muzyka i inne pliki dźwiękowe
- Kontakty
- Strony internetowe

## Jak wysyłać elementy za pomocą funkcji Bluetooth™

- 1 **Urządzenie odbiorcze:** Sprawdź, czy w urządzeniu Bluetooth<sup>™</sup>, do którego chcesz wysłać element, jest włączona funkcja Bluetooth<sup>™</sup> i ustawiona opcja widoczności.
- 2 W telefonie otwórz aplikację zawierającą element, który chcesz wysłać, a następnie przewiń do tego elementu.
- W zależności od aplikacji i wysyłanego elementu może być konieczne na przykład dotknięcie i przytrzymanie elementu, otwarcie elementu albo naciśnięcie klawisza
   Mogą być dostępne inne sposoby wysyłania elementów.
- 4 Wybierz z menu pozycję udostępniania lub wysyłania.
- 5 Z wyświetlonego menu wybierz opcję **Bluetooth**.
- 6 Włącz funkcję Bluetooth™, jeśli zostanie wyświetlony odpowiedni monit.
- 7 W obszarze Lista urządzeń stuknij nazwę urządzenia odbiorczego.
- 8 Urządzenie odbiorcze: Jeśli zostanie wyświetlony monit, zaakceptuj połączenie.
- 9 Jeśli zostanie wyświetlony monit, wprowadź ten sam kod dostępu w obu urządzeniach albo potwierdź sugerowany kod dostępu.
- 10 Urządzenie odbiorcze: Zaakceptuj przychodzący element.

## Jak odbierać elementy za pomocą funkcji Bluetooth™

- 1 Na ekranie Ekran główny stuknij pozycję
- 2 Znajdź i stuknij pozycję Ustawienia > Sieci zwykłe i bezprzew.
- 3 Zaznacz pole wyboru Bluetooth. Na pasku stanu pojawi się symbol 3.
- 4 Stuknij pozycję Ustawienia Bluetooth.
- 5 Zaznacz pole wyboru **Wykrywalny**. Telefon będzie teraz widoczny dla innych urządzeń przez 120 sekund.
- 6 **Urządzenie nadawcze:** Wyślij element (lub elementy) do swojego telefonu za pomocą funkcji Bluetooth™.
- 7 Jeśli zostanie wyświetlony monit, wprowadź ten sam kod dostępu w obu urządzeniach albo potwierdź sugerowany kod dostępu.
- 8 Po wyświetleniu powiadomienia z informacją o przesyłaniu pliku do telefonu, przeciągnij pasek stanu w dół i stuknij powiadomienie, aby zaakceptować przesłanie pliku.
- 9 Stuknij pozycję **Akceptuj**, aby rozpocząć przesyłanie pliku.
- 10 Aby wyświetlić informacje o postępie przesyłania, przeciągnij pasek stanu w dół.
- 11 Aby od razu odtworzyć otrzymany element, przeciągnij pasek stanu w dół i stuknij odpowiednie powiadomienie.
- Aby móc odbierać elementy przesyłane za pomocą technologii bezprzewodowej Bluetooth™, w telefonie musi być zainstalowana karta pamięci.

# Podłączanie telefonu do komputera

Podłączenie telefonu do komputera umożliwia przesyłanie obrazków, muzyki i innych typów plików. Najłatwiejszym sposobem podłączania jest użycie przewodu USB lub technologii bezprzewodowej Bluetooth.

Po podłączeniu telefonu do komputera za pomocą przewodu USB wyświetlony zostanie monit o zainstalowanie na komputerze aplikacji PC Companion. Aplikacja PC Companion ułatwia dostęp do dodatkowych aplikacji na komputerze do przesyłania oraz porządkowania plików multimedialnych, aktualizowania telefonu, synchronizowania zawartości telefonu i innych usług.

Przesyłanie zawartości między telefonem a komputerem może okazać się niemożliwe, jeśli zawartość jest zabezpieczona mechanizmami ochrony praw autorskich.

# Przesyłanie i obsługiwanie zawartości za pomocą przewodu USB

Połączenie USB między komputerem a telefonem umożliwia łatwe przesyłanie plików i zarządzanie nimi. Po połączeniu obu urządzeń można przeciągać i upuszczać zawartość między nimi za pomocą menedżera plików na komputerze. W przypadku przesyłania muzyki, filmów wideo, obrazów lub innych plików multimedialnych do telefonu zaleca się użycie na komputerze aplikacji Media Go<sup>™</sup>. Aplikacja Media Go<sup>™</sup> konwertuje pliki multimedialne w taki sposób, aby można było ich używać w telefonie.

# Jak przenosić zawartość między telefonem a komputerem za pomocą przewodu USB

- 1 Podłącz telefon do komputera za pomocą przewodu USB.
- 2 Telefon: Na pasku stanu pojawi się symbol Połączono w tr. przesył. multim.
- 3 Komputer: Otwórz Eksploratora Microsoft® Windows® z pulpitu i odczekaj, aż karta pamięci telefonu pojawi się jako dysk zewnętrzny w oknie Eksploratora Microsoft® Windows®.
- 4 **Komputer**: Przenieś żądane pliki między telefonem a komputerem metodą przeciągania i upuszczania.

# Tryby połączenia USB

Dwie najczęściej używane metody udostępniania danych między telefonem a innymi urządzeniami za pomocą przewodu USB to protokół przesyłania multimediów (MTP, Media Transfer Protocol) i tryb pamięci masowej (MSC, Mass Storage).

- Protokół przesyłania multimediów (MTP) najczęściej używany protokół do komunikacji z komputerami z systemem Windows. Domyślnie włączony jest ten tryb.
- Tryb pamięci masowej (MSC) najczęściej używany sposób łączenia telefonów z urządzeniami multimedialnymi, takimi jak telewizory, zestawy samochodowe i komputery z systemem Mac OS/Linux bez obsługi protokołu MTP.

## Jak ustawić tryb Pamięć masowa jako domyślny tryb połączenia USB

- 1 Na ekranie Ekran główny stuknij pozycję IIII.
- 2 Znajdź i stuknij kolejno pozycje Ustawienia > Sony Ericsson > Łączność > Tryb połączenia USB.
- 3 Stuknij pozycję Tryb pamięci masowej (MSC).
- 4 Stuknij pozycję **OK**.
- Domyślny tryb połączenia USB to Protokół przesyłania multimediów (MTP). Po ustawieniu trybu Pamięć masowa jako domyślnego trybu połączenia USB automatycznie zostanie zaznaczone pole wyboru Aut. łącz. w trybie MSC. Nie trzeba go zaznaczać ręcznie.

## Jak podłączyć telefon do komputera, używając trybu Pamięć masowa

- 1 Podłącz telefon do komputera za pomocą przewodu USB.
- 2 Przeciągnij pasek stanu w dół.
- 3 Stuknij kolejno pozycje **Podłącz telefon** > **Połącz kartę pamięci telef.**.

## Jak odłączyć przewód USB w trybie Pamięć masowa

- Podczas przesyłania zawartości nie odłączaj przewodu USB, ponieważ może to spowodować uszkodzenie zawartości.
- 1 **Komputer**: Użyj funkcji *Bezpieczne usuwanie sprzętu*, aby wyłączyć połączenie USB.
- 2 Telefon: Przeciągnij pasek stanu w dół.
- 3 Stuknij opcję Podłączono kartę pam. telefonu.
- 4 Stuknij pozycję **Odłącz** na nowym ekranie.
- 5 Odłącz przewód USB od obu urządzeń.
- Instrukcje wyświetlane przez komputer mogą być różne w zależności od systemu operacyjnego. Więcej informacji można znaleźć w dokumentacji systemu operacyjnego komputera.

# Przesyłanie plików w trybie Protokołu transferu multimediów za pośrednictwem sieci Wi-Fi<sup>®</sup>

Przy użyciu połączenia Wi-Fi<sup>®</sup> można przesyłać pliki między telefonem a innymi urządzeniami zgodnymi z protokołem MTP, takimi jak komputer. Przed nawiązaniem połączenia należy najpierw powiązać urządzenia ze sobą. W przypadku przesyłania muzyki, nagrań wideo, obrazów lub innych plików multimedialnych między telefonem a komputerem zaleca się użycie aplikacji Media Go™ na komputerze. Aplikacja Media Go™ konwertuje pliki multimedialne w taki sposób, aby można było ich używać w telefonie.

Aby było możliwe używanie tej funkcji, wymagane jest urządzenie obsługujące technologię Wi-Fi<sup>®</sup> i przesyłanie multimediów, na przykład komputer z systemem Microsoft<sup>®</sup> Windows Vista<sup>®</sup> lub Windows<sup>®</sup> 7.

Jak powiązać telefon bezprzewodowo z komputerem w trybie Protokołu transferu multimediów

- 1 Sprawdź, czy w telefonie jest aktywny tryb Protokołu transferu multimediów. Domyślnie ten tryb jest włączony.
- 2 Podłącz telefon do komputera za pomocą przewodu USB.
- 3 **Komputer**: Po wyświetleniu nazwy telefonu na ekranie kliknij opcję *Konfiguracja sieci* i postępuj zgodnie z instrukcjami, aby powiązać komputer.
- 4 Po utworzeniu powiązania odłącz przewód USB od obu urządzeń.
- Powyższe instrukcje dotyczą wyłącznie systemu operacyjnego Windows<sup>®</sup> 7 zainstalowanego na komputerze podłączonym do punktu dostępu Wi-Fi<sup>®</sup> za pomocą przewodu sieciowego.

Jak połączyć powiązane urządzenia bezprzewodowo w trybie Protokołu transferu multimediów

- 1 Sprawdź, czy w telefonie jest aktywny tryb Protokołu transferu multimediów. Domyślnie ten tryb jest włączony.
- 2 Na ekranie Ekran główny stuknij pozycję .....
- 3 Znajdź i stuknij kolejno pozycje Ustawienia > Sony Ericsson > Łączność.
- 4 W polu **Zaufane urz. do bezprz. transferu multim.** stuknij powiązane urządzenie, z którym chcesz się połączyć.
- 5 Stuknij pozycję **Połącz**.
- Sprawdź, czy funkcja Wi-Fi<sup>®</sup> telefonu jest włączona.

# Jak rozłączyć bezprzewodowo powiązane urządzenia w trybie Protokołu transferu multimediów

- 1 Na ekranie Ekran główny stuknij pozycję III.
- 2 Znajdź i stuknij kolejno pozycje Ustawienia > Sony Ericsson > Łączność.
- 3 Stuknij powiązane urządzenie, które chcesz odłączyć w polu Zaufane urz. do bezprz. transferu multim.
- 4 Stuknij pozycję **Odłącz**.

## Jak usunąć powiązanie z innym urządzeniem

- 1 Na ekranie Ekran główny stuknij pozycję III.
- 2 Znajdź i stuknij kolejno pozycje Ustawienia > Sony Ericsson > Łączność.
- 3 Stuknij powiązane urządzenie, które chcesz usunąć.
- 4 Stuknij pozycję **Zapomnij**.

# Aplikacja PC Companion

Aplikacja PC Companion daje dostęp do dodatkowych funkcji i usług związanych z telefonem, umożliwiając przesyłanie muzyki, nagrań wideo i zdjęć. Za jej pomocą można także zaktualizować telefon, aby uzyskać najnowsze dostępne oprogramowanie.

Aplikacji PC Companion można używać na komputerze z jednym z następujących systemów operacyjnych:

- Microsoft® Windows® 7
- Microsoft® Windows Vista®
- Microsoft® Windows® XP z dodatkiem Service Pack 3 lub nowszym

Aby zainstalować aplikację PC Companion i używać jej, należy podłączyć telefon do komputera za pomocą przewodu USB.

## Jak zainstalować program PC Companion na komputerze

- 1 Podłącz telefon do komputera za pomocą przewodu USB.
- 2 Telefon: Stuknij pozycje Instaluj w oknie instalowania aplikacji PC Companion.
- 3 Komputer: Po kilku sekundach program PC Companion uruchomi się automatycznie. Postępuj zgodnie z instrukcjami na ekranie, aby zainstalować program PC Companion.
- Instalator programu PC Companion w telefonie jest domyślnie włączony. W ustawieniach telefonu można zablokować tę możliwość.

## Jak uruchomić oprogramowanie PC Companion

- 1 Podłącz telefon do komputera za pomocą przewodu USB. Komunikat **Połączono** w tr. przesył. multim. zostaje wyświetlony na telefonie.
- 2 Małe okienko wyskakujące zostanie wyświetlone w prawym rogu ekranu komputera. Postępuj zgodnie z instrukcjami, aby uruchomić PC Companion.

# Aplikacja Media Go™

Komputerowa aplikacja Media Go<sup>™</sup> ułatwia przesyłanie zawartości multimedialnej między telefonem a komputerem i zarządzanie nią. Aplikację Media Go<sup>™</sup> należy zainstalować z aplikacji PC Companion. Dodatkowe informacje można znaleźć w sekcji *Aplikacja PC Companion* na stronie 107.

Aplikacji Media Go™ można używać w następujących systemach operacyjnych:

- Microsoft® Windows® 7
- Microsoft® Windows Vista®
- Microsoft® Windows® XP z dodatkiem Service Pack 3 lub nowszym

Aby przesyłać pliki między aplikacją Media Go™ a telefonem, najpierw połącz telefon z komputerem za pomocą przewodu USB. Telefon musi być też skonfigurowany do łączenia

się z komputerem. Dodatkowe informacje można znaleźć w sekcji *Jak przenosić zawartość między telefonem a komputerem za pomocą przewodu USB* na stronie 105.

 Więcej informacji o używaniu aplikacji Media Go™ zawiera sekcja pomocy w menu głównym aplikacji Media Go™.

Jak przesłać zawartość za pomocą aplikacji Media Go™

- 1 Podłącz telefon do komputera za pomocą przewodu USB.
- 2 Telefon: Na pasku stanu pojawi się symbol Połączono w tr. przesył. multim.
- 3 Komputer: Aplikacja PC Companion jest uruchamiana automatycznie. W aplikacji PC Companion kliknij przycisk *Media Go*, aby uruchomić aplikacje Media Go™. W niektórych przypadkach należy poczekać na zainstalowanie aplikacji Media Go™.
- 4 Przenieś żądane pliki między telefonem a komputerem metodą przeciągania i upuszczania, korzystając z interfejsu aplikacji Media Go.
- Aplikację Media Go™ można też pobrać ze strony www.sonyericsson.com/support.
# Podłączanie telefonu do telewizora

Po podłączeniu telefonu do telewizora za pomocą kabla HDMI™ można oglądać zawartość telefonu na większym ekranie.

Ta funkcja najlepiej się sprawdza przy oglądaniu zdjęć i filmów zapisanych w trybie HD.

Jak przeglądać zawartość telefonu na telewizorze za pomocą przewodu HDMI

- Podłącz telefon do telewizora za pomocą przewodu HDMI™. Jeśli telewizor obsługuje funkcję CEC (Customer Electronic Control), zostanie automatycznie włączony i przełączony na kanał HDMI™. Jeśli telewizor nie włączy się automatycznie, włącz go ręcznie i przełącz na kanał HDMI™. Po ustanowieniu połączenia pojawi się ikona a na pasku stanu.
- 2 Automatycznie zostanie włączona aplikacja Galeria. Gdy na telewizorze zostanie wyświetlony ekran telefonu, postępuj zgodnie z instrukcjami na telefonie i wybierz pliki do wyświetlenia, używając pilota. Po zamknięciu aplikacji Galeria sterowanie za pomocą pilota telewizora może nie działać.
- Konieczne może być osobne nabycie przewodu HDMI™ TypeD. W celu uzyskania lepszych efektów zaleca się użycie przewodu HDMI firmy Sony Ericsson (IM-820).

Jak obejrzeć instrukcje dotyczące korzystania z pilota zdalnego sterowania telewizorem z telefonem

- 1 Podłącz telefon do telewizora za pomocą przewodu HDMI<sup>™</sup>, a następnie przeciągnij pasek stanu do dołu, aby otworzyć panel powiadomień.
- Stuknij ikonę HDMI połączono, aby zapoznać się ze wskazówkami używania przycisków sterujących na pilocie telewizora.

### Jak odłączyć telefon od telewizora

• Odłącz przewód HDMI™ od telefonu lub od telewizora.

# Usługi lokalizacji

Użyj telefonu, aby określić, gdzie się znajdujesz. Dostępne są dwie metody: GPS lub sieci bezprzewodowe. Jeśli potrzebujesz przybliżonej informacji o swoim położeniu i chcesz tę informację uzyskać szybko, należy użyć opcji korzystającej z sieci bezprzewodowych. Jeśli potrzebujesz dokładnie określić swoje położenie i masz niezakłóconą widoczność nieba, użyj GPS. Jeśli zasięg sieci jest słaby, w celu skutecznego określenia swojego położenia można skorzystać z obu sposobów.

Firma Sony Ericsson nie gwarantuje dokładności jakichkolwiek usług wskazujących położenie, w tym między innymi usług nawigacyjnych.

### Jak włączyć moduł GPS

- 1 Na ekranie głównym stuknij pozycję .....
- 2 Stuknij kolejno Ustawienia > Lokalizacja i zabezpiecz.
- 3 Zaznacz pole wyboru Użyj satelitów GPS.

#### Jak uaktywnić łączenie się z sieciami bezprzewodowymi

- 1 Na ekranie głównym stuknij przycisk
- 2 Stuknij kolejno Ustawienia > Lokalizacja i zabezpiecz.
- 3 Zaznacz pole wyboru Użyj sieci Wi-Fi.

# Korzystanie z GPS

Telefon jest wyposażony w odbiornik GPS, który używa sygnałów satelitarnych do obliczenia współrzędnych aktualnego położenia.

Podczas używania funkcji, które wymagają zlokalizowania użytkownika za pomocą odbiornika GPS, musisz znajdować się w miejscu, gdzie niebo nie jest zasłonięte.

## Uzyskanie najwyższej wydajności

Znalezienie położenia przy pierwszym użyciu odbiornika GPS może zająć od 5 do 10 minut. Aby przyśpieszyć określenie aktualnej lokalizacji, należy zapewnić niezakłóconą widoczność nieba. Należy stać w jednym miejscu i nie zakrywać anteny GPS (obszar zaznaczony na obrazku). Sygnał GPS przechodzi przez chmury i przedmioty z tworzyw sztucznych, ale nie przez przeszkody takie jak budynki lub góry. Jeżeli położenia nie uda się znaleźć po kilku minutach, przejdź w inne miejsce.

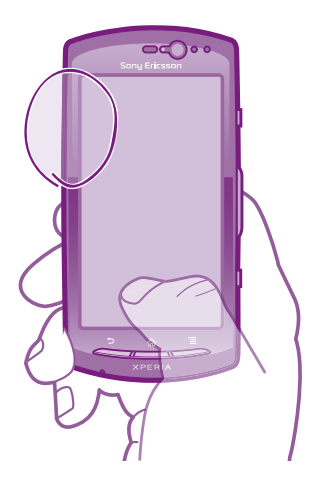

# Mapy Google™

Znajdź swoją obecną lokalizację, oglądaj ruch uliczny w czasie rzeczywistym i korzystaj ze szczegółowych wskazówek dojazdu do lokalizacji docelowej. Przed podjęciem podróży, w celu uniknięcia kosztów przesyłania, mapy możesz pobrać i zapisać na karcie pamięci.

Aplikacja Mapy Google™ wymaga korzystania z połączenia internetowego. Nawiązywanie połączenia z Internetem z telefonu może się wiązać z opłatami za transmisję danych. Więcej informacji można uzyskać u operatora sieci. Aplikacja Mapy Google™ jest dostępna na wybranych rynkach, w wybranych krajach i regionach.

### Jak korzystać z aplikacji Google Maps™

- 1 Na ekranie Ekran główny stuknij opcję .....
- 2 Znajdź i stuknij opcję **Maps**.
- Jeśli chcesz skorzystać ze swojej lokalizacji, musisz uruchomić przynajmniej jedną z metod dostępnych w Ustawienia > Lokalizacja i zabezpiecz.

### Jak dowiedzieć się więcej na temat Google Maps™

W uruchomionej aplikacji Maps, naciśnij przycisk , a następnie stuknij Więcej > Pomoc.

# Wyświetlanie lokalizacji znajomych za pomocą usługi Google Latitude™

Dołącz do usługi Google Latitude™, aby wyświetlać lokalizację swoich znajomych na mapach oraz udostępniać im swoją lokalizację i inne informacje.

# Uzyskiwanie wskazówek na temat dojazdu

Aplikacja Google Maps™ zapewnia wskazówki dojazdu podczas poruszania się pieszo, komunikacją publiczną lub samochodem. Na ekranie głównym można dodać skrót do lokalizacji docelowej, dzięki czemu, aby uzyskać wskazówki dojazdu do tej lokalizacji wystarczy użyć skrótu.

Podczas przeglądania mapy telefon korzysta z połączenia internetowego, a dane są przesyłane do telefonu. Przed podjęciem podróży, w celu uniknięcia kosztów przesyłania, mapy możesz pobrać i zapisać na karcie pamięci.

Firma Sony Ericsson nie gwarantuje dokładności jakichkolwiek usług wskazujących położenie.

# Używanie aplikacji Nawigacja

Korzystaj z wskazówek krok po kroku pozwalających dojechać w żądane miejsce. Wskazówki są wypowiadane oraz wyświetlane na ekranie.

Nawigacja jest dostępna tylko w niektórych krajach.

### Jak rozpocząć nawigację

- 1 Na ekranie głównym stuknij przycisk !!!!.
- 2 Znajdź i stuknij opcję Nawigacja.

# Blokowanie i ochrona telefonu

# Numer IMEI

Każdy telefon ma przypisany unikatowy numer IMEI (International Mobile Equipment Identity), identyfikujący dany aparat. Ten numer należy zapisać. W przypadku kradzieży telefonu operator może zablokować dostęp telefonu o tym numerze IMEI do krajowej sieci telefonicznej.

### Jak sprawdzić numer IMEI

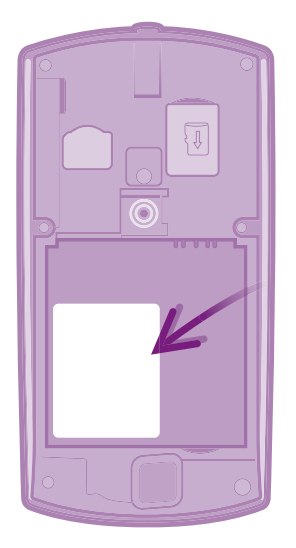

- 1 Wyłącz telefon, a następnie zdejmij pokrywę baterii i wyjmij baterię.
- 2 Znajdź na etykiecie numer mający od 15 do 17 cyfr. 15 pierwszych cyfr to numer IMEI.

#### Jak wyświetlić numer IMEI w telefonie

- 1 Na ekranie Ekran główny stuknij pozycję III.
- 2 Znajdź i stuknij pozycję Ustawienia > Informacje o telefonie > Informacje o telefonie.
- 3 Przewiń do pozycji IMEI, aby wyświetlić numer IMEI.

# **Ochrona karty SIM**

Blokada karty SIM chroni tylko Twój abonament. Telefon nadal będzie działać z nową kartą SIM. Jeśli blokada karty SIM jest włączona, musisz wprowadzać kod PIN (Personal Identity Number). Wprowadzenie niepoprawnego kodu PIN większą liczbę razy niż dozwolona spowoduje zablokowanie karty SIM. Należy wówczas wprowadzić kod PUK (Personal Unblocking Key), a następnie nowy kod PIN. Kody PIN, PIN2 i PUK są dostarczane przez operatora sieci.

### Jak włączyć blokadę karty SIM kodem PIN

- 1 Na ekranie Ekran główny stuknij pozycję 🎆.
- 2 Znajdź i stuknij pozycję Ustawienia > Lokalizacja i zabezpiecz. > Ustaw blokadę SIM > Zablokuj kartę SIM.
- 3 Wprowadź kod PIN karty SIM i puknij pozycję **OK**.

#### Jak zmienić kod PIN karty SIM

- 1 Na ekranie Ekran główny stuknij pozycję III.
- 2 Znajdź i stuknij pozycję Ustawienia > Lokalizacja i zabezpiecz. > Ustaw blokadę SIM > Zmień PIN do karty SIM.
- 3 Wprowadź stary kod PIN karty SIM i stuknij pozycję OK.
- 4 Wprowadź nowy kod PIN karty SIM i stuknij pozycję OK.
- 5 Ponownie wpisz nowy kod PIN karty SIM i stuknij pozycję OK.

#### Jak zmienić kod PIN2 karty SIM

- 1 Na ekranie Ekran główny stuknij opcję III.
- 2 Znajdź i stuknij kolejno Ustawienia > Ustawienia połączeń > Ustalone numery > Zmień PIN2.
- 3 Wprowadź stary kod PIN2 karty SIM i puknij pozycję OK.
- 4 Wprowadź nowy kod PIN2 karty SIM i stuknij pozycję **OK**.
- 5 Potwierdź nowy kod PIN2 i stuknij pozycję OK.

#### Jak odblokować zablokowaną kartę SIM

- 1 Po wyświetleniu komunikatu **Karta SIM zablokowana** wprowadź kod PUK, a następnie stuknij pozycję **OK**.
- 2 Wprowadź nowy kod PIN i stuknij pozycję OK.
- 3 Ponownie wprowadź nowy kod PIN i stuknij pozycję OK.
- Jeżeli wprowadzisz błędny kod PUK zbyt wiele razy, karta SIM zostanie zablokowana. W takim przypadku konieczne będzie skontaktowanie się z usługodawcą w celu uzyskania nowej karty SIM.

# Ustawienie blokady ekranu

#### Ustawienie blokady ekranu

- 1 Na ekranie Ekran główny stuknij pozycję IIII > Ustawienia > Lokalizacja i zabezpiecz. > Ustaw blokadę ekranu.
- 2 Wybierz jedną z opcji.
- Zapamiętanie wzoru, kodu PIN lub hasła do odblokowania ekranu jest bardzo ważne. Jeśli go nie zapamiętasz, być może nie uda się przywrócić ważnych danych, takich jak kontakty i wiadomości. Więcej informacji można uzyskać w Dziale obsługi klienta Sony Ericsson.

#### Jak utworzyć wzór odblokowania ekranu

- 1 Na ekranie Ekran główny stuknij opcję III.
- 2 Znajdź i stuknij kolejno Ustawienia > Lokalizacja i zabezpiecz. > Ustaw blokadę ekranu > Wzór.
- 3 Postępuj zgodnie z instrukcjami wyświetlanymi w telefonie. Pojawi się monit o wybór pytania zabezpieczającego, które zostanie zadane w celu odblokowania telefonu, jeśli zapomnisz wzoru odblokowania ekranu.

#### Jak odblokować ekran za pomocą wzoru odblokowania ekranu

- 1 Uaktywnij ekran.
- 2 Narysuj wzór odblokowania ekranu.
- Jeśli narysowany wzór odblokowania ekranu zostanie odrzucony pięć razy z rzędu, można zaczekać 30 sekund i spróbować ponownie lub odpowiedzieć na wybrane pytanie zabezpieczające.

#### Jak zmienić wzór odblokowania ekranu

- 1 Na ekranie Ekran główny stuknij opcję IIII.
- 2 Znajdź i stuknij kolejno Ustawienia > Lokalizacja i zabezpiecz. > Zmień ustawienia blokady ekranu.
- 3 Postępuj zgodnie z instrukcjami wyświetlanymi w telefonie.

### Jak wyłączyć wzór odblokowania ekranu

- 1 Na ekranie głównym stuknij kolejno pozycje : > Ustawienia > Lokalizacja i zabezpiecz. > Zmień ustawienia blokady ekranu.
- 2 Narysuj wzór odblokowania ekranu.
- 3 Stuknij opcję Brak.

#### Jak utworzyć kod PIN odblokowania ekranu

- 1 Na ekranie głównym stuknij kolejno pozycje IIII > Ustawienia > Lokalizacja i zabezpiecz. > Ustaw blokadę ekranu > Kod PIN.
- 2 Wprowadź cyfrowy kod PIN i stuknij Kontynuuj.
- 3 Potwierdź kod PIN i stuknij pozycję OK.

#### Jak wyłączyć kod PIN odblokowania ekranu

- 1 Na ekranie Ekran główny stuknij pozycję IIII > Ustawienia > Lokalizacja i zabezpiecz. > Zmień ustawienia blokady ekranu.
- 2 Wprowadź kod PIN i stuknij pozycję **Kontynuuj**.
- 3 Stuknij opcję Brak.

### Jak utworzyć hasło blokowania ekranu

- 1 Na ekranie Ekran główny stuknij pozycję :::: > Ustawienia > Lokalizacja i zabezpiecz. > Ustaw blokadę ekranu > Hasło.
- 2 Wprowadź hasło. Hasło musi zawierać co najmniej jedną literę, i mieć długość conajmniej czterech znaków.
- 3 Stuknij opcję Kontynuuj.
- 4 Potwierdź hasło i stuknij OK.

### Jak wyłączyć hasło odblokowania ekranu

- 1 Na ekranie Ekran główny stuknij pozycję IIII > Ustawienia > Lokalizacja i zabezpiecz. > Zmień ustawienia blokady ekranu.
- 2 Wprowadź hasło i stuknij opcję Kontynuuj.
- 3 Stuknij opcję Brak.

# Aktualizowanie telefonu

Aktualizowanie oprogramowania w telefonie do najnowszej wersji pozwala na uzyskanie optymalnej wydajności i najnowszych ulepszeń. W celu pobierania aktualizacji bezpośrednio na telefon należy użyć aplikacji Centrum aktualizacji. Aktualizacje mogą być stosowane automatycznie lub ręcznie za pośrednictwem połączeń 2G i 3G oraz za pośrednictwem sieci Wi-Fi<sup>®</sup>.

Do uruchamiania aktualizacji można także używać aplikacji PC Companion na komputerze. Wystarczy podłączyć telefon do komputera za pomocą przewodu USB, a program PC Companion pomoże w przeprowadzeniu całego procesu.

- Nawiązywanie połączenia z Internetem za pomocą telefonu może się wiązać z opłatami za transmisję danych. Więcej informacji można uzyskać u operatora sieci.
- Pamiętaj, aby przed rozpoczęciem aktualizowania telefonu utworzyć i zapisać kopię zapasową wszystkich danych przechowywanych w telefonie.

# Aktualizowanie telefonu drogą bezprzewodową

#### Jak ręcznie pobrać aktualizacje oprogramowania

- 1 Na ekranie głównym stuknij pozycję IIII.
- 2 Znajdź i stuknij pozycję Update center.
- 3 Wybierz odpowiednią aktualizację aplikacji lub systemową, następnie kliknij Pobierz lub Akt. wsz., aby pobrać wszystkie aktualizacje aplikacji.
- Aktualizacje aplikacji zostaną automatycznie uruchomione po zakończeniu pobierania. Aktualizacje systemowe muszą być zainstalowane ręcznie po zakończeniu pobierania

### Jak uaktywnić automatyczne aktualizowanie oprogramowania

- 1 Na ekranie głównym stuknij pozycję III.
- 2 Znajdź i stuknij pozycję Update center.
- Naciśnij klawisz \_\_\_\_\_, a następnie stuknij pozycję Ustawienia.
- 4 Zaznacz pole wyboru Aktualizacja automatyczna.
- 5 Wybierz, czy chcesz pobrać aktualizacje za pomocą sieci 3G i Wi-Fi<sup>®</sup> lub tylko za pomocą sieci Wi-Fi. Aktualizacje aplikacji i aktualizacje systemowe będą automatycznie pobierane.
- Aktualizacje aplikacji zostaną automatycznie uruchomione po zakończeniu pobierania. Aktualizacje systemowe muszą zostać ręcznie zainstalowane po pobraniu.
- Po uruchomieniu funkcji Aktualizacja automatyczna, na pasku stanu pojawi się powiadomienie, informujące o aktualizacjach systemowych i aktualizacjach aplikacji.

### Instalowanie aktualizacji systemowych

- 1 Na ekranie głównym stuknij pozycję III.
- 2 Znajdź i stuknij pozycję Update center.
- 3 Wybierz aktualizację systemową, którą chcesz zainstalować, a następnie stuknij pozycję Instaluj.

# Aktualizowanie telefonu przy użyciu przewodu USB

Niektórych aktualizacji nie można pobierać za pośrednictwem połączenia bezprzewodowego. Na pasku stanu są wyświetlane powiadomienia informujące o tych aktualizacjach. Aby rozpocząć aktualizację oprogramowania w takim przypadku, należy użyć aplikacji PC Companion na komputerze. Wymagane jest wówczas połączenie telefonu z komputerem za pomocą przewodu USB. Aplikację PC Companion można pobrać ze strony internetowej www.sonyericsson.com.

### Jak pobrać aplikację PC Companion z telefonu

- 1 Podłącz telefon do komputera za pomocą przewodu USB.
- 2 Po wyświetleniu monitu postępuj zgodnie z instrukcjami na telefonie, aby uruchomić instalację aplikacji PC Companion na komputerze.
- Aplikację PC Companion można także pobrać ze strony internetowej www.sonyericsson.com/support.

### Jak pobrać aktualizacje oprogramowania za pomocą połączenia przez przewód USB

- 1 Sprawdź, czy na komputerze został zainstalowany program PC Companion.
- 2 Podłącz telefon do komputera za pomocą przewodu USB.
- 3 **Komputer**: Włącz aplikację PC Companion. Po chwili program PC Companion wykryje telefon i wyszuka nowe oprogramowanie telefonu.
- 4 Jeżeli na pasku stanu zostaną wyświetlone powiadomienia, postępuj zgodnie z instrukcjami, aby przeprowadzić aktualizację oprogramowania.

# Omówienie ustawień telefonu

Poznaj ustawienia swojego telefonu, abyś mógł dostosować aparat do swoich potrzeb.

| Sieci zwykłe i<br>bezprzew.  | Zarządzanie połączeniami bezprzewodowymi oraz ustawieniami połączeń                                                                                                    |
|------------------------------|----------------------------------------------------------------------------------------------------|
| Ustawienia połączeń          | Konfiguracja ustawień, dotyczących na przykład odsłuchiwania i zarządzania skrzynką/pocztą głosową.                                                                                                    |
| Dźwięk                       | Konfiguracja dzwonka, wibracji oraz sposobów powiadamiania<br>o nawiązywanych połączeniach. Pozycje w tym menu pozwalają<br>również ustawić głośność muzyki lub innych mediów oraz<br>zmienić powiązane ustawienia. |
| Wyświetlacz                  | Pozwalają zmienić orientację podczas obracania telefonu oraz<br>dostosować jasność ekranu                                                                                                    |
| Lokalizacja i<br>zabezpiecz. | Ustawienia nawigacji oraz bezpieczeństwa telefonu -<br>ustanawianie zabezpieczeń i wprowadzanie haseł                                                                                                    |
| Aplikacje                    | Zarządzanie i usuwanie zainstalowanych aplikacji                                                                                                    |
| Konta i<br>synchronizacja    | Ustawienia automatycznej synchronizacji aplikacji oraz zgoda na<br>synchronizację danych w tle, niezależnie od tego, czy są<br>używane aktywnie czy nie                                                             |
| Dane użytkownika             | Zarządzanie informacjami osobistymi, odtworzenie ustawień i<br>innych danych po zainstalowaniu aplikacji oraz usunięcie<br>wszelkich prywatnych danych z wewnętrznej pamięci telefonu                               |
| Pamięć                       | Sprawdzenie ilości wolnego miejsca w wewnętrznej pamięci<br>telefonu oraz na karcie SD. Pozwala również skasować<br>zawartość karty SD lub odłączyć ją w celu bezpiecznego wyjęcia                                  |
| Język i klawiatura           | Wybór języka telefonu oraz dostrojenie opcji wprowadzania<br>danych tekstowych                                                                                                    |
| Ustawienia głosowe           | Konfiguracja funkcji głosowego wprowadzania danych<br>pozwalającej głosowo wprowadzać tekst                                                                                                    |
| Ułatwienia dostępu           | Aktywacja zainstalowanych aplikacji dostępności oraz<br>powiązane ustawienia                                                                                                    |
| Data i godzina               | Wprowadzenie ustawień czasu i daty lub wybór wartości<br>dostarczonych przez sieć komórkową. Wybór formatu daty i<br>godziny                                                                                        |
| Informacje o telefonie       | Przeglądanie informacji dotyczących telefonu, takich jak model, wersja oprogramowania firmware oraz status baterii                                                                                                  |

# Omówienie ikon

# Ikony stanu

Na ekranie mogą się pojawić następujące ikony stanu:

| .d           | Moc sygnału                                                       |
|--------------|-------------------------------------------------------------------|
| ×            | Brak sygnału                                                      |
|              | Roaming                                                           |
| G<br>↑↓      | Sieć GPRS jest dostępna                                           |
| E<br>↑∔      | Sieć EDGE jest dostępna                                           |
| 3G<br>↑↓     | Sieć 3G jest dostępna                                             |
| G<br>∱∓      | Wysyłanie i pobieranie danych GPRS                                |
| E<br>↑∓      | Wysyłanie i pobieranie danych EDGE                                |
| 3G<br>∱₽     | Wysyłanie i pobieranie danych 3G                                  |
|              | Stan baterii                                                      |
| 1            | Bateria w trakcie ładowania                                       |
| <b>"</b>     | Nawigacja GPS jest aktywna                                        |
| ★            | Tryb samolotowy jest aktywny                                      |
| *            | Funkcja Bluetooth™ jest aktywna                                   |
| *            | Połączono z innym urządzeniem Bluetooth™                          |
|              | Brak karty SIM                                                    |
| <b>9</b> /H  | Mikrofon jest wyciszony                                           |
| <b>(</b> )   | Głośnik telefonu jest włączony                                    |
| <b>X</b>     | Tryb cichy                                                        |
|              | Tryb wibracji                                                     |
| $\heartsuit$ | Alarm ustawiony                                                   |
| ¢            | Synchronizacja w toku                                             |
| ¢            | Problem z logowaniem lub synchronizacją                           |
| •1)          | Połączenie Wi-Fi® jest włączone i dostępne są sieci bezprzewodowe |

# Ikony powiadomień

Na ekranie mogą się pojawić następujące ikony powiadomień:

| 0          | Nowa wiadomość e-mail                             |
|------------|---------------------------------------------------|
| $\times$   | Nowa wiadomość SMS lub MMS                        |
| 00         | Nowa wiadomość poczty głosowej                    |
| 30         | Zbliżające się zdarzenie kalendarza               |
|            | Trwa odtwarzanie utworu                           |
| ţ          | Telefon jest połączony z komputerem przewodem USB |
|            | Ostrzeżenie                                       |
|            | Komunikat o błędzie                               |
| <b>⊥</b>   | Połączenie nieodebrane                            |
| 6          | Trwa połączenie                                   |
| ( <b>"</b> | Połączenie zawieszone                             |
| ┙          | Przekazywanie połączeń włączone                   |
| ¢          | Dostępne aktualizacje oprogramowania              |
| •          | Trwa pobieranie danych                            |
| <u>+</u>   | Trwa wysyłanie danych                             |
|            | Więcej (niewyświetlonych) powiadomień             |

# Omówienie aplikacji

| $\bigotimes$ | Alarmy                   | Pozwala ustawić alarm.                                                                                                    |
|--------------|--------------------------|----------------------------------------------------------------------------------------------------|
| 3            | Internet                 | Służy do przeglądania stron internetowych oraz pobierania nowych programów i plików.                                                                       |
| + -<br>× ÷   | Kalkulator               | Pozwala wykonywać podstawowe obliczenia.                                                                                                    |
| 31           | Kalendarz                | Umożliwia śledzenie umówionych spotkań.                                                                                                    |
|              | Aparat                   | Pozwala robić zdjęcia i rejestrować nagrania wideo.                                                                                                    |
| (            | Kontakty                 | Pozwala utrzymywać kontakt ze znajomymi<br>i współpracownikami.                                                                                            |
|              | Monitor danych           | Pozwala na śledzenie transferów danych.                                                                                                    |
| Ŧ            | Pobrane pliki            | Daje dostęp do pobranych aplikacji.                                                                                                    |
| @            | Poczta e-mail            | Wysyłanie i odbieranie wiadomości e-mail                                                                                                    |
| f            | Facebook™                | Połącz się z przyjaciółmi, członkami rodziny i<br>współpracownikami na całym świecie                                                                       |
|              | Radio FM                 | Słuchanie radia w telefonie                                                                                                    |
|              | Galeria                  | Wyświetlanie zdjęć i obrazów                                                                                                    |
|              | Gmail™                   | Aplikacja poczty elektronicznej, która obsługuje Gmail™                                                                                                    |
| 8            | Wyszukiwarka Google      | Służy do znajdowania informacji w telefonie i w sieci Internet.                                                                                            |
| <u> </u>     | Latitude                 | Wyświetlanie lokalizacji znajomych na mapach Google™,<br>udostępnianie własnej lokalizacji oraz innych informacji                                          |
|              | Maps                     | Wyświetlanie aktualnej lokalizacji, wyszukiwanie innych<br>lokalizacji i wyznaczanie tras                                                                  |
|              | Market                   | Przejdź do usługi Android Market™, aby pobrać darmowe lub płatne aplikacje na telefon                                                                      |
|              | Podłączone<br>urządzenia | Pozwala udostępniać pliki multimedialne w telefonie przez współdzielone połączenie Wi-Fi®.                                                                 |
|              | Wiadomości               | Służy do wysyłania i odbierania wiadomości SMS i MMS.                                                                                                    |
| J            | Odtwarzacz muzyki        | Odtwarzanie muzyki i list odtwarzania                                                                                                    |
| <b>A</b>     | Nawigacja                | System nawigacji z głosowymi wskazówkami co do kolejnych zakrętów.                                                                                         |
| Gauge Baw    | News and Weather         | Pozwala wyświetlać wiadomości i prognozy pogody.                                                                                                    |
|              | Telefon                  | Nawiązywanie i odbieranie połączeń, przełączanie się między<br>połączeniami, ustanawianie połączeń konferencyjnych oraz<br>wyświetlanie historii połączeń. |
| <b>?</b>     | Places                   | Służy do wyszukiwania miejsc. Można na przykład wyszukać restauracje.                                                                                      |
| PlayMow      | Store                    | Pozwala pobierać różnorodną pasjonującą zawartość na telefon.                                                                                              |
| $\varkappa$  | Ustawienia               | Dopasowywanie ustawień telefonu do potrzeb                                                                                                    |

| $\checkmark$ | Kreator konfiguracji | Zawiera objaśnienie podstawowych funkcji telefonu i pomaga podczas wprowadzania najważniejszych ustawień. |
|--------------|----------------------|----------------------------------------------------------------------------------------------------|
| O            | Synchronizacja       | Służy do synchronizowania kontaktów, kalendarza i innych informacji.                                      |
| ?            | Pomoc techniczna     | Pozwala dowiedzieć się więcej na temat korzystania z telefonu.                                            |
| talk         | Talk                 | Czat w trybie online                                                                                      |
| <u>,</u>     | TrackID™             | Usługa rozpoznawania muzyki                                                                               |
|              | Timescape™           | Służy do śledzenia całej codziennej komunikacji.                                                          |

Niektóre aplikacje nie są obsługiwane przez wszystkie sieci i/lub operatorów sieci we wszystkich rejonach.

# Obsługa użytkowników

Bezpośredni dostęp do obsługi użytkowników na telefonie jest możliwy za pośrednictwem aplikacji obsługi. Można na przykład otworzyć instrukcję obsługi zawierającą opis korzystania z telefonu. Informacje dotyczące rozwiązywania problemów i inną pomoc można także uzyskać w strefie pomocy oraz za pośrednictwem działu obsługi klienta firmy Sony Ericsson.

### Funkcje aplikacji obsługi:

- Narzędzia zwiększanie wydajności baterii i oprogramowania, poprawianie łączności.
- Instrukcja obsługi na telefonie czytanie i przeszukiwanie rozszerzonej instrukcji obsługi.
- Narzędzia edukacyjne dostęp do porad i wskazówek, aktualności i filmów instruktażowych.
- Pomoc pocztą e-mail wysyłanie wiadomości e-mail do zespołu pomocy.
- Strefa pomocy strona internetowa www.sonyericsson.com/support pozwala uzyskać wszechstronną pomoc oraz w pełni wykorzystać możliwości telefonu.
- Rozwiązywanie problemów typowe problemy i komunikaty o błędach opisano na końcu instrukcji obsługi i w strefie pomocy.
- Dział obsługi klienta jeśli wszystko inne zawiodło. Odpowiednie numery do działu pomocy technicznej podano na dołączonej ulotce Ważne informacje.
- Rozszerzona instrukcja obsługi jest także dostępna pod adresem *www.sonyericsson.com/support.*

### Jak uzyskać dostęp do aplikacji obsługi

- Na ekranie Aplikacje znajdź i stuknij pozycję
- 2 Znajdź i stuknij odpowiedni element obsługi.

# Rozwiązywanie problemów

# Telefon nie działa zgodnie z oczekiwaniami

W przypadku wystąpienia problemów z telefonem przed podjęciem jakichkolwiek innych czynności zastosuj się do następujących wskazówek:

- Uruchom ponownie telefon.
- Wyjmij i włóż z powrotem baterię oraz kartę SIM. Następnie uruchom ponownie telefon.
- Zaktualizuj oprogramowanie telefonu. Zaktualizowanie telefonu zapewnia jego optymalne działanie i zastosowanie najnowszych ulepszeń. Aby uzyskać więcej informacji, zobacz *Aktualizowanie telefonu* na stronie 115.
- Zresetuj telefon.
- A Zachowaj cierpliwość podczas resetowania telefonu. Ponowne uruchomienie telefonu podczas jego resetowania może go trwale uszkodzić.

### Jak wymusić zamknięcie aplikacji

- Gdy w oknie podręcznym jest wyświetlany komunikat, że aplikacja nie odpowiada, puknij pozycję Wymuś zamknięcie.
- Jeśli nie chcesz wymuszać zatrzymania aplikacji, możesz zaczekać, aż aplikacja zacznie odpowiadać, pukając w tym celu pozycję Czekaj.

# **Resetowanie telefonu**

Możliwe jest przywrócenie oryginalnych ustawień telefonu z lub bez usuwania swoich osobistych danych. Innymi słowy, telefon zostaje przywrócony do takiego stanu, w jakim został dostarczony przez producenta. Przed zresetowaniem telefonu należy utworzyć kopię zapasową wszelkich ważnych danych zapisanych w telefonie.

### Jak zresetować telefon

- 1 Na ekranie Ekran główny stuknij pozycję
- 2 Znajdź i stuknij kolejno Ustawienia > Dane użytkownika.
- 3 Stuknij opcję Ustawienia fabryczne.
- 4 Aby usunąć nie tylko zawartość wewnętrznej pamięci, ale także inne dane użytkownika, takie jak zdjęcia i muzyka, zaznacz poleWyczyść kartę SD.
- 5 Stuknij opcję **Resetuj telefon**.
- 6 Aby potwierdzić, stuknij Wymaż wszystko.

# Nie mogę naładować baterii telefonu

Ładowarka nie jest poprawnie podłączona lub połączenie z baterią jest słabe. Wyjmij baterię i wyczyść styki.

# Po rozpoczęciu ładowania telefonu nie pojawia się ikona ładowania baterii

Przed pojawieniem się ikony baterii na ekranie może minąć kilka minut.

# Poziom naładowania baterii jest niski

Postępuj zgodnie z naszymi wskazówkami na temat tego, jak lepiej wykorzystać swoją baterię. Zobacz *Wydajność baterii* na stronie 27.

# Nie mogę przenieść zawartości między telefonem a komputerem za pomocą kabla USB

Oprogramowanie lub sterowniki USB nie zostały poprawnie zainstalowane. Bardziej szczegółowe instrukcje dotyczące instalacji i sekcje rozwiązywania problemów znajdziesz pod adresem *www.sonyericsson.com/support*.

# Nie mogę korzystać z usług internetowych

Upewnij się, że abonament obejmuje pobieranie danych, a ustawienia internetowe telefonu są poprawnie skonfigurowane. Aby uzyskać więcej informacji o włączaniu funkcji przesyłania danych, roamingu danych oraz o pobieraniu ustawień internetowych, zobacz *Ustawienia Internetu i wiadomości* na stronie 29. Aby uzyskać szczegółowe informacje o ustawieniach subskrypcji, skontaktuj się z operatorem sieci.

# Komunikaty o błędach

# Brak zasięgu sieci

- W telefonie jest ustawiony tryb samolotowy. Upewnij się, że tryb samolotowy został wyłączony.
- Telefon nie odbiera żadnego sygnału sieci lub odbierany sygnał jest zbyt słaby. Skontaktuj się z operatorem sieci, aby upewnić się, że dane miejsce jest objęte zasięgiem.
- Karta SIM nie działa prawidłowo. Włóż kartę SIM do innego telefonu. Jeśli drugi telefon będzie działać normalnie, źródłem problemu jest Twój telefon. W takim przypadku skontaktuj się z najbliższym centrum serwisowym firmy Sony Ericsson.

# Tylko połączenia alarmowe

Jesteś w zasięgu sieci, ale nie możesz z niej korzystać. W awaryjnych wypadkach niektórzy operatorzy umożliwiają wykonywanie połączeń na międzynarodowy numer alarmowy 112. Patrz *Połączenia alarmowe* na stronie 33.

# Karta SIM jest zablokowana.

Trzy razy z rzędu wprowadzono niepoprawny kod PIN. Aby odblokować telefon, musisz podać kod PUK dostarczony przez operatora.

# Karta SIM zablokow. kodem PUK.

Dziesięć razy z rzędu wprowadzono niepoprawny kod PUK (Personal Unblocking Key). Skontaktuj się z usługodawcą.

# Oddaj telefon do recyklingu

Firma Sony Ericsson rozumie, jak ważne jest ponowne wykorzystanie wszystkich materiałów i komponentów telefonu. Aby dowiedzieć się, jak oddać stary telefon do przetwarzania wtórnego w swojej okolicy, odwiedź witrynę *www.sonyericsson.com/recycle/*.

# Informacje prawne

# Telefon Sony Ericsson MT11i/MT11a

Niniejsza instrukcja obsługi została opublikowana przez firmę Sony Ericsson Mobile Communications AB lub lokalną firmę z nią stowarzyszoną beż żadnych gwarancji. W dowolnym momencie i bez uprzedzenia firma Sony Ericsson Mobile Communications AB może wprowadzać w niej ulepszenia i zmiany wynikające z błędów typograficznych, niedokładności bleżących informacji czy udoskonaleń programów i/lub sprzętu. Zmiany te będą uwzględniane w następnych wydaniach instrukcji.

Wszelkie prawa zastrzeżone.

©Sony Ericsson Mobile Communications AB, 2011

Numer publikacji: 1253-9904.1

Ten telefon umożliwia pobieranie, przechowywanie i przekazywanie dalej zawartości dodatkowej, na przykład dzwonków. Korzystanie z takiej zawartości może być ograniczone lub zabronione w związku z prawami innych podmiotów, w tym w szczególności na skutek ograniczeń wynikających z odpowiednich przepisów o prawie autorskim. Pelną odpowiedzialność za zawartość dodatkową pobieraną na telefon komórkowy lub przekazywaną z niego ponosi użytkownik, a nie firma Sony Ericsson. Przed skorzystaniem z jakiejkolwiek zawartości dodatkowej użytkownik powinien sprawdzić, czy ma właściwą licencję lub inne pozwolenie na zamierzony sposób użycia. Firma Sony Ericsson nie gwarantuje dokładności, integralności ani jakości zawartości dodatkowej czy zawartości oferowanej przez inne podmioty. W żadnym przypadku firma Sony Ericsson nie ponosi jakiejkolwiek dopowiedzialności za niewłaściwe wykorzystanie zawartości dodatkowej lub zawartości dodatkowej czy zawartości oferowanej przez inne podmioty. W żadnym przypadku firma Sony Ericsson nie ponosi jakiejkolwiek odpowiedzialności za niewłaściwe wykorzystanie zawartości dodatkowej lub zawartości dodatkowej lub zawartości dodatkowej lub za niewłaściwe wykorzystanie zawartości dodatkowej lub zawartości dodatkowej lub zawartości dodatkowej lub za niewłaści lub wydajnym przypadku firma Sony Ericsson nie daje żadnych upitracji uzyskiwanych w witrynach ninych podmiotów lub za ich pośrednictwem należy wcześniej zapoznać się z warunkami korzystania z takich witryn i stosowanymi zasadami dotyczącymi prywatności. Firma Sony Ericsson nie daje żadnych gwarancji dotyczących dostępności lub wydajności jakichkolwiek witryn innych podmiotów ani oferowanych przez nich usług. Aby przeczytać informacje o zgodności z normami, takie jak symbol CE, należy wyjąć baterię z telefonu. Wszystkie wymienione w tym dokumencie nazwy produktów firm są znakami towarowymi lub zastrzeżonymi znakami towarowymi odpowiednich właścicieli. Wszelkie prawa, które nie zostały wyraźnie przyznae w tym dokumencie, są za

Więcej informacji można znaleźć na stronie *www.sonyericsson.com/cws/corporate/common/legal/disclaimer*. Wszystkie ilustracje mają charakter poglądowy i nie muszą odzwierciedlać faktycznego wyglądu telefonu. Niniejszy produkt jest chroniony określonymi prawami własności intelektualnej firmy Microsoft. Używanie i rozpowszechnianie tej technologii poza niniejszym produktem bez licencji firmy Microsoft jest zabronione. Właściciele praw do zawartości używają technologii zarządzania prawami dostępu do materiałów cyfrowych Windows Media (WMDRM) w celu zapewnienia ochrony swojej własności intelektualnej, w tym praw autorskich. Niniejsze urządzenie korzysta z oprogramowania WMDRM w celu uzyskiwania dostępu do zawartości chronionej przy użyciu technologii WMDRM. Jeżeli oprogramowanie WMDRM nie zdoła ochronić zawartości, jej właściciele mogą zwrócić się do firmy Microsoft o odwołanie możliwości stosowania technologii WMDRM w celu uzytownik wyraża zgodę na dołączanie przez to oprogramowanie. Odwołani nie wpływa na zawartość inechronioną. Użytkownik wyraża zgodę na dołączanie przez tirmę Microsoft listy odwołań do pobieranych licencji na zawartość chronioną. Właściciele zawartości. Jeżeli użytkownik nie wyrazi zgody na uaktualnienie, nie będzie mógł uzyskać dostępu do stępu do ich zawartości. Jeżeli użytkownik nie wyrazi zgody na uaktualnienie, nie będzie mógł uzyskać dostępu do zawartości, która tego wymaga.

Niniejszy produkt jest objęty licencją dotyczącą pakietu patentów na technologie wizualne MPEG-4 i AVC do użytku osobistego i niekomercyjnego przez konsumentów w celu (i) kodowania materiałów wideo zgodnie ze standardem wizualnym MPEG-4 ("wideo MPEG-4") lub standardem AVC ("wideo AVC") i/lub (ii) dekodowania materiałów wideo MPEG-4 lub wideo AVC zakodowanych przez konsumenta do celów osobistych i niekomercyjnych bądź uzyskanych od dostawcy materiałów wideo, który uzyskał licencję MPEG LA na dostarczanie wideo MPEG-4 i/lub wideo AVC. Nie przyznaje się jawnie ani w sposób dorozumiany licencji do żadnych innych celów. Dodatkowe informacje, dotyczące między innymi zastosowań promocyjnych, wewnętrznych i komercyjnych, a także licencjonowania, można uzyskać od firmy MPEG LA, LL.C. Adres witryny internetowej: http://www.mpegla.com. Technologia dekodowania dźwięku MPEG Layer-3 jest licencjonowana przez instytut Fraunhofer IIS i firmę Thomson.

Umowa licencyjna użytkownika platformy Sun Java Platform, Micro Edition.

On ovra licency na uzykownika platownika platowni, wiele characteri, wiele characteri, wiele characteria concernia: Oprogramowanie to poufny material chroniony prawem autorskim należącym do firmy Sun. Tytuł własności wszystkich kopii pozostaje w posiadaniu firmy Sun i/lub jej licencjodawców. Klient nie może modyfikować, dekompilować, dezasemblować, deszyfrować, oddzielać ani w inny sposób odtwarzać kodu źródłowego Oprogramowania. Oprogramowania nie wolno dzierżawić, przekazywać ani udzielać na nie licencji, w całości ani w części.

# Indeks

# A

| aktualizowanie                          |       |
|-----------------------------------------|-------|
| stan                                    | 53    |
| aktualizowanie telefonu                 | .115  |
| alarm                                   | 59    |
| albumy                                  |       |
| usuwanie                                | 98    |
| albumy nagrań wideo97                   | 7, 98 |
| wyświetlanie                            | 96    |
| albumy zdjęć                            | 97    |
| usuwanie                                | 98    |
| wyświetlanie                            | 96    |
| Android Market <sup>™</sup>             | 55    |
| Android <sup>™</sup>                    | 7     |
| animowane tapety                        | 18    |
| aparat8                                 | 5, 87 |
| autoportret                             | 86    |
| ciągła automatyczna ostrość88           | 3, 93 |
| ekran aparatu                           | 85    |
| elementy sterujące                      | 85    |
| geotagowanie                            | 87    |
| ikony                                   | 93    |
| nagrywanie wideo                        | 92    |
| omówienie                               | 85    |
| powiększenie                            | 86    |
| rejestrowanie nagrań wideo              | 92    |
| robienie zdjęć85, 86                    | 5, 87 |
| ustawienia88                            | 3, 93 |
| używanie lampy błyskowej                | 86    |
| wideo                                   | 92    |
| wideo HD (High Definition)              | 93    |
| wykrywanie twarzy86                     | 5, 87 |
| wykrywanie uśmiechu                     | 87    |
| wyświetlanie nagrań wideo               | 93    |
| wyświetlanie zdjęć                      | 86    |
| zamykanie                               | 85    |
| aparat fotograficzny                    | 85    |
| ustawienia                              | 88    |
| używanie lampy błyskowej                | 86    |
| aparat w trybie fotografii              | 85    |
| ustawienia                              | 88    |
| Aplikacja Google Talk <sup>™</sup>      | 50    |
| Aplikacja Media Go™                     | .107  |
| Aplikacja Nawigacja                     | .111  |
| aplikacje                               | 1     |
| ekran                                   | 18    |
| omowienie                               | .120  |
|                                         |       |
| odtwarzanie                             | //    |
| odtwarzanie muzyki w kolejności losowej | 80    |
|                                         | 10    |
|                                         | 34    |
|                                         | 00    |
|                                         | 00    |
|                                         |       |
| В                                       |       |
| bateria                                 | 13    |
| pokrywa                                 | 8     |
| zdeimowanie                             | 8     |
| blokady                                 | 0     |
| blokada ekranu                          | 10    |
| blokowanie ekranu                       | 10    |
| właczanie ekranu                        | 10    |
| BRAVIA®                                 | 96    |
|                                         |       |
| С                                       |       |
| czat (komunikacia błyskawiczna)         | 50    |

#### D data

| data                                             |       |
|--------------------------------------------------|-------|
| format                                           | .25   |
| Data monitor                                     | 30    |
|                                                  | .00   |
| aloda                                            | .20   |
| dzwonek                                          | .59   |
|                                                  |       |
| F                                                |       |
| e moil                                           | 16    |
|                                                  | .40   |
| więcej niż jedno konto                           | .48   |
| ekran                                            | .26   |
| awarancia                                        | 1/    |
| gwalancja                                        | .14   |
| pęknięcie                                        | .14   |
| szkło                                            | .14   |
| Ekran dłówny                                     | 16    |
|                                                  | .10   |
| dostosowywanie                                   | .17   |
|                                                  |       |
| F                                                |       |
| Facabook <sup>TM</sup>                           |       |
|                                                  |       |
| aktualizacja stanu                               | .53   |
| logowanie sie                                    | .53   |
| filtr                                            |       |
| <u>-</u>                                         |       |
| zdarzenia w Timescape™                           | .52   |
| firmowe wiadomości e-mail. kalendarz i kontaktv. | .63   |
| folia ochronna                                   | 1/    |
|                                                  | .14   |
|                                                  |       |
| G                                                |       |
| Galeria                                          | 96    |
|                                                  | .00   |
| oglądanie zdjęc z usługi Facebook III            | .98   |
| otwieranie                                       | .96   |
| otwieranie albumów                               | 97    |
|                                                  | .01   |
| zmienianie widoku                                | .98   |
| geotagowanie                                     |       |
| zdieć                                            | 87    |
| 20ję0                                            | .07   |
| głosnosc                                         |       |
| klawisz                                          | .24   |
| regulacia dla nagrania wideo                     | 101   |
|                                                  | 101   |
| Gmail™                                           | .49   |
| godzina                                          | .25   |
| Google Latitude™                                 | 1 1 1 |
|                                                  |       |
| GPS                                              | 110   |
|                                                  |       |
| н                                                |       |
|                                                  | 100   |
|                                                  | 109   |
|                                                  |       |
|                                                  |       |
| ikona                                            | 118   |
|                                                  | 440   |
| копу                                             | 118   |
| w aparacie                                       | .93   |
| importowanie kontaktów z karty SIM               | .39   |
|                                                  | 200   |
| mormacje o uzywaniu                              | .30   |
| informacje osobiste                              | .38   |
| Internet                                         |       |
| neza aladarka internatowa                        | 70    |
| przeglądarka internetowa                         | ./3   |
| sterowanie transferem danych                     | .30   |
| ustawienia                                       | .29   |
|                                                  | 0     |
|                                                  |       |
| J                                                |       |
| asność                                           | .26   |
| iezyk                                            | 26    |
| γ-j                                              | 0     |
| pisanie                                          | .24   |
|                                                  |       |
| K                                                |       |
| kafolki                                          | 51    |
|                                                  | .01   |
| kalendarz                                        | .59   |
| tworzenie zdarzenia                              | .59   |
| kamera wideo                                     | 00    |
| Namera Wideo                                     | 32    |
| ciągła automatyczna ostrość                      | .93   |
| rejestrowanie nagrań wideo                       | .92   |
|                                                  |       |

| ustawienia                      | 93     |
|---------------------------------|--------|
| wideo HD (High Definition)      | 93     |
| Karta SIM                       | 112    |
| karta SIM                       | 112    |
| eksportowanie kontaktów         | 42     |
| importowanie kontaktów          | 39     |
| wkładanie                       | 8      |
| klawiatura                      | 21     |
| ustawienia                      | 24     |
| klawiatura ekranowa             | 21     |
| Klawiatura telefonu             | 23     |
| klawiatura telefonu             | 21     |
| klawisze                        | 13     |
| Konfiguracja konta Google™      | 49     |
| konta                           | 11     |
| Exchange Active Sync®           | 11     |
| Facebook™                       | 11     |
| Google™                         | 11     |
| Sony Ericsson                   | 11     |
| kontakty                        | 38     |
| importowanie z karty SIM        | 39     |
| kopia                           | 42     |
| kopia zapasowa                  | 42     |
| łączenie informacji o kontakcie | 41     |
| udostępnianie                   | 42     |
| ulubione                        | 41     |
| wysyłanie                       | 42     |
| zdjęcie                         | 10, 99 |
| kopia zapasowa                  |        |
| kontakty                        | 42     |
| korektor                        | 78     |
| kreator konfiguracji            | 10     |
| książki audio                   | 77     |

| L                                         |    |
|-------------------------------------------|----|
| lampa błyskowa                            |    |
| używanie podczas robienia zdjęć           | 86 |
| listy odtwarzania                         | 80 |
| automatyczne (generowane automatycznie) . | 80 |
| dodawanie utworów                         | 80 |
| odtwarzanie własnych                      | 80 |
| przeboje                                  | 80 |
| tworzenie                                 | 80 |
| usuwanie list odtwarzania                 | 81 |
| usuwanie utworów                          | 81 |
| lokalizacja                               | 88 |
|                                           |    |

| Ł           |   |
|-------------|---|
| ładowanie13 | 3 |

#### М

| Мару                                  | 111        |
|---------------------------------------|------------|
| Mapy Google™1                         | 111        |
| metoda wprowadzania tekstu            | .21        |
| MMS                                   |            |
| ustawienia                            | .29        |
| Mobile BRAVIA ENGINE™                 | .96        |
| motvwy                                | .18        |
| multimedia                            |            |
| kopiowanie na karte pamieci           | .77        |
| muzvka                                | 83         |
| changing tracks                       | 78         |
| dodawanie utworów do list odtwarzania | .80        |
| kopiowanie do/z komputera             | 77         |
| kopiowanie na karte pamieci           | 77         |
| korzystanie z korektora               | 78         |
| ksiażki audio                         | 77         |
| moje listy odtwarzanja                | 80         |
| odtwarzanie                           | .00        |
| odtwarzanie w kolejności losowej      | .//<br>.80 |
| omówionio odtworzacza                 | .00        |
| podeosty                              | .11        |
| poucasiy                              | . / /      |

| regulacja głośności                | 78     |
|------------------------------------|--------|
| tworzenie list odtwarzania         | 80     |
| udostępnianie                      | 79     |
| usuwanie                           | 78, 79 |
| używanie zestawu HF                | 29     |
| wstrzymywanie utworu               | 78     |
| wyszukiwanie za pomocą technologii |        |
| TrackID™                           | 82     |
| zakup                              | 82     |
|                                    |        |

## Ν

| nagrania wideo100                  |
|------------------------------------|
| kopiowanie do/z komputera77        |
| nagrywanie92                       |
| odtwarzanie100                     |
| przewijanie do przodu i do tyłu101 |
| regulacja głośności101             |
| rejestrowanie92                    |
| udostępnianie101                   |
| usuwanie101                        |
| wstrzymywanie100                   |
| wysyłanie101                       |
| wyświetlanie93, 96, 97, 98         |
| nagrywanie wideo                   |
| używanie klawisza aparatu92        |
| Nawigacja111                       |
| numery alarmowe                    |
|                                    |

#### 0 obracanie

| zdjęcia                                      | 99      |
|----------------------------------------------|---------|
| odbieranie elementów przy użyciu technologii |         |
| bezprzewodowej Bluetooth™                    | 103     |
| odtwarzacz muzyki                            |         |
| automatyczne listy odtwarzania               | 80      |
| korektor                                     | 78      |
| listy odtwarzania                            | 80      |
| minimalizowanie                              | 78      |
| tworzenie list odtwarzania                   | 80      |
| usuwanie utworów                             | .78, 79 |
| odtwarzacz wideo                             |         |
| wstrzymywanie nagrania wideo                 | 100     |
| odtwarzanie                                  |         |
| muzyka                                       | 77      |
| odtwarzanie losowe muzyki                    | 80      |
| okno ostatnio używanych aplikacji            | 19      |
| omówienie                                    |         |
| Omówienie telefonu                           | 77      |
| ostatnie połączenia                          | 34      |
|                                              |         |

### Ρ

| PIN                         | 112       |
|-----------------------------|-----------|
| pliki multimedialne         |           |
| kopiowanie na kartę pamięci | 77        |
| pobieranie                  |           |
| ustawienia Internetu        | 29        |
| poczta głosowa              | 34        |
| poczta Patrz e-mail         |           |
| pokaz slajdów               | 99        |
| połączenia2                 | 9, 33, 36 |
| alarmowe                    | 33        |
| blokowanie                  | 36        |
| kierowanie                  | 36        |
| lista                       | 34        |
| nieodebrane                 | 34        |
| oczekujące                  | 35        |
| ostatnie                    | 34        |
| przekazywanie               |           |
| rejestr                     | 34        |
| ustawienia                  | 36        |
| wiele                       | 35        |
| połączenia konferencyjne    | 35        |

| połączenie USB105                              |
|------------------------------------------------|
| powiadomienie20, 118                           |
| dzwonek25                                      |
| panel20                                        |
| powiązana zawartość audio79                    |
| powiększanie                                   |
| zdjęcia99                                      |
| powiększenie                                   |
| przeboje                                       |
| odtwarzanie80                                  |
| przechowywanie kontaktów64                     |
| przedni aparat85                               |
| przeglądanie — Zobacz przeglądarka internetowa |
| przeglądarka internetowa73                     |
| pasek narzędzi73                               |
| ustawienia76                                   |
| zarządzanie zakładkami74                       |
| przycinanie                                    |
| zdjęcia100                                     |
| przycisk nieskończoności79                     |
| w Timescape™54                                 |
| PUK112                                         |

### R

| radio83                                |
|----------------------------------------|
| nawigowanie83                          |
| omówienie83                            |
| otwieranie83                           |
| przełączanie stacji83                  |
| słuchanie przez głośnik84              |
| ulubione84                             |
| wybór stacji83                         |
| wyszukiwanie stacji84                  |
| Radio FM                               |
| ulubione84                             |
| radio FM                               |
| ulubione84                             |
| regulacja głośności78                  |
| regulacja podświetlenia ekranu LCD26   |
| rejestrowanie nagrań wideo85           |
| resetowanie123                         |
| robienie zdjęć85                       |
| autoportret86                          |
| przez stuknięcie86                     |
| używanie funkcji wykrywania twarzy87   |
| używanie funkcji wykrywania uśmiechu87 |
| używanie klawisza aparatu85            |
| rozszerzenia16                         |
| rozwiązywanie problemów123             |

#### s

| -                                       |         |
|-----------------------------------------|---------|
| sieci bezprzewodowe                     | 110     |
| Sony Ericsson Sync                      | 64      |
| SOS Patrz numery alarmowe               |         |
| spis telefonów                          | 38      |
| stan                                    | 20, 118 |
| symbole                                 | 21      |
| synchronizacja                          |         |
| kontakty, kalendarz i wiadomości e-mail |         |
| Microsoft® Exchange                     | 63      |
| Synchronizacja Google™                  | 62      |
| Synchronizacja Microsoft® Exchange      | 63      |
| synchronizowanie                        | 62      |
| kalendarz, zakładki                     | 65      |
| kontakty                                | 64, 65  |
| Kontakty, kalendarz i albumy w usłudze  |         |
| Facebook™                               | 63      |
| Kontakty, kalendarz i wiadomości e-mail |         |
| Google™                                 | 62      |
| Synchronizowanie z usługą Facebook™     | 63      |
| SyncML <sup>™</sup>                     | 65      |
|                                         |         |

| т                                        |           |
|------------------------------------------|-----------|
| tapeta1                                  | 8         |
| używanie zdjęcia jako9                   | 99        |
| tapety animowane1                        | 8         |
| Technologia bezprzewodowa Bluetooth™10   | )2        |
| Technologia TrackID™                     |           |
| korzystanie z wyników działania8         | 32        |
| przeglądanie list przebojów8             | 32        |
| wyszukiwanie informacji o utworze8       | 32        |
| technologia TrackID™                     |           |
| kupowanie utworu8                        | 32        |
| otwieranie8                              | 32        |
| telefon                                  | _         |
| aktualizowanie11                         | 5         |
| Dateria2                                 | :/<br>    |
| wydajnosc2                               | :7        |
| Timeseese                                | : 1       |
| ikony filtrów                            | ו ו<br>כס |
| amówienie ekranu                         | )Z<br>(1  |
| przycisk pieskończoności                 | 57        |
|                                          | 54        |
| widżet 51.5                              | 52        |
| TrackID™                                 | ~~        |
| podczas korzystania z radia FM           | 34        |
| TrackID™, technologia8                   | 32        |
| trvb cichv                               | 24        |
| tryb samolotowy2                         | 27        |
| Twitter™                                 |           |
| aktualizacja stanu5                      | 53        |
| logowanie się5                           | 53        |
|                                          |           |
| U                                        |           |
| udostępnianie                            |           |
| muzyka                                   | 9         |
|                                          | 10        |
| zojęcia i nagrania wideo                 | 18        |
| ulupione                                 | 21        |
| przechodzenie między stacjami radiowymid | 94<br>2⊿  |
| zapisywanie stacji radiowych             | 2/        |
| USB połaczenie 10                        | )<br>)-5  |
| usługa czątu 5                           | 50        |
|                                          | 1         |
| usługi lokalizacji                       | 0         |
| ustawienia1                              | 0         |
| aparat                                   | 93        |
| aparat fotograficzny8                    | 88        |
| Internet                                 | 29        |
| kamera wideo9                            | 93        |
| MMS2                                     | 29        |
| połączenie3                              | 36        |
| Timescape™5                              | 54        |
| wiadomości2                              | 29        |
| ustawienia wstępne                       |           |
| usuwanie stacji radiowych8               | 34        |
| zapisywanie stacji radiowych8            | 34        |

alarm ......59 nagrania wideo .....101 utwory ......78, 79 zdjęcia .....100

Wi-Fi™ ......67

ustawienia ......29 wibracja ......25, 59 wideo HD (High Definition) ......93

Timescape<sup>™</sup> ......51, 52

### 129

W

wiadomości

widżet

| widżet odtwarzacza muzyki79                 |
|---------------------------------------------|
| widżety17                                   |
| wielkie litery21                            |
| wizytówki                                   |
| wysyłanie42                                 |
| włączanie10                                 |
| wskazówki na temat dojazdu111               |
| współrzędne111                              |
| wstrzymywanie utworu78                      |
| wybieranie stałe36                          |
| wykrywanie twarzy86, 87                     |
| wykrywanie uśmiechu87                       |
| wyłączanie10                                |
| wysyłanie98, 100                            |
| kontakty42                                  |
| wizytówki42                                 |
| wysyłanie elementów przy użyciu technologii |
| bezprzewodowej Bluetooth™103                |
| wyszukiwanie                                |
| informacje o utworze82                      |
| muzyki za pomocą technologii TrackID™82     |
| wyświetlanie                                |
| nagrania wideo zarejestrowane aparatem93    |
| zdjęcia86                                   |
| wzór odblokowania ekranu 112                |

# Z

| zakup                                       |
|---------------------------------------------|
| muzyka82                                    |
| zarządzanie czasem59                        |
| zasilanie10                                 |
| zdarzenia                                   |
| kalendarz59                                 |
| w Timescape™52                              |
| zdjęcia98, 100                              |
| dodawanie położenia geograficznego87        |
| kopiowanie do/z komputera77                 |
| obracanie99                                 |
| pokaz slajdów99                             |
| powiększanie99                              |
| przeglądarka zdjęć97                        |
| przycinanie100                              |
| przypisywanie kontaktów40                   |
| robienie85, 86, 87                          |
| udostępnianie98, 100                        |
| usuwanie100                                 |
| używanie jako tapety99                      |
| używanie jako zdjęcia kontaktu              |
| wyświetlanie                                |
| wyświetlanie lokalizacji88                  |
| wyświetlanie na mapie100                    |
| zestaw głośnomówiący29                      |
| zestaw HF                                   |
| używanie29                                  |
| zmiana rozmiaru                             |
| zdjęcia100                                  |
| zmiana utworów78                            |
| zwiększanie jakości zdjęć za pomocą funkcji |
| BRAVIA ENGINE™96                            |